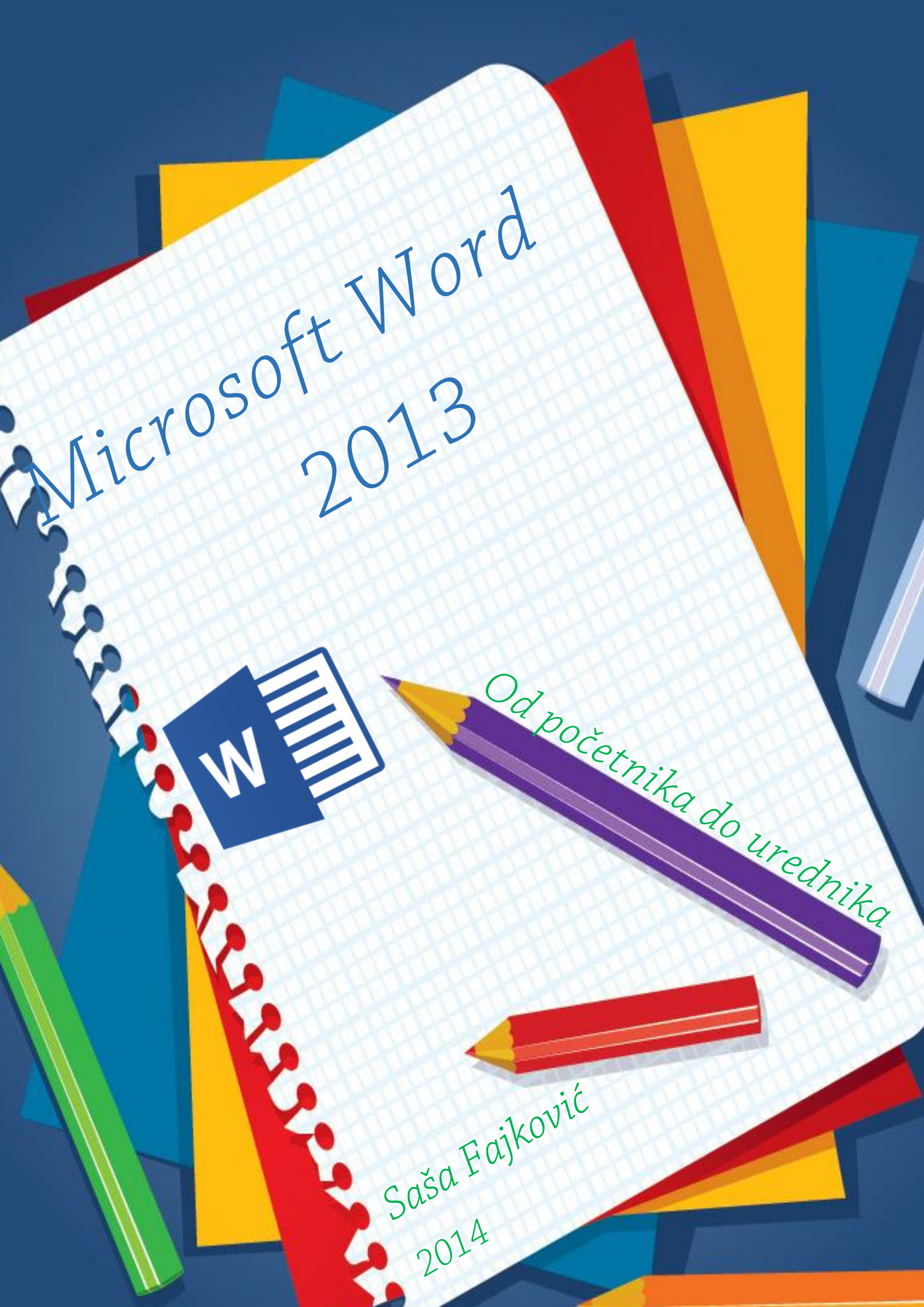

# Sadržaj:

| 1)  | DIJE | LOVI MICROSOFT WORD PROGRAMA 2013                     | . 1 |
|-----|------|-------------------------------------------------------|-----|
| 1.  | 1.   | Osnovni dijelovi                                      | . 1 |
| 1.  | 2.   | Kategorija Font                                       | . 2 |
| 1.  | 3.   | Kategorija Paragraph                                  | . 5 |
| 1.  | 4.   | Kartica Line and Page Breaks                          | . 7 |
| 2)  | SKR  | IVENI SIMBOLI ZA FORMATIRANJE                         | . 8 |
| 3)  | FILE | IZBORNIK                                              | . 9 |
| 3.  | 1.   | Info - Informacije                                    | . 9 |
| 3.  | 2.   | New - Novo                                            | 10  |
| 3.  | 3.   | Open - Otvori                                         | 12  |
| 3.  | 4.   | Save i Save As – Spremi i Spremi Kao izbornici        | 13  |
| 3.  | 5.   | Print - Printanje                                     | 15  |
| 3.  | 6.   | Share - Dijeljenje                                    | 16  |
| 3.  | . 7. | Export – Izvoz                                        | 17  |
| 3.  | 8.   | Close – Zatvaranje                                    | 19  |
| 3.  | 9.   | Account – Korisnički račun                            | 19  |
| 4)  | Opti | ions – Opcije                                         | 20  |
| 4.  | 1.   | General - Općenito                                    | 21  |
| 4.  | 2.   | Display - Prikaz                                      | 22  |
| 4.  | 3.   | Proofing – Provjera pravopisa i gramatike             | 23  |
| 4.  | 4.   | Save - Spremanje                                      | 24  |
| 4.  | 5.   | Language - Jezik                                      | 25  |
| 4.  | 6.   | Customize Ribbon – Uređivanje alatne trake            | 26  |
| 4.  | 7.   | Quick Access Toolbar – Traka za brzi pristup          | 27  |
| 4.  | 8.   | Add-Ins - Dodatci                                     | 28  |
| 4.  | 9.   | Trust Center – Sigurnosni centar                      | 28  |
| 5)  | MA   | RGINE                                                 | 29  |
| 6)  | POS  | TAVLJANJE POLOŽAJA (ORIJENTACIJE) I VELIČINE STRANICA | 30  |
| 6.  | 1.   | Položaj stranica                                      | 30  |
| 6.  | 2.   | Veličina stranica                                     | 31  |
| 7)  | POS  | TAVLJANJE STUPACA NA STRANICI                         | 33  |
| 8)  | BRO  | JANJE RIJEČI I PROVJERA PRAVOPISA                     | 34  |
| 9)  | OBR  | UBI I SJENČANJA (BORDERS AND SHADING)                 | 35  |
| 10) | U    | METANJA U WORD DOKUMENT                               | 37  |

| 10.  | 1.   | Umetanje prazne stranice                                                        | . 37 |
|------|------|---------------------------------------------------------------------------------|------|
| 10.  | 2.   | Umetanje prekida stranice                                                       | . 37 |
| 10.  | 3.   | Umetanje tablica                                                                | . 37 |
| 10.  | 4.   | Umetanje slike                                                                  | . 38 |
| 10.  | 5.   | Umetanje datuma i vremena                                                       | . 38 |
| 11)  | ZAG  | LAVLJE I PODNOŽJE (HEADER AND FOOTER)                                           | . 39 |
| 11.  | 1.   | Općenito                                                                        | . 39 |
| 11.  | 2.   | Umetanje brojeva stranice u zaglavlje ili podnožje                              | . 39 |
| 11.  | 3.   | Zabrana prikaza brojeva na prvoj stranici i drugačije postavke za prvu stranicu | . 40 |
| 12)  | UME  | TANJE OBJEKATA U WORD DOKUMENT                                                  | . 41 |
| 12.  | 1.   | Umetanje slika                                                                  | . 41 |
| 12.  | 2.   | Smart Art                                                                       | . 42 |
| 12.  | 3.   | Grafovi                                                                         | . 44 |
| 12.  | 4.   | Text Box                                                                        | . 46 |
| 12.  | 5.   | Drop Cap                                                                        | . 47 |
| 12.  | 6.   | Formule (Equation)                                                              | . 48 |
| 12.  | 7.   | Simboli (Symbol)                                                                | . 49 |
| 13)  | WAT  | FERMARK – VODENI ŽIG                                                            | . 50 |
| 14)  | FUSI | NOTE                                                                            | . 52 |
| 15)  | UME  | TANJE KOMENTARA                                                                 | . 53 |
| 16)  | VIŠE | RAZINSKA LISTA                                                                  | . 54 |
| 17)  | STIL | OVI                                                                             | . 57 |
| 17.  | 1.   | Izrada novog stila                                                              | . 57 |
| 18)  | SEK  | CIJE                                                                            | . 60 |
| 18.  | 1.   | Rad sa sekcijama                                                                | . 60 |
| 18.  | 2.   | Numeracija stranica u dokumentu sa sekcijama                                    | . 61 |
| 19)  | IZRA | DA SADRŽAJA (TABLE OF CONTENTS)                                                 | . 63 |
| 19.  | 1.   | Osnovna izrada tablice sadržaja                                                 | . 64 |
| 19.1 | 2.   | Dodatno podešavanje tablice sadržaja                                            | . 65 |
| 20)  | IZRA | DA POPISA SLIKA (TABLE OF FIGURES)                                              | . 66 |
| 21)  | Trac | k Changes – Praćenje promjena                                                   | . 68 |
| 21.  | 1.   | Praćenje i pregled promjena                                                     | . 68 |
| 21.  | 2.   | Detaljno određivanje praćenja promjena                                          | . 69 |
| 21.  | 3.   | Reviewing Pane – prozor za nadgledanje promjena                                 | . 70 |
| 21.  | 4.   | Prihvaćanje i odbacivanje promjena                                              | . 71 |
| 22)  | Uspo | pređivanje i spajanje dva dokumenta                                             | . 72 |

| 23) | Zabrana uređivanja dokumenta | 73 |
|-----|------------------------------|----|
| 24) | POPIS SLIKA                  | 74 |

# 1) DIJELOVI MICROSOFT WORD PROGRAMA 2013

| w3 🔒  | 5-0        | 5 🗅                             | <u>à</u>           | ABC                    | 💉 AB <sup>1</sup> | Ť٦                         | ج 🖒        | _   |                                                     |                |             |             |       |       |
|-------|------------|---------------------------------|--------------------|------------------------|-------------------|----------------------------|------------|-----|-----------------------------------------------------|----------------|-------------|-------------|-------|-------|
| FILE  | HOME       | INS                             | SERT               | DES                    | IGN               | PAGE                       | LAYOU      | T I | REFERE                                              | NCES           | MAILINGS    | REVIE       | W     | VIEV  |
| Paste | Calib<br>B | ori (Bod <u>y</u><br>I <u>U</u> | y) - 11<br>- abc > | •<br>12 x <sup>2</sup> | A a ́<br>A ≁      | Aa →<br>ª <mark>≱</mark> → | <i>≹</i> • |     | • <u>\$</u> ≣ • <u>\$</u> ≣•  <br>≡ ≡   <b>\$</b> ≣ | €≣ ¥≣<br> <br> | 2↓  <br>- ⊡ | ¶<br>•      |       |       |
| C     | ipboard    | Ę.                              |                    |                        | I                 | ont                        |            |     | E2                                                  |                | Paragra     | ph          |       | E2    |
| L.    |            |                                 |                    |                        |                   |                            |            |     |                                                     | 1              | 2 1         | X · · · 1 · | i · 2 | 1.1.1 |

Slika 1 - Osnovni dijelovi Microsoft Word aplikacije

#### 1.1. <u>Osnovni dijelovi</u>

**Plava boja** – *engl. Quick Access Toolbar,* hrv. Traka za brzi pristup – Služi za brzi pristup mnogim opcijama koje možete sami dodavati i uklanjati postojeće. Za izmjenu ovog dijela potrebno je otići u *File / Options / Qucik Access Toolbar* te odabrati koje kratice želimo imati prikazane, a koje želimo sakriti.

**Zelena boja** – *engl. Tabs*, hrv. kartice – Svaka kartica pod sobom nudi nekoliko dijelova za najčešće korištene opcije. Primjerice, kartica HOME nudi kategorije Clipboard, Font, Paragraph, Styles i Editing. Ovakav prikaz je uveden od verzije Microsoft Word 2007 (prijašnja verzija 2003 i sve prije nje nisu imale kartice). Svaka od kategorija pod nekom karticom nudi kratice za brzi pristup. Detaljnije o kategorijama je u nastavku teksta

Žuta boja - engl. Clipboard, hrv. Međuspremik – Kategorija koja nudi opcije poput:

- Engl. Cut, hrv. izreži omogućava da jedan dio teksta prebacimo s jedne lokacije na drugu (razlikuje se od *copy* po tome što tekst koji izrežemo više nije vidljiv na izvornoj lokaciji.
- *Engl. Copy,* hrv. kopiraj Odabrani tekst će ostati i na izvornoj lokaciji, ali će se pojaviti i na odredišnom mjestu (stvara se kopija teksta)
- Engl. Paste, hrv. zalijepi Naredba koja govori da tekst koji je prethodno obilježen s opcijom copy ili cut zalijepimo na željeno mjesto.
- Engl. Format Painter omogućuje da kopiramo svojstvo nekog teksta na drugi tekst. Imamo li tekst koji je obojan u crvenoj boji, neke određene visine i širine, korištenjem Format Paintera možemo kopirati tu boju, visinu i širinu i primijeniti to svojstvo na drugi tekst. Ova opcija NE mijenja što je napisano (dakle ne mijenja sadržaj teksta) već samo njegova svojstva

**Crna boja –** *engl. Font* – nudi brzi odabir nekih svojstava fonta poput boje, zadebljanja, podvlačenja, nakošenja teksta i slično.

Crvena boja – engl. Paragraph - nudi neke opcije za brzi pristup svojstvima paragrafa (odlomka).

Sve opcije za brzi pristup koje se nalaze u pojedinim kategorijama nalaze se i u detaljnom izborniku te kategorije kojoj pristupamo tako da kliknemo lijevom tipkom miša na gumb u donjem desnom uglu.

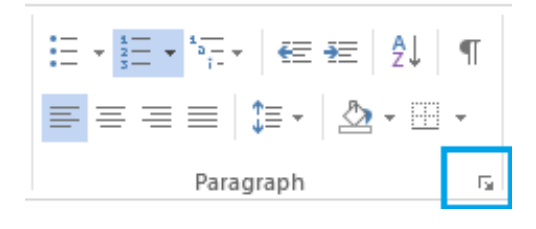

Slika 2 - Prikaz dodatnih opcija

# 1.2. Kategorija Font

#### a) Kartica Font

| F                                                                               | Fact states - First                                                                        |
|---------------------------------------------------------------------------------|--------------------------------------------------------------------------------------------|
| Font:                                                                           | Font style: Size:                                                                          |
| +Body<br>+Headings<br>Adobe Arabic<br>Adobe Caslon Pro<br>Adobe Caslon Pro Bold | Regular     8       Italic     9       Bold     10       Bold Italic     11       12     Y |
| Font <u>c</u> olor: <u>U</u> nderlin<br>Automatic V (none)                      | e style: Underline color:<br>Automatic                                                     |
|                                                                                 | Small cans                                                                                 |
| Double strikethrough                                                            |                                                                                            |
| Superscript                                                                     | <u> </u>                                                                                   |
| Su <u>b</u> script                                                              |                                                                                            |
| Preview                                                                         |                                                                                            |
|                                                                                 | +Body                                                                                      |
| This is the body theme font. The cur                                            | rent document theme defines which font will be used                                        |

Slika 3 - Kartica "Font" u kategoriji "Font"

- 1) Font: odabir fonta kojim želimo da nam tekst bude napisan
- 2) Font Style: odabir stila za naš font (nakošeno, podebljano, itd)

- 3) Size: veličina fonta
- 4) Font color: odabir boje fonta
- 5) **Underline style**: vrsta podvlačenja teksta (jednostruka linija, dvostruka linija, točkasto, isprekidane linije, itd.)
- 6) Underline color: boja kojom želimo podvući nešto
- 7) Effects: Nudi nam 8 opcija:
- 8) Strikethrough jednostruka linija koja prolazi kroz tekst
- 9) Double strikethrough dvostruka linija koja prolazi kroz tekst
- 10) Superscript podiže tekst iznad središnje (zamišljene) linije
- 11) Subscript spušta tekst ispod središnje (zamišljene) linije
- 12) **Small caps** pretvara obilježeni tekst tako da su sva slova napisana kao "velika" no visinom su niža od onih koje zaista napišemo kao "velika".
- 13) All caps pretvara obilježeni tekst tako da su sva slova velika i visinom odgovaraju "velikim" slovima
- 14) **Hidden** skriva obilježeni tekst -> želimo li naknadno vidjeti ovaj tekst potrebno je otići u *File / Options / Display* i staviti "kvačicu" na stavku *Hidden Text*.

#### b) Kartica Advanced

|                       |           | Font ? ×                                                             |
|-----------------------|-----------|----------------------------------------------------------------------|
| Fo <u>n</u> t A       | dvanced   |                                                                      |
| Character S           | pacing –  |                                                                      |
| S <u>c</u> ale:       | 100%      | ¥                                                                    |
| Spacing:              | Normal    | ₩ Ву:                                                                |
| Position:             | Normal    | ₩ Ву:                                                                |
| <u>K</u> ernin        | g for fon | ts: Points and above                                                 |
| OpenType F            | eatures   |                                                                      |
| Ligatures:            |           | None                                                                 |
| Nu <u>m</u> ber sj    | pacing:   | Default 🗸                                                            |
| Number <u>f</u> o     | orms:     | Default 🗸                                                            |
| S <u>t</u> ylistic se | ets:      | Default 🗸                                                            |
| Use Co                | ontextual | Alternates                                                           |
| Preview               |           |                                                                      |
|                       |           | +Body                                                                |
| This is the           | bodyth    | ame fant. The current document theme defines which fant will be used |
| inis is the           | bouy th   | ene fond, the current document theme dennes which fond will be used. |
|                       |           |                                                                      |
| Set As <u>D</u> efau  | ult T     | ext Effects OK Cancel                                                |
|                       |           |                                                                      |

Slika 4 - Kartica "Advanced" u kategoriji "Font"

Ovdje nalazimo opcije za podešavanje razmaka između slova, kerniranje slova koja su iznad određene veličine, podešavanje ligatura i slično. Ove opcije se rijetko kada koriste u praksi, i iz tog razloga se neće detaljno obraditi.

#### 1.3. Kategorija Paragraph

#### a) Kartica Indents and Spacing

|                                                                                                  |                                                                                                    | Pa                                                                                                    | aragraph                                                                                                    |                                                                                                    | · · · ·                                   |
|--------------------------------------------------------------------------------------------------|----------------------------------------------------------------------------------------------------|----------------------------------------------------------------------------------------------------|----------------------------------------------------------------------------------------------------|----------------------------------------------------------------------------------------------------|-------------------------------------------|
| Indents and Spa                                                                                  | icing                                                                                                    | Line and                                                                                                    | Page Breaks                                                                                                    |                                                                                                    |                                           |
| General                                                                                          |                                                                                                    |                                                                                                    |                                                                                                    |                                                                                                    |                                           |
| Alignment:                                                                                       | Left                                                                                                    |                                                                                                    | ·                                                                                                    |                                                                                                    |                                           |
| <u>O</u> utline level:                                                                           | Body                                                                                                    | Text                                                                                                    | Collapsed by                                                                                                    | default                                                                                                |                                           |
| Indentation                                                                                      |                                                                                                    |                                                                                                    |                                                                                                    |                                                                                                    |                                           |
| Left:                                                                                            | 0,63                                                                                                    | cm ≑                                                                                                    | <u>S</u> pecial:                                                                                                    |                                                                                                    | В <u>γ</u> :                              |
| <u>R</u> ight:                                                                                   | 0 cm                                                                                                    | -                                                                                                    | Hanging                                                                                                    | ¥                                                                                                    | 0,63 cm 🌲                                 |
| Mirror inde                                                                                      | ents                                                                                                    |                                                                                                    |                                                                                                    |                                                                                                    |                                           |
|                                                                                                  |                                                                                                    |                                                                                                    |                                                                                                    |                                                                                                    |                                           |
| Spacing                                                                                          |                                                                                                    |                                                                                                    |                                                                                                    |                                                                                                    |                                           |
| <u>B</u> efore:                                                                                  | 0 pt                                                                                                    | -                                                                                                    | Li <u>n</u> e spacing:                                                                                                    |                                                                                                    | <u>A</u> t:                               |
| A <u>f</u> ter:                                                                                  | 8 pt                                                                                                    | <b>•</b>                                                                                                    | Multiple                                                                                                    | ~                                                                                                    | 1,08 🗘                                    |
| ✓ Don't add Preview                                                                              | spa <u>c</u> e                                                                                           | between p                                                                                                    | aragraphs of the sam                                                                                                    | ne style                                                                                               |                                           |
| Provious Paragra<br>Provious Paragra<br>Sample Text:<br>Sample T<br>Text Sam<br>Following Paragr | sh Previous<br>sh Previous<br>Sample Text<br>Sample Text Sam<br>ple Text Sam<br>sph Follow<br>sph Follow | A Paragraph Previou<br>Paragraph Previou<br>I Sample Text Sample<br>Text Sample Text S<br>mple Text Sample Text S<br>ing Paragraph Follo<br>ing Paragraph Follo | s Paragraph Previous Paragraph Previ<br>s Paragraph Previous Paragraph Prev<br>le Teet Sample Teet Sample Teet Sam<br>ample Teet Sample Teet Sample Teet S<br>et Sample Teet Sample Teet<br>wing Paragraph Following Paragraph<br>wing Paragraph Following Paragraph | ious Paragraph<br>ious Paragraph<br>ole Text Sampl<br>Sample Text Sa<br>Following Pri<br>Following Pri | s<br>e Text<br>mple<br>magraph<br>magraph |
| Tabs                                                                                             | -                                                                                                    | Set As Defa                                                                                                    | ult OK                                                                                                    |                                                                                                    | Cancel                                    |

Slika 5 - Kartica "Indents and Spacing" u kategoriji "Paragraph"

#### 1) Kategorija General:

Alignment (hrv. Položaj) – kako želimo pozicionirati tekst (lijevo, desno, centrirano ili ujednačeno s obje strane)

*Outline level*: odabiremo odnosi li se svojstvo općenito na tekst ili ako se je tekst pisan u višerazinskoj listi (primjerice poput ovog odlomka) i možemo odabrati za koju razinu da se primjeni svojstvo.

2) Kategorija Indentation (hrv. Uvlačenje) – nudi opcije za uvlačenje teksta

Left – koliko da tekst bude uvučen s lijeve strane

Right – koliko da tekst bude uvučen s desne strane

Special: nudi opciju

Hanging (hrv. Viseće) – uvući će sve osim prve linije

First line (hrv. Prva linija) – uvući će se samo prva lnija

*None* – Nema posebnog uvlačenja odnosno svojstvo uvlačenja se primjenjuje na sve linije (cijeli odlomak)

#### 3) Kategorija Spacing:

*Before* - koliki razmak želimo postaviti u odnosu na odlomak na koji primjenjujemo svojstvo i odlomak koji se nalazi ispred njega.

*After* - koliki razmak želimo postaviti u odnosu na odlomak na koji primjenjujemo svojstvo i odlomak koji se nalazi iza njega.

Line spacing – postavljanje razmaka između svake pojedine linije nekog odlomka.

# 1.4. Kartica Line and Page Breaks

|                                                          | , and graph                                                                           |                                                            |                      |
|----------------------------------------------------------|---------------------------------------------------------------------------------------|------------------------------------------------------------|----------------------|
| ndents and Spacing                                       | Line and Page Break                                                                   | 5                                                          |                      |
| agination                                                |                                                                                       |                                                            |                      |
| ✓ <u>W</u> idow/Orphan                                   | control                                                                               |                                                            |                      |
| Keep with ne <u>x</u> t                                  |                                                                                       |                                                            |                      |
| Keep lines toget                                         | her                                                                                   |                                                            |                      |
| Page <u>b</u> reak befo                                  | re                                                                                    |                                                            |                      |
| ormatting exception                                      | S                                                                                     |                                                            |                      |
| Suppress line nu                                         | Imbers                                                                                |                                                            |                      |
| Don't hyphenate                                          | 2                                                                                     |                                                            |                      |
| extbox options                                           |                                                                                       |                                                            |                      |
| Tight w <u>r</u> ap:                                     |                                                                                       |                                                            |                      |
| None                                                     | × .                                                                                   |                                                            |                      |
|                                                          |                                                                                       |                                                            |                      |
|                                                          |                                                                                       |                                                            |                      |
|                                                          |                                                                                       |                                                            |                      |
|                                                          |                                                                                       |                                                            |                      |
| review                                                   |                                                                                       |                                                            |                      |
| Bandaus Banamati Bandau                                  | a Romanala Romforce Romanala Province                                                 | Research Residence Re-                                     |                      |
| Previous Paragraph Previou<br>Previous Paragraph Previou | us Paragraph Previous Paragraph Previous<br>us Paragraph Previous Paragraph Previous  | Paragraph Previous Paragrap<br>Paragraph Previous Paragrap | n<br>h               |
| Sample Text Sample Tex<br>Sample Text Sampl              | xt Sample Text Sample Text Sample Text Sa<br>e Text Sample Text Sample Text Sample Te | mple Text Sample Text Samp<br>et Sample Text Sample Text S | le Text<br>ample     |
| Text Sample Text St                                      | ample Text Sample Text Sample Text Samp                                               | le Text                                                    |                      |
| Following Paragraph Follo                                | wing Paragraph Following Paragraph Follo                                              | swing Paragraph Following P                                | wagraph              |
| Following Paragraph Follo-<br>Following Paragraph Follo- | wing Paragraph Following Paragraph Follo<br>wing Paragraph Following Paragraph Follo  | owing Paragraph Following P<br>owing Paragraph Following P | aragraph<br>aragraph |

Slika 6 - Kartica "Line and Page Breaks" u kategoriji "Paragraph"

- Window/Orphan control Word će paziti da se ne dogodi da prva linija odlomka ostane na jednoj stranici, a sve ostale na drugoj odnosno da primjerice u odlomku od 5 linija se ne dogodi da su prve četiri linije napisane na prvoj stranici a zadnja na drugoj.
- 2. Keep with next Odlomak na koji primijenimo ovo svojstvo će pratiti odlomak koji dolazi nakon njega. To znači da ukoliko ovo svojstvo primijenimo na primjerice podnaslov i ispod njega krenemo pisati tekst moglo bi nam se dogoditi da podnaslov ostane na jednoj stranici a tekst na drugoj. Uključimo li opciju "Keep with next", Word će paziti da podnaslov bude na istoj stranici gdje započinje i tekst odlomka. Kratko rečeno Odlomak na koji primijenimo ovo svojstvo će se nalaziti na istoj stranici gdje i početak prvog sljedećeg odlomka.
- Keep lines together Zadržat će linije istog odlomka na istoj stranici. Uključenjem ove opcije spriječit ćemo da se primjerice 3 linije teksta nalaze na prvoj stranici, a daljnje dvije na drugoj stranici.
- **4.** *Page break before* Postavlja "skriveni" simbol za prelazak na novu stranicu. Simbol se postavlja ispred tog odlomka.

# 2) SKRIVENI SIMBOLI ZA FORMATIRANJE

Uključujemo ih klikom na za to određeni simbol u kategoriji Paragraph.

| = + <sup>1</sup> / <sub>2</sub> + <sup>1</sup> / <sub>1</sub> | •    | Ð | ₽↓ | ¶ |  |  |  |
|---------------------------------------------------------------|------|---|----|---|--|--|--|
|                                                               | ‡≣ - | ⚠ | -  | - |  |  |  |
| Paragraph                                                     |      |   |    |   |  |  |  |

Slika 7 - Uključivanje skrivenih simbola

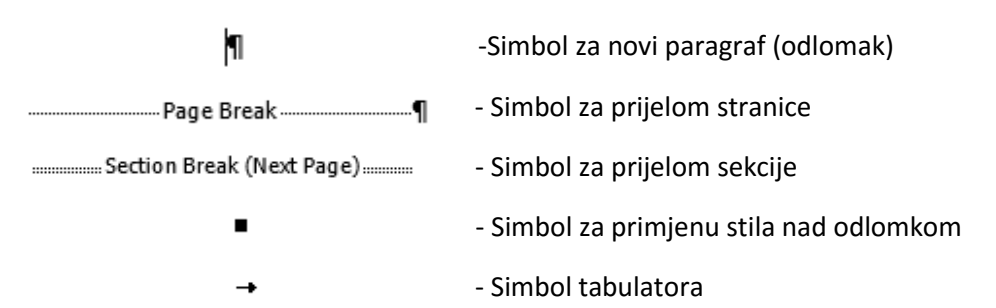

# 3) FILE IZBORNIK

Uočimo natpis FILE u gornjem lijevom uglu aplikacije.

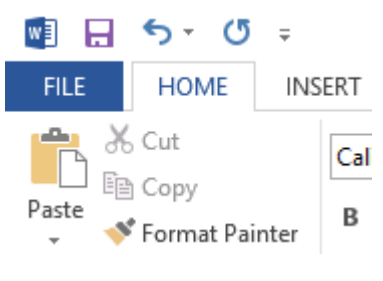

Slika 8 - Lokacija FILE izbornika

Odabirom *FILE* izbornika otvara se nešto drugačiji popis mogućnosti naspram ostatku opcija unutar Microsoft Word 2013 aplikacije.

| ¢               |                                                                                                    |                                               | Skripta.docx - Word                 |
|-----------------|----------------------------------------------------------------------------------------------------|-----------------------------------------------|-------------------------------------|
| Info            | Info                                                                                                    |                                               |                                     |
| New<br>Open     | Skripta<br>G: » Copy » Dokumenti » Skripte » Word 2013 skripta                                                                                                    |                                               |                                     |
| Save<br>Save As | Protect Document<br>Control what types of changes people can make to this document.                                                                                   | Properties -<br>Size                          | 1,18MB                              |
| Print           | Document *                                                                                                    | Fages<br>Words<br>Total Editing Time<br>Title | 7340<br>466 Minutes<br>Add a title  |
| Export          | Inspect Document Before publishing this file, be aware that it contains:     Document properties, author's name, related dates and cropped out image data     Footers | Tags<br>Comments                              | Add a tag<br>Add comments           |
| Close           | <ul> <li>Characters formatted as hidden text</li> <li>Custom XML data</li> <li>Content that people with disabilities are unable to read</li> </ul>                    | Related Dates<br>Last Modified<br>Created     | 7.10.2014. 9:46<br>23.4.2014. 19:20 |
| Options         | Versions<br>Manage<br>Versions -                                                                                                    | Last Printed<br>Related People<br>Author      | 7.10.2014. 9:46 Sasa Fajkovic       |
|                 |                                                                                                    | Last Modified By                              | Add an author                       |
|                 |                                                                                                    | Related Docum                                 | ents                                |
|                 |                                                                                                    | Open File Locat<br>Show All Properties        | ion                                 |
|                 |                                                                                                    |                                               |                                     |

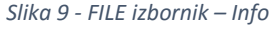

## 3.1. Info - Informacije

Prva stavka (odabrana automatski prilikom otvaranja *FILE* izbornika) se zove *Info* i nudi raznovrsne informacije o dokumentu koji je trenutno otvoren.

S desne strane se nalaze svojstva dokumenta poput veličine na disku (*Size*), broja stranica (*Pages*), datuma stvaranja (*Created*) i zadnjeg uređivanja (*Last Modified*), autor dokumenta (*Author*) i još mnoge druge stavke.

U srednjem dijelu se nalaze opcije za zaštitu dokumenta (*Protect Document*), pretraživanje problema unutar dokumenta ukoliko oni postoje (*Check for Issues*) i pregled verzija dokumenta (*Manage Versions*).

#### 3. 2. <u>New - Novo</u>

Opcija *New* omogućava stvaranje novog Word dokumenta. Možemo kreirati potpuno prazan dokument (*Blank document*) ili koristiti neki od postojećih predložaka.

# New

| Search for online templates          |                                                                                                    | م                     |               |
|--------------------------------------|----------------------------------------------------------------------------------------------------|-----------------------|---------------|
| Suggested searches: Letters Resur    | me Fax Labels Cards Calendar                                                                                                    | Blank                 |               |
|                                      | $\overline{\mathbf{O}}$                                                                                                    | Aa                    | Title 💷       |
|                                      | Take a tour                                                                                                    |                       |               |
| Blank document                       | Welcome to Word                                                                                                    | Single spaced (blank) | Blog post     |
|                                      |                                                                                                    |                       |               |
| Hard Hard Hard Hard Hard Hard Hard H | <ul> <li>Bernard State State Sta</li></ul> | [Report Title]        |               |
| Resume                               | Business fiver                                                                                                    | Student report        | Event planner |

Slika 10 - Stvaranje novog Word dokumenta

Ukoliko nismo zadovoljni postojećim predlošcima, moguće je dodatno pretraživanje postojećih predložaka korištenjem prozora za pretraživanje (*Search Box*) u gornjem lijevom dijelu.

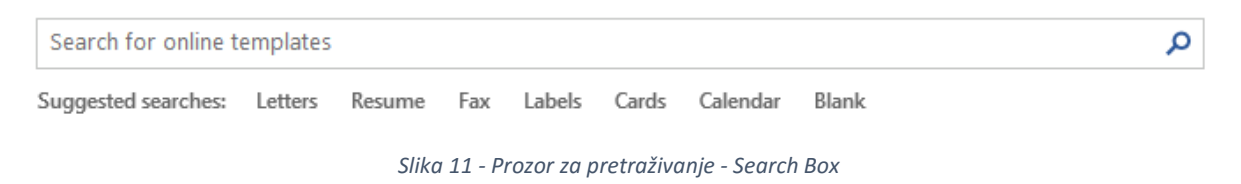

Potrebno je upisati kategoriju ili opis predloška koji želimo pronaći i pritisnuti tipku Enter za potvrdu ili korištenjem miša odabrati simbol povećala u desnom uglu prozora za pretraživanje.

斺 Home

calendar

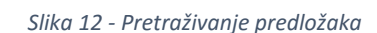

Napomena: potrebno je imati valjanu vezu s Internetom kako bi mogli pretraživati predloške.

Nakon što pokrenemo pretraživanje za predlošcima pojavljuje se popis dostupnih predložaka koji svojim opisom odgovaraju upisanom pojmu u prozor za pretraživanje.

Napomena: predloške pretražujte upisivanjem pojmova na engleskom jeziku

斺 Home calendar ρ [YEAR] The here The AUGUST Monthly calendar (Traditional... Academic calendar... Monthly calendar... Family photo calendar (any year,...

Slika 13 - Rezultati pretraživanja predložaka

Lesson plan calendar

2014 photo calend...

2014 photo calend...

November calendar

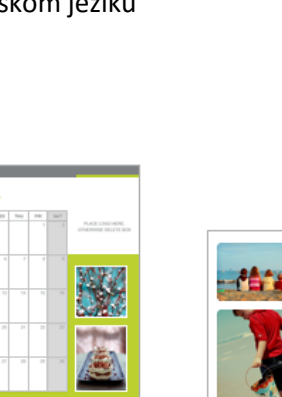

Q

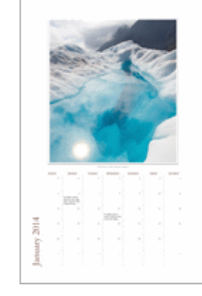

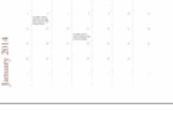

Nakon što pronađemo predložak koji nam odgovara, potrebno ga je odabrati te potvrditi odabir pritiskom na *Create*, nakon čega će se kreirati novi Word dokument koji se zasniva na odabranom predlošku.

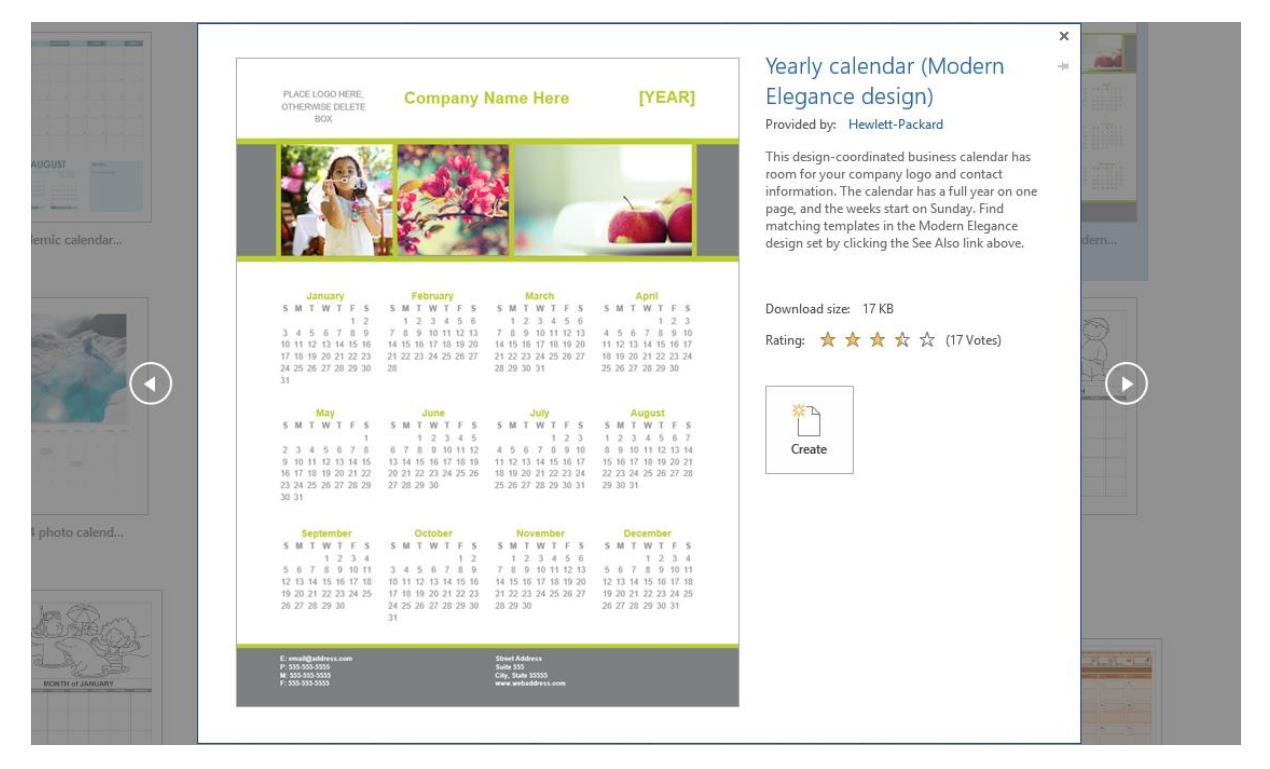

Slika 14 - Kreiranje dokumenta zasnovanog na predlošku

## 3. 3. Open - Otvori

Opcija *Open* će omogućiti prikaz za otvaranje postojeće Word datoteke. Unutar *Recent Documents* kategorije nalazi se popis nedavno korištenih dokumenata. Ako želimo otvoriti dokument koji tu nije prikazan, potrebno je odabrati neku od opcija s lijeve strane, primjerice *Computer* i potražiti datoteku.

Open

#### Recent Documents

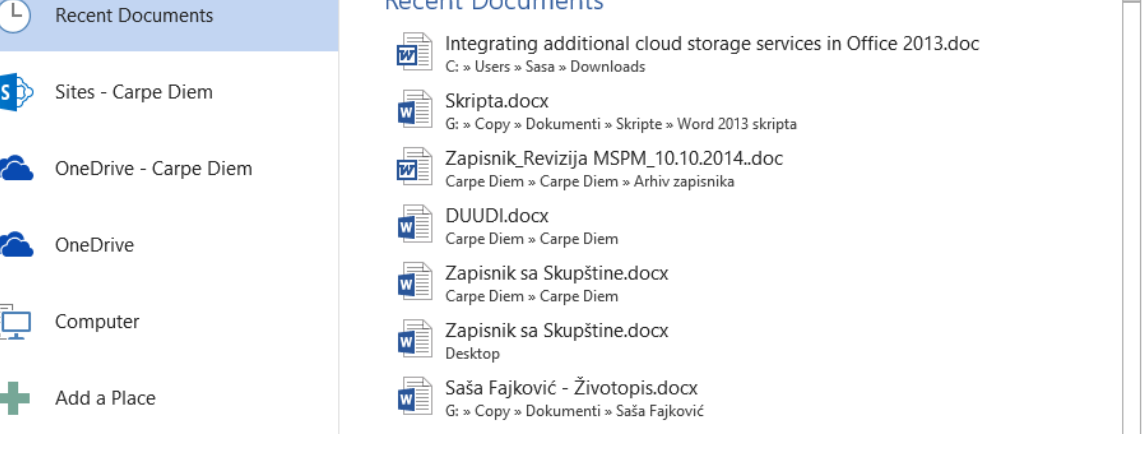

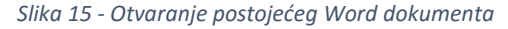

#### 3. 4. Save i Save As - Spremi i Spremi Kao izbornici

Opcije Save i Save As, iako slične na prvi pogled su funkcionalno različite. Opcija **Save** će spremiti dokument na njegovoj, već postojećoj lokaciji. Ako dokument do sada nije nikada spreman, prikazat će se prozor za odabir lokacije spremanja dokumenta unutar kojeg je moguće odrediti lokaciju spremanja dokumenta, naziv dokumenta, format spremanja, autora, tagove (tagovi su opisne riječi) i naslov dokumenta.

| w II            |                                                                |               | Save As                    |                  |         |                  |        | ×  |
|-----------------|----------------------------------------------------------------|---------------|----------------------------|------------------|---------|------------------|--------|----|
| 🔄 🏵 🗉 🕇 🚺       | → This PC → Local Disk (C:) → Users                            | ) → Sasa → Do | ownloads                   |                  | ~ C     | Search Downloads |        | ,P |
| Organise 👻 Ne   | w folder                                                       |               |                            |                  |         |                  | •== •  | 0  |
| Nana Ivana      | ^ Name                                                         |               | Date modified              | Туре             | Size    |                  |        |    |
| Saša Fajković   | latest_usb_driver_windows                                      |               | 2.10.2014. 10:21           | File folder      |         |                  |        |    |
| TI: DC          | CV ANA SKRLEC.docx                                             |               | 16.10.2014. 18:17          | Microsoft Word D | 25 KB   |                  |        |    |
| Peritar         | 📲 Marko Turkalj - Audio Engine                                 | eering.docx   | 27.9.2014. 18:05           | Microsoft Word D | 33 KB   |                  |        |    |
| Desktop         | DETRA SMENDEROVAC.docx                                         |               | 16.10.2014. 18:13          | Microsoft Word D | 13 KB   |                  |        |    |
| Documents       | RendulićDaria.docx                                             |               | 27.9.2014. 18:09           | Microsoft Word D | 11 KB   |                  |        |    |
| Downloads       | 📲 RU-završni rad za ak.g.14-15.                                | docx          | 30.9.2014. 17:29           | Microsoft Word D | 119 KB  |                  |        |    |
| NDOT (Kabot)    | 📄 Saša Fajković - Životopis.doc                                | х             | 16.10.2014. 16:18          | Microsoft Word D | 72 KI   |                  |        |    |
| Distures        | Završni rad 2.docx                                             |               | 2.10.2014. 13:53           | Microsoft Word D | 441 KB  |                  |        |    |
| Videos          | 📹 Završni rad 3.docx                                           |               | 30.9.2014. 17:43           | Microsoft Word D | 441 KB  |                  |        |    |
| Local Disk (C:) |                                                                |               |                            |                  |         |                  |        |    |
| Data (G:)       | ~                                                              |               |                            |                  |         |                  |        |    |
| File name:      | Test dokument                                                  |               |                            |                  |         |                  |        | ¥  |
| Save as type:   | Word Document (*.docx)                                         |               |                            |                  |         |                  |        | ~  |
| Authors:        | Authors: Saša Fajković                                         |               | Tags: Add a tag Title: Add |                  |         | l a title        |        |    |
|                 | Maintain<br>compatibility with<br>previous versions of<br>Word | Save Thur     | nbnail                     |                  |         |                  |        |    |
| ) Hide Folders  |                                                                |               |                            |                  | Tools 🔻 | Save             | Cancel |    |

Slika 16 - Izbornik za spremanje dokumenta

**Napomena:** ako smatrate da će dokument biti otvaran na računalu koje ima instaliran Word 2003 ili ranije, potrebno je odabrati spremanje u starijem formatu. Unazad nekoliko godina koristi se "*docx*" format. Stari format je "*doc*". U padajućem izborniku, desno od natpisa "*Save as type:*" odaberite "*Word 97-2003 Document (\*.doc)*".

| 📥 Local Disk (C:) |                                                                                                    |   |
|-------------------|----------------------------------------------------------------------------------------------------|---|
| 👝 Data (G:)       |                                                                                                    |   |
| TOOLIDA DIT       | 1m                                                                                                    |   |
| File name:        | Integrating additional cloud storage services in Office 2013.doc                                                                                                    | ~ |
| Save as type:     | Word 97-2003 Document (*.doc)                                                                                                    | ~ |
| Authors:          | Word Document (*.docx)<br>Word Macro-Enabled Document (*.docm)                                                                                                    |   |
| ) Hide Folders    | Word 97-2003 Document (*.doc)         Word Template (*.dotx)         Word Macro-Enabled Template (*.dotm)         Word 97-2003 Template (*.dot)         PDF (*.pdf)         XPS Document (*.xps)                                                                                                    |   |
|                   | Single File Web Page (".mht;".mhtml)<br>Web Page (".htm;".html)<br>Web Page (".htm;".html)<br>Rich Text Format (".rtf)<br>Plain Text (".xtt)<br>Word XML Document (".xml)<br>Word 2003 XML Document (".xml)<br>Strict Open XML Document (".xdocx)<br>OpenDocument Text (".odt)<br>Works 6 - 9 Document (".wps) |   |

Slika 17 - Odabir formata spremanja dokumenta

Opcija **Save As** će omogućiti spremanje dokumenta na novu lokaciju. Zamislimo da smo otvorili postojeći dokument kojeg smo uređivali. Prilikom otvaranja taj se dokument nalazio primjerice na lokaciji "D:\Documents\Dokument.docx". Kako bi mogli lakše i brže pristupiti dokumentu želimo ga prebaciti na Desktop.

Korištenjem *Save As* izbornika omogućit će se spremanje postojećeg dokumenta na novoj lokaciji korištenjem prozora za spremanje dokumenta koji je moguće vidjeti na prethodnoj stranici ( naziv slike: Izbornik za spremanje dokumenta).

#### 3.5. Print - Printanje

Uz mogućnost klasičnog printanja dokumenata na papir, u Wordu možemo dokument prebaciti u druge formate poput XPS ili PDF formata.

| Pri    | nt                                              |
|--------|-------------------------------------------------|
| Pri    | Copies: 1                                       |
| Print  | er <sup>c</sup>                                 |
|        | Send To OneNote 2013<br>Ready                   |
|        | Printer Properties                              |
|        | Print All Pages<br>The whole thing              |
| Pages: |                                                 |
|        | Print One Sided<br>Only print on one side of th |
|        | Collated                                        |
|        | Portrait Orientation 👻                          |
|        | A4                                              |
|        | Normal Margins                                  |
|        |                                                 |
|        | 1 Page Per Sheet 👻                              |

Slika 18 - Printanje Word dokumenata

U gornjem desnom uglu (*Copies*), nudi se opcija za unos koliko kopija cijelog dokumenta želimo isprintati. Ispod toga se nalazi padajući izbornik s popisom dostupnih printera. U ovom popisu možemo pronaći i fizičke printere ali i virtualne printere (poput primjerice Microsoft XPS Document Writer). Virtualni printer će simulirati stvarno printanje, no umjesto ispisa dokumenta na papir, stvorit će novu datoteku u formatu koji odgovara vrsti printera.

U kategoriji *Settings* se nude daljnje opcije za ispis. Prvo nam se nudi želimo li isprintati cijeli dokument (*Print All Pages*), samo trenutnu stranicu na kojoj se nalazimo ili samo neke stranice (u tom slučaju, brojeve stranica upisujemo u za to predviđeno polje – *Pages*: ).

Ispod odabira koje stranice želimo printati, nalazi se opcija za odabir načina printanja (jednostrano ili dvostrano), način sortiranja prilikom višestrukog printanja dokumenta (da li da se prvo isprintaju sve prve stranice, pa sve druge, pa sve treće, itd. i da se printa jednom cijeli dokument, pa još jednom i tako dok se sve kopije dokumenta ne isprintaju).

Zatim nalazimo opciju za odabir načina položaja papira na koji ćemo printati. Možemo odabrati vodoravno ili okomito printanje. Ispod toga se nalazi odabir veličine papira na koji printamo, postavljanje margina te koliko stranica dokumenta da se ispiše na jednoj stranici papira. Odaberemo li opciju 1 *Page Per Sheet*, ispisati će se jedna stranica dokumenta na jednu stranicu papira. Opcija 2 *Pages Per Sheet* će isprintati dvije stranice dokumenta na jednu stranicu papira. Princip daljnjih opcija je identičan.

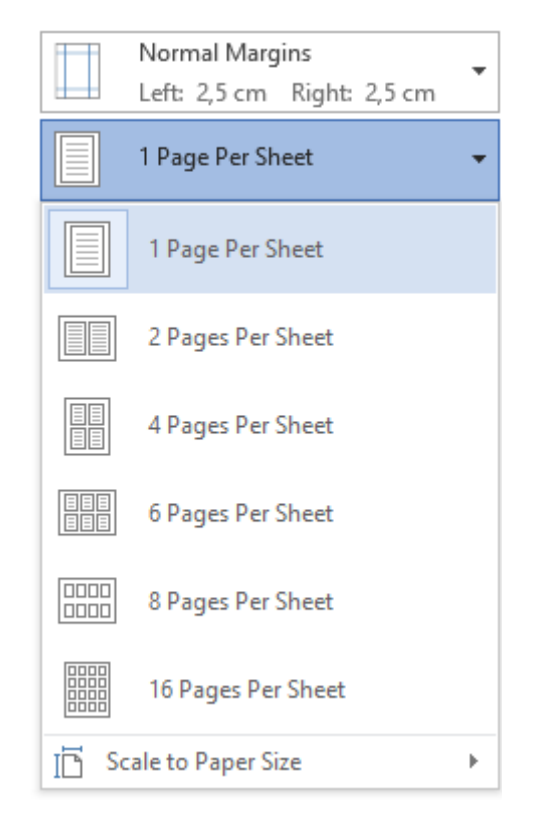

Slika 19 - Ispis više stranica dokumenta na jednu stranicu papira

## 3. 6. Share - Dijeljenje

Opcija *Share* (hrv. Dijeljenje) omogućit će brzo dijeljenje dokumenta s drugim ljudima korištenjem *Cloud* usluga, slanjem elektroničkom poštom, objavom Online prezentacije ili objavljivanjem dokumenta unutar blog članka.

## 3.7. Export – Izvoz

Jedan od najčešćih i preporučenih slanja dokumenata je slanje dokumenata u *PDF (Portable Document Format)* formatu. Korištenjem ovog formata, nastoji se osigurat konzistentnost podataka. PDF dokument zapravo stvara slikovne elemente iz postojećeg Word dokumenta kao kada bismo printali taj dokument, objedinjuje ih u jedan dokument koji je moguće jednostavno pregledavati, dijeliti i pretraživati korištenjem jednog od mnogih programa namijenjenih za čitanje PDF dokumenata.

Slično *PDF* formatu, moguće je koristiti i *XPS* (*XML Paper Specification*) format, no ovaj format nije u čestoj uporabi.

Kako bi izvršili izvoz dokumenta, potrebno je odabrati *Export* opciju unutar *FILE* izbornika i zatim odabrati opciju *"Create PDF/XPS Document"* i s desne strane potvrditi akciju odabirom *"Create PDF/XPS"*.

# Export

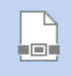

Create PDF/XPS Document

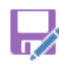

Change File Type

## Create a PDF/XPS Document

- Preserves layout, formatting, fonts, and images
- Content can't be easily changed
- Free viewers are available on the web

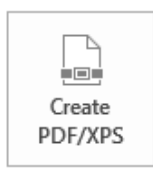

Slika 20 - Izvoz dokumenta

Otvara se prozor za izvoz dokumenta sličan onome za spremanje dokumenta. Odabiremo željenu lokaciju za dokument koji će se izvesti, dajemo mu ime i biramo između PDF i XPS formata.

| WB                                                                                                    | Publish as PDF                                                                                                    | or XPS                                                                                                    |                                                                                                    |                                                                                | × |
|----------------------------------------------------------------------------------------------------|----------------------------------------------------------------------------------------------------|----------------------------------------------------------------------------------------------------|----------------------------------------------------------------------------------------------------|--------------------------------------------------------------------------------|---|
| 🔄 🏵 🗸 🕇 🚺 🕨 T                                                                                                    | Fhis PC → Local Disk (C:) → Users → Sasa → Do                                                                                                    | ownloads v                                                                                                    | C Search Downlo                                                                                                    | ads                                                                            | Q |
| Organise 👻 New fol                                                                                                    | der                                                                                                    |                                                                                                    |                                                                                                    | •== ▼                                                                          | 0 |
| Saša Fajković \land                                                                                                    | Name                                                                                                    | Date modified                                                                                                    | Туре                                                                                                    | Size                                                                           |   |
| <ul> <li>This PC</li> <li>Desktop</li> <li>Documents</li> <li>Downloads</li> <li>Kbot (kabot)</li> <li>Music</li> <li>Pictures</li> <li>Videos</li> <li>Local Disk (C:)</li> </ul> | <ul> <li>latest_usb_driver_windows</li> <li>3531_1_Programsko inzenjerstvo i upravlj</li> <li>20141007092427373.pdf</li> <li>Austrian airlines - oversales confirm.pdf</li> <li>Austrian airlines complaint.pdf</li> <li>isprava_20141013000200390824.pdf</li> <li>MartinaRamljak.pdf</li> <li>Radna uputa za završni rad 4.rev.pdf</li> <li>Sasa Fajkovic.pdf</li> </ul> | 2.10.2014. 10:21<br>30.9.2014. 17:21<br>14.10.2014. 18:22<br>17.10.2014. 18:14<br>17.10.2014. 18:14<br>13.10.2014. 11:12<br>16.10.2014. 11:12<br>30.9.2014. 17:29<br>17.10.2014. 12:11 | File folder<br>Foxit Reader PDF<br>Foxit Reader PDF<br>Foxit Reader PDF<br>Foxit Reader PDF<br>Foxit Reader PDF<br>Foxit Reader PDF<br>Foxit Reader PDF | 56 KB<br>948 KB<br>1.442 KB<br>862 KB<br>63 KB<br>184 KB<br>215 KB<br>1.151 KB |   |
| Data (G:)                                                                                                    | Saša Fajković - Zivotopis.pdf                                                                                                    | 16.10.2014. 10:39                                                                                                    | Foxit Reader PDF                                                                                                    | 158 KB                                                                         |   |
| File name: Inte<br>Save as type: PDF<br>PDF<br>XPS                                                                                                    | grating additional cloud storage services in Office 2<br>(*.pdf)<br>(*.pdf)<br>Document (*.xps)                                                                                                    | 2013.pdf                                                                                                    |                                                                                                    |                                                                                | ~ |
|                                                                                                    |                                                                                                    | Minimum size<br>(publishing online)<br>Options<br>Tool:                                                                                                    | s 🔻 Publish                                                                                                    | Cancel                                                                         |   |

Slika 21 - Izvoz dokumenta

Nakon što smo unijeli sve potrebne podatke i odabrali format u kojem će dokument biti izvezen, potrebno je stisnuti *Publish* (hrv. Objavi) nakon čega započinje proces izvoza dokumenta. Ovaj proces može trajati svega par sekundi pa do nekoliko minuta. Ovisi prvenstveno o veličini dokumenta kojeg izvozimo i mogućnostima računala na kojem se operacija izvršava.

Tokom izvoza, možete uočiti unutar Microsoft Word dokumenta informacijsku obavijest o trenutnom stanju izvoza dokumenta u donjem desnom uglu Word dokumenta.

#### 3.8. <u>Close – Zatvaranje</u>

Opcija *Close* će pokrenuti zatvaranje dokumenta (isto kao i X simbol u gornjem desnom uglu Microsoft Word aplikacije). Ukoliko dokument nije bio spremljen ili postoje promjene na dokumentu koje nisu spremljene, pojavit će se prozor koji će upozoriti na moguće gubljenje podataka i ponuditi opcije za spremanje promjena (*Save*), otkazivanje nastalih promjena (*Don't Save*) ili otkazivanje cjelokupne operacije zatvaranja dokumenta (*Cancel*).

|   | Microsoft Word ×                                                                                                    |
|---|----------------------------------------------------------------------------------------------------|
| 4 | Want to save your changes to Document14?<br>If you click "Don't Save", a recent copy of this file will be temporarily available.<br>Learn more |
|   | Save Do <u>n</u> 't Save Cancel                                                                                                    |

**Napomena:** Odaberete li slučajno opciju za odbacivanje nastalih promjena (*Don't Save*) i Word se ugasi, moći ćete doći do dokumenta s zadnje spremljenim promjenama. Word periodično radi automatsko spremanje dokumenta i sprema ih u privremenu memoriju.

#### 3. 9. Account – Korisnički račun

Unutar opcije (*Account*) nalaze se osnovne informacije o vašem korisničkom računu i samoj Microsoft Word aplikaciji.

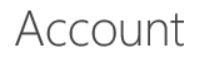

| Saša Fajković<br>sasa@carpediemka.info         |
|------------------------------------------------|
| Change photo                                   |
| About me                                       |
| Sign out                                       |
| Switch Account                                 |
| Office Background:                             |
| No Background                                  |
| Office Theme:                                  |
| White                                          |
| Connected Services:                            |
| OneDrive - Carpe Diem<br>sasa@carpediemka.info |
| Sites - Carpe Diem<br>sasa@carpediemka.info    |
| Add a service -                                |

Product Information

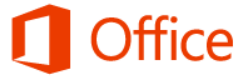

Product Activated Microsoft Office Standard 2013 This product contains

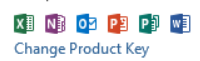

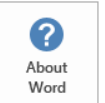

•

\*

About Word Learn more about Word, Support, Product ID, and Copyright information.

# 4) Options - Opcije

Microsoft Word aplikacija nudi veliki broj opcija koje većina korisnika u potpunosti ignorira iako korištenjem ovih opcija mogu vrlo detaljno odrediti rad Word aplikacije i podesiti ju da radi upravo kako oni žele.

Unutar *FILE* izbornika odaberemo zadnju stavku, *Options* nakon čega se prikazuje prozor za uređivanje opcija Word aplikacije.

|                                                                                                    | Word Options                                                                                                    | ?     | ×   |
|----------------------------------------------------------------------------------------------------|----------------------------------------------------------------------------------------------------|-------|-----|
| General                                                                                             | General options for working with Word.                                                                                                    |       |     |
| Display                                                                                             |                                                                                                    |       |     |
| Proofing                                                                                            | User Interface options                                                                                                    |       |     |
| Save<br>Language<br>Advanced<br>Customize Ribbon<br>Quick Access Toolbar<br>Add-Ins<br>Trust Center | ✓ Show Mini Toolbar on selection ①         ✓ Enable Live Preview ①         ✓ Update document content while dragging ①         ScreenTip style:       Show feature descriptions in ScreenTips         ✓         Personalize your copy of Microsoft Office         User name:       Saša Fajković         Initials:       SF         □       Always use these values regardless of sign in to Office.                                 |       |     |
|                                                                                                    | Office Background:       Calligraphy         Office Theme:       White         Start up options         Choose the extensions you want Word to open by default:       Default Programs         ✓ Tell me if Microsoft Word isn't the default program for viewing and editing documents.         ✓ Open e-mail attachments and other uneditable files in reading view ①         ✓ Show the Start screen when this application starts |       |     |
|                                                                                                    | ОК                                                                                                    | Cance | I . |

Slika 22 - Prozor za uređivanje opcija

Opcije su raspodijeljene kroz 10 osnovnih kategorija.

## 4.1. General - Općenito

Unutar kategorije *General* možemo konfigurirati najosnovnije postavke vezane za rad Microsoft Word aplikacije.

Prve tri opcije odnose na izgled korisničkog sučelja:

#### User interface options:

- Show Mini Toolbar on selection prikazivanje pomoćnog prozora za brzo i minimalno uređivanje obilježenog teksta
- **Enable Live Preview** omogućava pred pregled kako će izgledati promjena u dokumentu prije nego ju i zaista primijenimo. Primjerice, odabir okvira nad slikama.
- Update document content while dragging dokument se ažurira i prikazuje kako će izgledati promjena, u realnom vremenu, dok se neki objekt (slika, TextBox, itd) pomiču, povećavaju ili smanjuju.

#### Personalize your copy of Microsoft Office:

- User name tekstualno polje za upis vašeg imena
- Initials tekstualno polje za upis inicijala
- Always use these values regardless of sign in to Office Office vrši sinkronizaciju podataka s Microsoft serverom i povlači neke osnovne informacije poput postavki izgleda, korisničkog imena i inicijali. Ako je ova opcija upaljena, koristit će se upisani inicijali bez obzira na prijavljenog korisnika odnosno ako i korisnik nije uopće prijavljen.
- Office background odabir pozadinske slike (linija) unutar Office aplikacija
- Office theme odabir teme za Office aplikacije

#### Start up options:

- Choose the extension you want Word to open by default odabiremo formate za koje želimo da se automatski otvaraju u Microsoft Word aplikaciji, a ne nekoj drugoj aplikaciji za uređivanje teksta.
- Tell me if Microsoft Word isn't the default program for viewing and editing documents želimo li da nas Word upozori ako je neka druga aplikacija postavljena kao glavna aplikacija za uređivanje i pisanje teksta
- Open e-mail attachments and other uneditable files in reading mode želimo li da se Microsoft Word učita u načinu rada za čitanje, umjesto za uređivanje teksta kada se otvara dokument koji je privitak u elektroničkoj pošti ili ako se otvara neki drugi format koji nije namijenjen za uređivanje.
- Show the Start screen when the application starts želimo li omogućiti prikaz početnog ekrana (start screen) prilikom pokretanja Microsoft Word aplikacije

#### 4.2. Display - Prikaz

Ova kategorija opcija služi za podešavanje opcija kako se prikazuju određene stavke prilikom pregleda i printanja dokumenta.

|                                                                                                    | Word Options ? ×                                                                                                    |
|----------------------------------------------------------------------------------------------------|----------------------------------------------------------------------------------------------------|
| General<br>Display                                                                                  | Change how document content is displayed on the screen and when printed.                                                                                                    |
| Proofing                                                                                            | Page display options                                                                                                    |
| Save<br>Language<br>Advanced<br>Customize Ribbon<br>Quick Access Toolbar<br>Add-Ins<br>Trust Center | Image: Show white space between pages in Print Layout view ①         Image: Show highlighter marks ①         Image: Show document tooltips on hover         Always show these formatting marks on the screen         Image: Image: Ima |
|                                                                                                    | <ul> <li>✓ Print drawings created in Word ①</li> <li>□ Print background colors and images</li> <li>□ Print document groperties</li> <li>□ Print hidden tegt</li> <li>□ Update fields before printing</li> <li>□ Update linked data before printing</li> </ul>                                                                                                    |
|                                                                                                    | OK Cancel                                                                                                    |

Slika 23 - Kategorija Display

#### Page display options:

- Show white space between pages in Print Layout view želimo li omogućiti prikaz praznog prostora između dvije stranice. Paljenje i gašenje opcije moguće je i dvoklikom na prazan prostor između dvije stranice tokom uređivanja dokumenta.
- **Show higlighter marks** ako u dokumentu postoje posebno označena mjesta (*highlight*) možemo upaliti ili ugasiti njihov prikaz prilikom uređivanja dokumenta i prilikom printanja.
- **Show document tooltips on hover** palimo ili gasimo prikaz pomoćnih informacija kada kursorom prijeđemo preko neke opcije.

#### Always show these formatting marks on the screen

Odabiremo koje od navedenih simbola želimo uvijek prikazati u dokumentu.

#### **Printing options**

- Print drawings created in Word želimo li printati grafičke objekte nacrtane u Word aplikaciji.
- **Print background colors and images** želimo li isprintati pozadinske boje i slike.
- Print document properties želimo li printati postavke dokumenta.
- Print hidden text želimo li printati tekst koji je obilježen kao skriveni tekst.
- **Update fields before printing** želimo li da Word automatski napravi osvježenje objekata/polja unutar dokumenta prije printanja dokumenta.
- **Update linked data before printing** želimo li da Word automatski napravi osvježenje poveznica prema vanjskim resursima prije printanja dokumenta.

#### 4.3. Proofing – Provjera pravopisa i gramatike

|                                 | Word Options                                                                                                    | ? ×    |
|---------------------------------|----------------------------------------------------------------------------------------------------|--------|
| General                         | ABC Change how Word corrects and formats your text.                                                                                                    |        |
| Display Proofing                | AutoCorrect options                                                                                                    |        |
| Save<br>Language                | Change how Word corrects and formats text as you type: <u>AutoCorrect Options</u>                                                                                                    |        |
| Advanced<br>Customize Ribbon    | <ul> <li>✓ Ignore words in UPPERCASE</li> <li>✓ Ignore words that contain numbers</li> </ul>                                                                                                    |        |
| Quick Access Toolbar<br>Add-Ins | <ul> <li>✓ Ignore Internet and file addresses</li> <li>✓ Flag repeated words</li> </ul>                                                                                                    |        |
| Trust Center                    | Custom Dictionaries  French modes: Traditional and new spellings  Spanish modes: Tuteo verb forms only  When correcting spelling and grammar in Word                                                                                                    |        |
|                                 | <ul> <li>✓ Check spelling as you type</li> <li>Mark grammar errors as you type</li> <li>✓ Frequently confused words</li> <li>✓ Check grammar with spelling</li> <li>Show readability statistics</li> <li>Writing Style:</li> <li>✓ Settings</li> <li>Recheck Document</li> </ul> |        |
|                                 | Exceptions for:       Image: Skripta.docx         Image: Hide spelling errors in this document only         Image: Wide grammar errors in this document only                                                                                                    | _      |
|                                 | ОК                                                                                                    | Cancel |

Slika 24 - Kategorija Proofing

Unutar *Proofing* kategorije podešavamo opcije vezane za provjeru pravopisa i gramatike unutar Word aplikacije. Tako primjerice možemo odabrati želimo li da Word ignorira riječi koje sadrže brojeve, Internet adrese i adrese do neke datoteke, želimo li vršiti provjeru u realnom vremenu (tokom pisanja), eventualno sakriti pogreške u pisanju samo u ovom dokumentu i druge opcije.

| word Options                                                                                       | <u>^</u>       |
|----------------------------------------------------------------------------------------------------|----------------|
| General Customize how documents are saved.                                                         |                |
| Proofing Save documents                                                                            |                |
| Save files in this format: Word Document (*.docx)                                                  |                |
| Language Save <u>A</u> utoRecover information every 10 🐳 minutes                                   |                |
| Advanced Version if I close without saving                                                         |                |
| Customize Ribbon Auto <u>R</u> ecover file location: C:\Users\Sasa\AppData\Roaming\Microsoft\Word\ | <u>B</u> rowse |
| Quick Access Toolbar                                                                               |                |
| Add-Ins                                                                                            |                |
| Truct Center                                                                                       |                |
| Default local file location: C:\Users\Sasa\Documents\                                              | <u>B</u> rowse |
| Default personal <u>t</u> emplates location:                                                       |                |
| Offline editing options for document management server files                                       |                |
| Save checked-out files to: ①                                                                       |                |
| O The server drafts location on this computer                                                      |                |
| The Office Document Cache                                                                          |                |
| Server drafts location: C:\Users\Sasa\Documents\SharePoint Drafts\                                 | <u>B</u> rowse |
| Preserve fidelity when sharing this document: 📓 Skripta.docx 🗸                                     |                |
| ☐ Embed fonts in the file <sup>①</sup>                                                             |                |
| Embed only the characters used in the document (best for reducing file size)                       |                |
| Do not embed common system fonts                                                                   |                |
|                                                                                                    |                |
|                                                                                                    |                |
|                                                                                                    |                |
|                                                                                                    |                |
|                                                                                                    |                |
|                                                                                                    | OK Cancel      |

# 4.4. Save - Spremanje

Slika 25 - Kategorija Save

U ovom dijelu možemo odrediti opcije vezane za spremanje dokumenta.

#### Save documents:

- Save file sin this format odabiremo koji će biti pretpostavljeni (zadani) format za spremanje Word dokumenata.
- **Save AutoRecover information every** određujemo vremenski interval kada će se pokrenuti automatsko spremanje dokumenta.
- Keep the last autosaved version if I close without saving želimo li da Word spremi posljednju verziju dokumenta (ovisno kada je napravljeno posljednje automatski spremanje) ukoliko dođe do zatvaranja dokumenta bez prethodnog spremanja svi promjena.
- AutoRecover file location lokacija na koju se automatski sprema dokument.

Ostale mogućnosti:

Moguće je definirati postavke za ostale opcije poput spremanja na računalo kao početno zadanu lokaciju, uključenje korištenih fontova unutar dokumenta i slično.

**Napomena:** koristimo li neki od ne standardnih fontova (koji ne dolaze pred instalirani unutar Word aplikacije) poželjno je uključiti opciju **Embed fonts in file** kako bi se osim samog teksta i načina kako je tekst uređen, prenio i font kojim je pisan dokument. Ukoliko ova opcija nije upaljena i osoba kojoj šaljemo dokument nema instaliran font kojim je dokument pisan, može doći do pogreške odnosno koristit će se neki drugi font.

# 4.5. Language - Jezik

|                      | Word Options ?                                                                                                    |
|----------------------|----------------------------------------------------------------------------------------------------|
| General              | 爱字 Set the Office Language Preferences.                                                                                                    |
| Display              |                                                                                                    |
| Proofing             | Choose Editing Languages                                                                                                    |
| Save                 | Add additional languages to edit your documents. The editing languages set language-specific features, including<br>dictionaries, grammar checking, and sorting                                                                                                    |
| Language             | Editing Language Keyboard Layout Proofing (Spelling, Grammar)                                                                                                    |
| Advanced             | Croatian (Croatia) <default> Enabled</default>                                                                                                    |
| Customize Ribbon     | English (United States) <u>Not enabled</u> installed                                                                                                    |
| Quick Access Toolbar |                                                                                                    |
| Add-Ins              | [Add additional editing languages]                                                                                                    |
| Trust Center         | Let me know when I should download additional proofing tools.                                                                                                    |
|                      | Set the language priority order for the buttons, tabs and Help () Display Language Help Language                                                                                                    |
|                      | Set the language priority order for the buttons, tabs and Help ① Display Language 1. Match Microsoft Windows <default> 2. English</default>                                                                                                    |
|                      | Set the language priority order for the buttons, tabs and Help<br>Display Language  1. Match Microsoft Windows <default> 2. English  Set as Default  Set as Default</default>                                                                                                    |
|                      | Set the language priority order for the buttons, tabs and Help<br>Display Language  1. Match Microsoft Windows <default> 2. English  Set as Default  View display languages installed for each Microsoft Office program</default>                                                                                                    |
|                      | Set the language priority order for the buttons, tabs and Help<br>Display Language  1. Match Microsoft Windows <default> 2. English  Set as Default  Set as Default  View display languages installed for each Microsoft Office program  How do I get more Display and Help languages from Office.com?</default>                                                                                                    |
|                      | Set the language priority order for the buttons, tabs and Help<br>Display Language<br>1. Match Microsoft Windows <default><br/>2. English<br/>Set as Default<br/>Yiew display languages installed for each Microsoft Office program<br/>Help Language<br/>Set as Default<br/>Yiew do l get more Display and Help languages from Office.com?<br/>Choose ScreenTip Language</default>                                                                                                    |
|                      | Set the language priority order for the buttons, tabs and Help<br>Display Language<br>1. Match Microsoft Windows <default><br/>2. English<br/>Set as Default<br/>&gt; Yiew display languages installed for each Microsoft Office program<br/>Help Language<br/>Set as Default<br/>&gt; Yiew do I get more Display and Help languages from Office.com?<br/>Choose ScreenTip Language<br/>Set your ScreenTip Language<br/>Match Display Language<br/>Match Display Language</default> |
|                      | Set the language priority order for the buttons, tabs and Help<br>Display Language<br>1. Match Microsoft Windows <default><br/>2. English<br/>Set as Default<br/>Set as Default<br/>View display languages installed for each Microsoft Office program<br/>How do I get more Display and Help languages from Office.com?<br/>Choose ScreenTip Language<br/>Set your ScreenTip language () Match Display Language ()</default>                                                                                                    |
|                      | Set the language priority order for the buttons, tabs and Help ①         Display Language         1. Match Microsoft Windows <default>         2. English         Image: Set as Default         Set as Default         Image: Set as Default         Image: Set as Defau</default>                                                                                                    |
|                      | Set the language priority order for the buttons, tabs and Help<br>Display Language<br>1. Match Microsoft Windows <default><br/>2. English<br/>Set as Default<br/>Set as Default<br/>Set as Default<br/>Set as Default<br/>Set as Default<br/>Match Display and Help languages from Office program<br/>How do I get more Display and Help languages from Office.com?<br/>Choose ScreenTip Language Match Display Language<br/>How do I get more ScreenTip languages from Office.com?</default>                                                                                                    |
|                      | Set the language priority order for the buttons, tabs and Help ①         Display Language         1. Match Microsoft Windows <default>         2. English         Image: Set as Default         Set as Default         Image: Set as Default         Image: Set as Defau</default>                                                                                                    |

U ovoj kategoriji vršimo uređivanje postavki vezanih za jezik pisanja.

Slika 26 - Uređivanje postavki jezika

Unutar *Language* kategorije možemo podesiti koji jezik se koristi za provjeru pravopisa i gramatike. Ako hrvatski jezik nije instaliran potrebno je preuzeti dodatak za provjeru pravopisa i gramatike sa službene Microsoft stranice. Dodatak je besplatan i možete ga preuzeti sa stranice:

http://www.microsoft.com/en-us/download/details.aspx?id=35400

# 4.6. Customize Ribbon - Uređivanje alatne trake

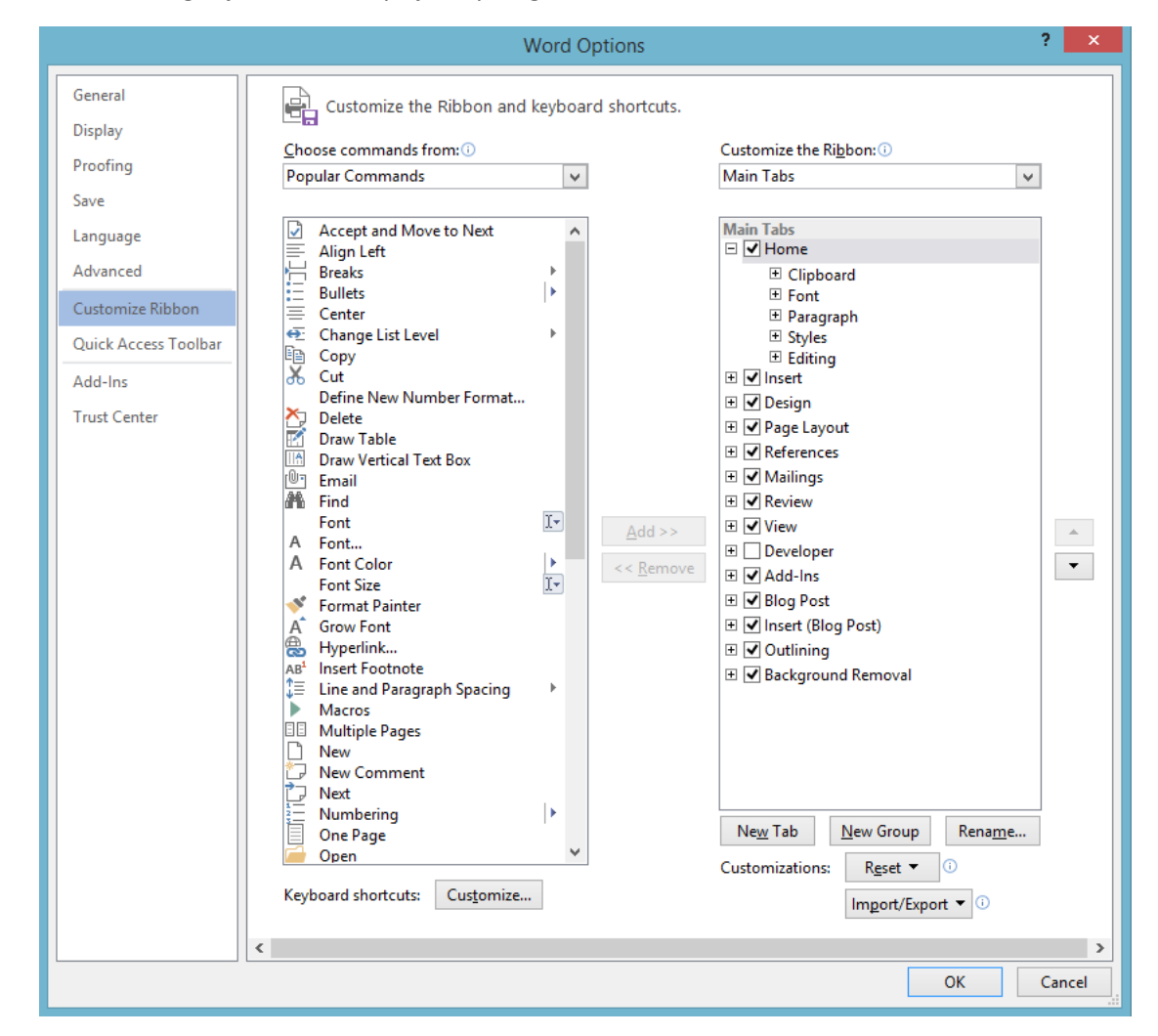

Unutar ove kategorije se nalaze opcije za prilagodbu alatne trake.

Slika 27 - Uređivanje alatne trake

S lijeve strane se nalazi popis naredbi. Ako neku naredbu želimo dodati u alatnu traku potrebno je obilježiti naredbu, odabrati naredbu "*Add>>"*. Slično, želimo li neku naredbu ukloniti, odaberemo ju iz popisa i odaberemo naredbu "*<Remove"*. Ako nekoj naredbi želimo dodijeliti tipkovničku kraticu za brže pokretanje, to možemo učiniti pritiskom na *Customize* i dodjeljivanjem određene kombinacije tipki.

S desne strane se nalazi popis kategorija unutar alatne trake. Odaberemo li kvadratić sa simbolom "+" unutar sebe, proširit će se odabrana kategorija za detaljniji odabir opcija koje želimo prikazati odnosno sakriti. Želimo li promijeniti raspored kategorija, potrebno je odabrati kategoriju čiju lokaciju želimo promijeniti i korištenjem strelica desno od popisa kategorija ju pomaknuti prema vrhu ili prema dnu.

# 4.7. Quick Access Toolbar - Traka za brzi pristup

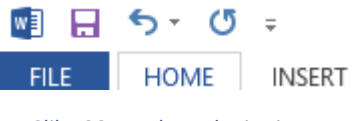

Slika 28 - Traka za brzi pristup

Korištenjem ove opcije možemo urediti kratice koje se nalaze na traci za brzi pristup. Ova traka je smještena u gornjem lijevom dijelu aplikacije.

|                                                                                                    | Word Options ?                                                                                                    | ×    |
|----------------------------------------------------------------------------------------------------|----------------------------------------------------------------------------------------------------|------|
| General<br>Display<br>Proofing<br>Save<br>Language<br>Advanced<br>Customize Ribbon<br>Quick Access Toolbar<br>Add-Ins<br>Trust Center | Word Options ?   Customize the Quick Access Toolbar.   Choose commands from: ①   Popular Commands   Popular Commands     Save   Accept and Move to Next   Add a Hyperlink   Add a Table   Add a Table   Align Left   E Choose a Text Box   Copy   Cut   Copy   Cut   Delete Comment   Draw 1 Table   Draw 1 Table   Draw 2 Text Box   Draw 1 Table   Draw 1 Table   Draw 1 Table   Find   Font   Font   Font Size   Draw Table | ×    |
|                                                                                                    | A Font<br>A Font<br>A Font Color<br>Font Size<br>✓ Format Painter<br>A Increase Font Size<br>✓ Insert a Comment<br>As <sup>4</sup> Insert Footnote<br>└ Insert Page and Section Breaks > ∨<br>Show Quick Access Toolbar below the<br>Ribbon<br>Ribbon<br>Customizations: Reset ▼ ①<br>Import/Export ▼ ①                                                                                                    |      |
|                                                                                                    | OK Ca                                                                                                    | ncel |

Slika 29 - Uređivanje kratica za brzi pristup

S lijeve strane se nalazi popis dostupnih kratica. Želimo prebaciti neku kraticu u traku za brzi pristup potrebno ju je odabrati i pritisnuti na "*Add>>*" gumb. Želimo li neku kraticu ukloniti, potrebno je iz desnog popisa (trenutno aktivne kratice) odabrati željenu kraticu te pritisnuti "<*Remove*".

Dodatno, moguće je postaviti prikaz trake za brzi pristup ispod alatne trake s kategorijama (*Ribbon*). Želimo li uključiti ovu opciju potrebno je obilježiti opciju *Show Quick Access Toolbar below the Ribbon* tako da se u kvadratu nalazi kvačica.

# 4.8. Add-Ins - Dodatci

Microsoft Word, kao i druge Office aplikacije ima podršku za razne dodatke pomoću kojih se može dodatno unaprijediti rad aplikacije ili se primjerice mogu automatizirati određene operacije.

|                      | Word Opt                                                                                                    | ions                                                                                                    | ? ×                                |  |
|----------------------|----------------------------------------------------------------------------------------------------|----------------------------------------------------------------------------------------------------|------------------------------------|--|
| General              | View and manage Microsoft Office Ac                                                                                                    | dd-ins                                                                                                    |                                    |  |
| Display              |                                                                                                    |                                                                                                    |                                    |  |
| Proofing             | Add-ins                                                                                                    |                                                                                                    |                                    |  |
| Save                 | Name 🔺                                                                                                    | Location                                                                                                    | Type                               |  |
| Language             | Active Application Add-ins                                                                                                    |                                                                                                    | 31                                 |  |
|                      | Instant Messaging Contacts (English)                                                                                                    | C:\rt Tag\IMCONTACT.DLL                                                                                                    | Action                             |  |
| Advanced             | Measurement Converter (Measurement Conver                                                                                                    | rter) C:\art Tag\METCONV.DLL                                                                                                    | Action                             |  |
| Customize Ribbon     | Visual Studio Tools for Office Design-Time Ada                                                                                                    | ptor for Word C:\86\VSTOWordAdaptor.dll                                                                                                | COM Add-in                         |  |
| Quick Access Toolbar | Inactive Application Add-ins                                                                                                    |                                                                                                    |                                    |  |
| Add-Ins              | ActionsPane Schema for Add-Ins<br>Microsoft Actions Pane 3                                                                                                    | C:\\VSTO\ActionsPane3.xsd                                                                                                    | d XML Schema<br>XML Expansion Pack |  |
| Trust Center         | OneNote Notes about Word Documents<br>Time (XML)                                                                                                    | C:\ffice15\ONWordAddin.dll<br>C:\d\Smart Tag\MOFL.DLL                                                                                  | COM Add-in<br>Action               |  |
|                      | Disabled Application Add-ins<br>No Disabled Application Add-ins                                                                                                    |                                                                                                    |                                    |  |
|                      | Add-in: COM Add-ins tion<br>Publishe Actions nformation<br>Location Word Add-ins x86)\Comr<br>Templates and addre<br>XML Schemas and addre<br>XML Expansion Packs Disabled Items | (English)<br>n available<br>non Files\Microsoft Shared\Smart Tag\IMCON <sup>-</sup><br>esses of people your instant messaging applicat | IACT.DLL<br>on can identify.       |  |
|                      | Manage: COM Add-ins v Go                                                                                                    |                                                                                                    |                                    |  |
|                      |                                                                                                    |                                                                                                    | OK Cancel                          |  |

Slika 30 - Izbornik za uređivanje dodataka

U popisu možemo vidjeti dostupne dodatke, njihovu lokaciju i tip. Odabirom na pojedini dodatak, u donjem dijelu izbornika se prikazuju najosnovnije informacije. Želimo li dodatno uređivati (dodavati, brisati) dodatke, potrebno je iz padajućeg izbornika odabrati vrstu dodatka i pritisnuti "Go". Potom će se otvoriti novi izbornik unutar kojeg određujemo što želimo s nekim dodatkom odnosno kategorijom dodataka.

## 4.9. Trust Center - Sigurnosni centar

Unutar sigurnosnog centra (*trust center*) nalazimo napredne opcije za primjerice ponašanje Word aplikacije u slučaju izvršavanja Macro naredbi, određivanje želimo da se Office povezuje s Internetom, želimo li sudjelovati u Microsoft programu poboljšanja usluga i slično.

# 5) MARGINE

Margine nam omogućuju postavljanje koliko želimo tekst udaljiti od ruba papira. Kako bi pristupili ovim opcijama potrebno je otići na kartici **PAGE LAYOUT** i u kategoriji *Page Setup* pronaći *"Margins"* (skroz lijevo) te iz padajućeg izbornika odabrati *"Custom Margins"* (skroz na dnu izbornika).

| Page Setup ?               |                        |                           |        | ×    |  |  |
|----------------------------|------------------------|---------------------------|--------|------|--|--|
| Margins F                  | Paper Layout           |                           |        |      |  |  |
| Margins                    |                        |                           |        |      |  |  |
| <u>T</u> op:               | 2,5 cm ≑               | <u>B</u> ottom:           | 2,5 cm | -    |  |  |
| <u>L</u> eft:              | 2,5 cm 🖨               | <u>R</u> ight:            | 2,5 cm | -    |  |  |
| <u>G</u> utter:            | 0 cm 🖨                 | G <u>u</u> tter position: | Left   | ¥    |  |  |
| Orientation                |                        |                           |        |      |  |  |
| A                          | Landscape              |                           |        |      |  |  |
| Pages                      |                        |                           |        |      |  |  |
| <u>M</u> ultiple pa        | Multiple pages: Normal |                           |        |      |  |  |
|                            |                        |                           |        |      |  |  |
| Preview                    |                        |                           |        |      |  |  |
| Apply to: Whole document 🗸 |                        |                           |        |      |  |  |
| Set As <u>D</u> efaul      | t                      | ОК                        | Car    | ncel |  |  |

Slika 31 - Postavljanje margina

U kartici *Margins* možemo odabrati koliko želimo udaljiti tekst od ruba papira. Nude nam se četiri opcije, *Top* – udaljavanje od vrha papira, *Bottom* – udaljavanje od donjeg dijela papira, *Left* – udaljavanje od lijeve strane papira, *Right* – udaljavanje od desne strane papira

Gutter – dodatna margina koja služi za pripremanje praznog prostora u slučaju uveza.

# 6) <u>POSTAVLJANJE POLOŽAJA (ORIJENTACIJE) I</u> <u>VELIČINE STRANICA</u>

#### 6.1. Položaj stranica

Unutar Microsoft Word aplikacije, na raspolaganju su dva načina postavljanja papira odnosno radne podloge. Uspravni odnosno okomiti položaj (*engl. Portrait*) i položeni odnosno vodoravni (*engl. Landscape*) položaj.

Za promjenu položaja stranice, potrebno je otići na karticu **PAGE LAYOUT** u unutar kartice *Page Setup* pod opcijom *Orientation* odaberemo željeni položaj. Pretpostavljeni položaj u svakom novom dokumentu je okomiti položaj.

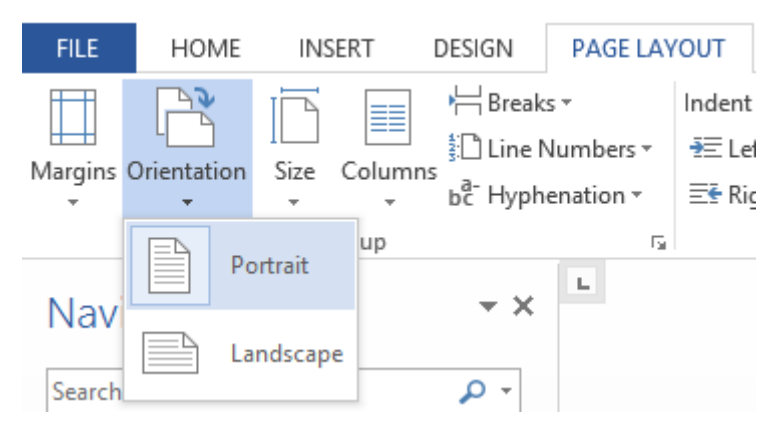

Slika 32 - Postavljenje položaja stranica

**Važno** je znati da se promjena položaja stranica primjenjuje na cijelu sekciju, a ne na samo odabranu stranicu.

#### 6.2. Veličina stranica

Također unutar **PAGE LAYOUT** kartice, nalazimo i opcije za uređivanje veličine stranica. Unutar *Orientation* kategorije nalazimo opciju *Size*. Pritiskom na ovu opciju, iz padajućeg izbornika možemo odabrati između nekoliko već predefiniranih dimenzija stranice ili možemo postaviti vlastite dimenzije.

| FILE                           | HOME                                | INS  | ERT                                       | DESIGN                                        | PAGE LAV                      | /OUT                       |
|--------------------------------|-------------------------------------|------|-------------------------------------------|-----------------------------------------------|-------------------------------|----------------------------|
| Margins C                      | )rientation                         | Size | Column                                    | Break<br>Break<br>Line N<br>bc- Hyph          | s *<br>Numbers *<br>enation * | Indent<br>₱≡ Lef<br>≣€ Rig |
| Navio                          | gation                              |      | Lette<br>21,59<br>Tabloi<br>27,94         | r<br>cm x 27,94 c<br>id<br>cm x 43,18 c       | :m :<br>:m :                  |                            |
| Search<br>HEADIN               | paused<br>IGS PA                    |      | Legal<br>21,59<br>Execu<br>18,41          | cm x 35,56 c<br><b>tive</b><br>cm x 26,67 c   | m                             |                            |
| Create ar<br>docume            | n interactiv<br>nt.                 |      | <b>A3</b><br>29,7 c                       | m x 42 cm                                     |                               |                            |
| lt's a gre<br>or quickl        | at way to ki<br>y move yoi          |      | <b>A4</b><br>21 cm                        | x 29,7 cm                                     |                               |                            |
| To get st<br>Heading<br>docume | arted, go to<br>styles to th<br>nt. |      | <b>B4 (JI</b><br>25,7 cl<br><b>B5 (JI</b> | <b>S)</b><br>m x 36,4 cm<br><b>S)</b>         |                               |                            |
|                                |                                     |      | 18,2 c<br><b>Envel</b><br>10,48           | m x 25,7 cm<br><b>ope #10</b><br>cm x 24,13 c | :m                            |                            |
|                                |                                     |      | <b>Envel</b><br>9,84 c                    | o <mark>pe Monar</mark> o<br>m x 19,05 cr     | c <b>h</b><br>n               |                            |
|                                |                                     | N    | lore P <u>a</u> p                         | er Sizes                                      |                               |                            |

Slika 33 - Odabir veličine stranica

Ukoliko dimenzije ponuđenih stranica u padajućem izborniku ne zadovoljavaju naše potrebe, možemo odabrati stavku *More Paper Sizes...* kako bi se otvorio izbornik s detaljnijim opcijama i znatno većim popisom predefiniranih dimenzija.

| Page Setup ? ×                           |
|------------------------------------------|
| Margins Paper Layout                     |
| Pape <u>r</u> size:                      |
| A4 🗸                                     |
| Width: 21 cm                             |
| H <u>e</u> ight: 29,7 cm 🜩               |
| Paper source                             |
| <u>First page:</u> <u>Other pages:</u>   |
| Default tray                             |
| Preview                                  |
| Apply to: Whole document V Print Options |
| Set As Default OK Cancel                 |

Slika 34 - Napredno postavljanje dimenzija stranica

Uz znatno veći popis dostupnih dimenzija, možemo odabrati i *Custom size* (na kraju padajućeg izbornika) te sami unijeti željene dimenzije papira. Želimo li tu dimenziju postaviti kao zadanu za sve daljnje Word dokumente koje ćemo otvoriti, potrebno je odabrati opciju *Set As Default*.
### 7) POSTAVLJANJE STUPACA NA STRANICI

Ponekad, radi preglednosti dokumenta, podatke želimo pisati u stupcima (*engl. Columns*). Po pretpostavljenim postavkama, Microsoft Word postavlja samo jedan stupac po stranici kada otvorimo novi dokument. Kako bi promijenili ove opcije, potrebno se pozicionirati na kartici **PAGE LAYOUT** te unutar *Page Setup* kategorije odabrati opciju *Columns*. Iz padajućeg izbornika možemo odabrati neke od najčešće korištenih mogućnosti.

| FILE               | HOME INSE            |         | ERT     | DESIGN                                          | PAGE | E LAYOUT       |                 |
|--------------------|----------------------|---------|---------|-------------------------------------------------|------|----------------|-----------------|
| Margins C          | Drientation          | Size    | Columns | P H Breaks ▼<br>S Line Number<br>b C Hyphenatio |      | ; <del>*</del> | Indent<br>TE Le |
| Next               |                      | Page S  |         | One                                             |      | Б              |                 |
| SEKCIJE            | gation               |         |         | Two                                             |      |                |                 |
| Search             | paused               |         |         | Three                                           |      |                |                 |
| HEADINGS PAGES     |                      |         |         | Left                                            |      |                |                 |
| Create a<br>docume | n interactive<br>nt. | outline |         | Right                                           |      |                |                 |
| lt's a gre         | at way to ke         | ep trac | ≣≣ Mo   | ore <u>C</u> olumr                              | 15   |                |                 |

Slika 35 - Postavljanje broja stupaca

Ukoliko želimo, možemo pristupiti naprednijim opcijama odabirom stavke *More Columns...* Unutar izbornika za detaljnije postavke možemo odrediti točan broj stupaca na stranici kao i njihovu širinu.

|                                                             |                                    | Columns |                 | ? ×                  |
|-------------------------------------------------------------|------------------------------------|---------|-----------------|----------------------|
| Presets                                                     |                                    |         |                 | Bight                |
| Number of colu<br>Width and spa<br>Col #: Width<br>1: 16 cm | nns: 1 :<br>cing<br>: Sp<br>•<br>• | acing:  | Line<br>Previev | between<br>v         |
| Apply to: Who                                               | le document                        | ~       | OK Start        | new column<br>Cancel |

Slika 36 - Naprednije postavljanje stupaca

## 8) BROJANJE RIJEČI I PROVJERA PRAVOPISA

Želimo li pogledati strukturu dokumenta, Word omogućava brz i lagan prikaz najvažnijih informacija od čega je sačinjen dokument. Na kartici **REVIEW**, u kategoriji *Proofing* nalazimo nekoliko korisnih opcija.

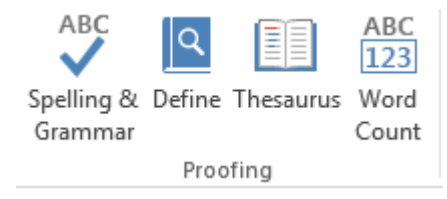

Slika 37 - Proofing kategorija

**Spelling & Grammar** – otvara izbornik za provjeru pravopisa i gramatike. Ako nemate instaliran dodatak za provjeru hrvatskog pravopisa, vjerojatno najlakši postupak za besplatno preuzeti ovaj dodatak je upisati u Google tražilicu "Word 2013 Proofing tool" i odabrati prvu poveznicu prema službenoj Microsoft stranici. Odabirom ove opcije, otvara se s desne strane popis sugeriranih riječi za one koje Word smatra netočno napisanim (podcrtano crvenom bojom).

**Define** opcija će poslužiti kada želite brzo i jednostavno pogledati značenje neke riječi. Ova opcija ne radi za hrvatski jezik (u trenutku pisanja ovog dokumenta), ali za sve koji koriste engleske riječi, ovo je izuzetno korisna opcija.

*Thesaurus* opcija će za odabranu riječ ponuditi sinonime ili slične fraze.

*Word Count* opcija prikazuje najvažniju statistiku dokumenta. Dostupni su podatci o broju stranica, broju riječi, broju znakova uključujući i ne uključujući razmak, broj odlomaka te od koliko je linija sačinjen dokument. Dodatno se nudi opcija koju možemo upaliti ili ugasiti za analiziranje podataka koji su smješteni u fusnotama i Text Box objektima (*Include textboxes, footnotes and endnotes*).

| Word Co                                             | ount ? × |   |  |  |  |  |
|-----------------------------------------------------|----------|---|--|--|--|--|
| Statistics:                                         |          | - |  |  |  |  |
| Pages                                               | 50       |   |  |  |  |  |
| Words                                               | 7.164    |   |  |  |  |  |
| Characters (no spaces)                              | 37.522   |   |  |  |  |  |
| Characters (with spaces)                            | 44.476   |   |  |  |  |  |
| Paragraphs                                          | 348      |   |  |  |  |  |
| Lines                                               | 742      |   |  |  |  |  |
| ✓ Include textboxes, <u>f</u> ootnotes and endnotes |          |   |  |  |  |  |
|                                                     | Close    | ] |  |  |  |  |

Slika 38 - Word Count

# 9) OBRUBI I SJENČANJA (BORDERS AND

### SHADING)

Izborniku za sjenčanje teksta i/ili odlomka odnosno stavljanje obruba pristupamo najbrže preko kartice **HOME** gdje pronađemo kategoriju *"Paragraph"* i pronađemo simbol za obrube. Stisnemo na strelicu do ikonice da se izbaci padajući izbornik i odaberemo *"Borders and Shading…"*.

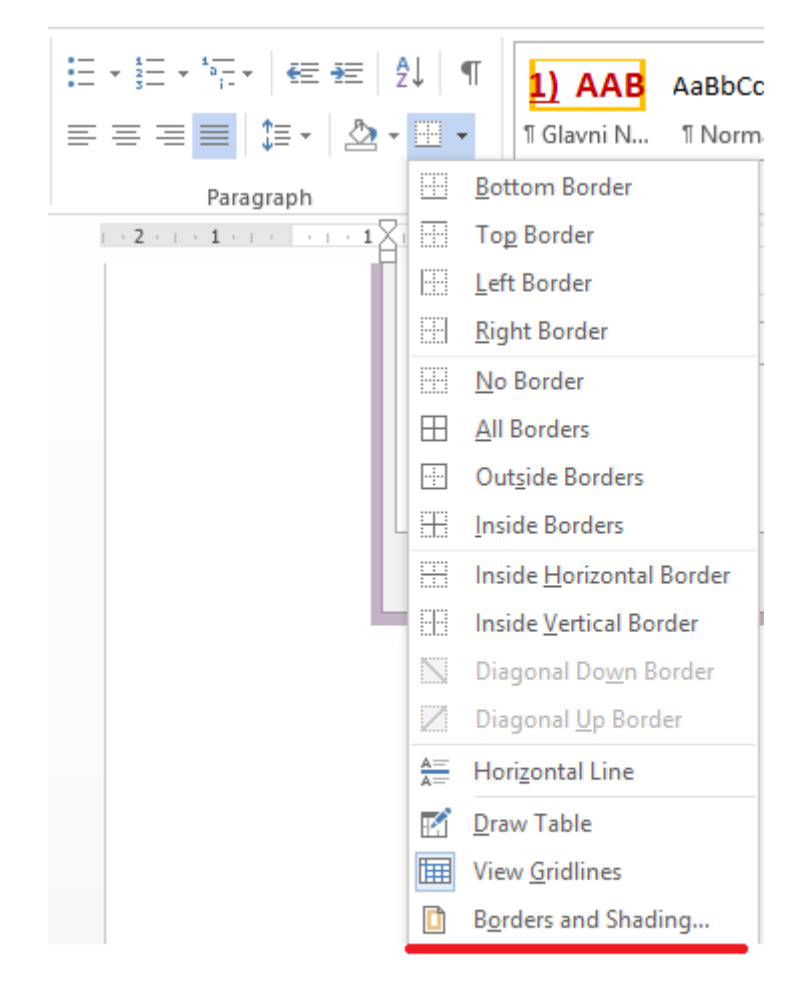

#### Slika 39 - Pristup za obrube i sjenčanje

Prva kartica u izborniku (*Borders*) se odnosi na postavljanje obruba na odlomak. Druga kartica se odnosi na postavljanje obruba na cijelu stranicu (*"Page Border"*). Treća kartica nam omogućuje sjenčanje odlomka ili odabranog dijela odlomka (*"Shading"*). U opciji *Fill* odabiremo boju ispune tj. boju sjenčanja, a zatim možemo izabrati kojom bojom želimo ispuniti naše sjenčanje i kojim uzorkom. Opcija *"Style"* nam nudi mogućnost odabira uzorka a opcija *"Color"* nudi boju uzorka kojom ćemo ispuniti našu pozadinu.

| Borders and                                                      | d Shading 🛛 📍 🗙          |
|------------------------------------------------------------------|--------------------------|
| Borders Page Border Shading                                      |                          |
| Fill   No Color   Patterns   Style:   Clear   Color:   Automatic | Preview                  |
|                                                                  | Apply to:<br>Paragraph 🗸 |

Slika 40 - Obrubi i sjenčanje

## 10) <u>UMETANJA U WORD DOKUMENT</u>

#### 10. 1. Umetanje prazne stranice

U kartici *"INSERT*" možemo naći raznovrsne elemente koje možemo umetnuti u naš dokument. Poželimo li umetnuti novu praznu stranicu odabrat ćemo *"BLANK PAGE*". Važno je paziti gdje ćemo pozicionirati naš kursor prije umetanja prazne stranica, jer će ona biti pozicionirana na mjestu gdje se nalazi kursor pa lako može dođi do prelamanja odlomka.

#### 10. 2. Umetanje prekida stranice

Odabirom "**PAGE BREAK**" postavljamo na mjestu gdje je postavljen kursor prekid stranice. To znači da će sve do tog mjesta se nalaziti na jednoj stranici a sve nakon kursora na slijedećoj.

#### 10. 3. Umetanje tablica

Tablicu umećemo klikom na "TABLE" i onda na "Insert Table".

|   | INSERT             | DESIGN                     | PAGE L              | AYOUT      |
|---|--------------------|----------------------------|---------------------|------------|
|   |                    |                            | . 🖓                 |            |
| : | Table              | Pictures Onli<br>Pictu     | ine Shape<br>ires 🔹 | s SmartArt |
|   | Inser              | t Table                    |                     | ations     |
|   |                    |                            |                     |            |
|   |                    | nsert Table                |                     |            |
|   | <u> í</u>          | <u>Praw Table</u>          |                     |            |
|   | iii (              | Con <u>v</u> ert Text to T | able                |            |
|   | ≣ <mark>χ</mark> Ε | <u>x</u> cel Spreadsheet   | t                   |            |
|   |                    | Quick <u>T</u> ables       |                     | F          |

Slika 41 - Umetanje tablice

Odaberemo koliko želimo stupaca (*columns*) i redaka (*rows*) i pritiskom na "*OK*" stvorit će se nova tablica. Klikom na tablicu otvara se nova kartica **DESIGN** i **LAYOUT** gdje dodatno možemo uređivati izgled tablice. Ove kartice se generiraju dinamički odnosno kada imamo odabranu tablicu, one su vidljive, no čim se postavimo unutar teksta, ove opcije nestaju.

| soft Word |      | TABLE  | TABLE TOOLS |  |  |  |  |
|-----------|------|--------|-------------|--|--|--|--|
| REVIEW    | VIEW | DESIGN | LAYOUT      |  |  |  |  |
|           |      |        |             |  |  |  |  |

Slika 42 - Opcije za tablicu

#### 10. 4. Umetanje slike.

Sliku umećemo jednostavnim klikom na *"Pictures"* nakon čega se otvara izbornik pomoću kojeg trebamo pronaći sliku koju želimo ubaciti u Word, potvrditi klikom na *"OK"* i slika će biti ubačena. Nakon što ubacimo sliku na odgovarajuće mjesto otvara nam se nova kartica *"FORMAT"* gdje se nude neke opcije vezane za sliku. Ono s čime se potrebno ovdje upoznati je *"Wrap Text"*. Nekog konkretnog pojašnjenja šta koja opcija nudi nema, već je najbolje isprobati svaku od opcija kako se ponaša u odnosu na tekst. Ono što je potrebno znati je da je ovo svojstvo koje se primjenjuje na sliku i određuje kako će se ona ponašati u odnosu na tekst.

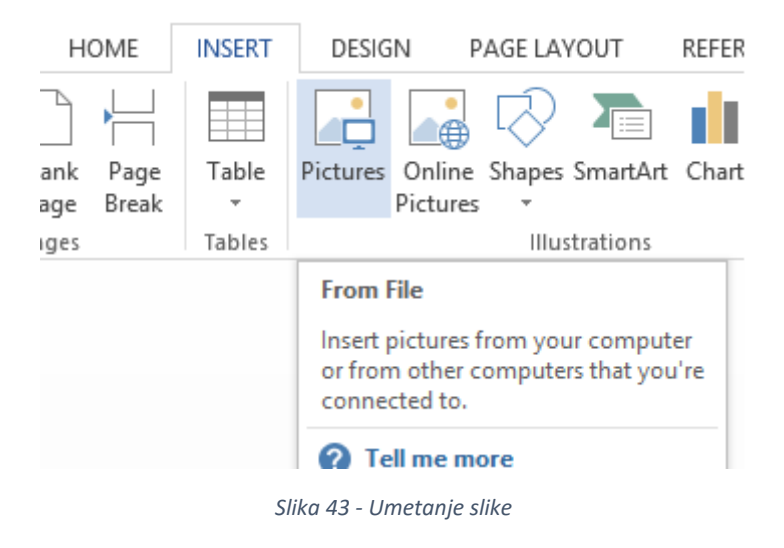

#### 10. 5. Umetanje datuma i vremena

Na **INSERT** kartici, u kategoriji *Text* pronađemo opciju *Date & Time*: Pritiskom na opciju otvara se izbornik za odabir formata datuma i/ili vremena koje želimo postaviti u dokument.

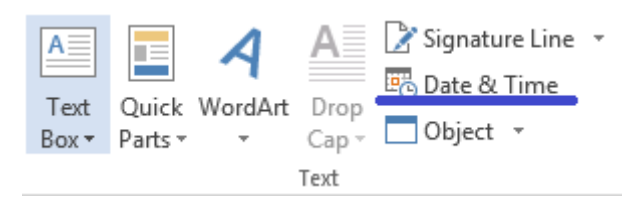

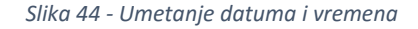

**Korisna** opcija može biti *Update automatically* koja se nalazi u donjem desnom uglu. Upalimo li ovu opciju (postavimo kvačicu), prilikom svakog otvaranja dokumenta će se datum i/ili vrijeme ponovno učitati, odnosno novi podatci će zamijeniti one stare.

# 11) <u>ZAGLAVLJE I PODNOŽJE (HEADER AND</u> <u>FOOTER)</u>

#### 11. 1. Općenito

*Headeru* (zaglavlje) i *Footeru* (podnožje) pristupamo dvoklikom (dva puta kliknemo lijevom tipkom miša) na vrh ili dno neke stranice. U Wordu 2013 je moguće pristupiti i preko kartice INSERT i odabrati *Header* ili *Footer*. U prijašnjim verzijama Worda je moguće da se nalazi i pod nekom drugom karticom. Kada se nalazimo u zaglavlju ili podnožju važno je znati da je to tekst koji će se kopirati preko svih stranica u našem dokumentu, odnosno kroz cijelu sekciju. Kada se nalazimo u zaglavlju ili podnožju otvara nam se dodatna kartica *"Header and Footer"* s odgovarajućim opcijama koje ćemo sada upoznati. Iz *Headera* ili *Footera* izlazimo ili dvoklikom na dio dokumenta koji nije *Header* ili *Footer* ili klikom na *"Close Headaer and Footer"* u kartici *"Header and Footer"*.

#### 11. 2. Umetanje brojeva stranice u zaglavlje ili podnožje

Kada se nalazimo u *Headeru* ili *Footeru*, pozicioniramo se na **PAGE NUMBER** unutar kartice *"Header and Footer"* i odaberemo položaj gdje želimo da se postavlja numeracija stranica. Ukoliko želimo da naša prva stranica krene s brojanjem od 0 (nula) ili neke druge brojke potrebno je otići na *"Format Page Numbers"* i odrediti od kuda želimo da započne brojanje stranica.

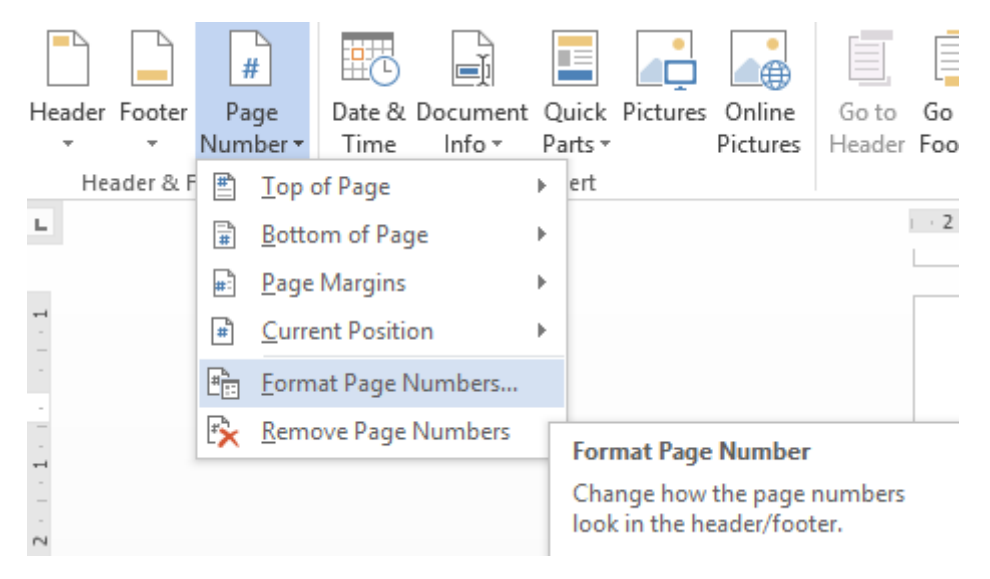

Slika 45 - Umetanje brojeva stranice

#### 11. 3. Zabrana prikaza brojeva na prvoj stranici i drugačije postavke za prvu

#### <u>stranicu</u>

Ako se na našoj prvoj stranici nalazi sadržaj ili je prva stranica naslovna stranica, onda želimo da brojanje krene od 0 (nula) ali ne želimo da se ta brojka prikaže. To možemo napraviti tako da odaberemo "*Different first page*" opciju. Važno je znati da sav *Header* i *Footer* koji je napisan na prvoj stranici se u ovom slučaju neće pojaviti na ostalim stranicama i isto tako ako dodamo neki *Header* ili *Footer* na bilo kojoj drugoj stranici osim prve, vidjeti će se na svim stranicama osim na prvoj. Opcija "*Different First Page*" radi upravo ono što i njeno ime sugerira – obilježava tu stranicu kao "drugačiju" nad kojom se ne primjenjuju svojstva koja vrijede za ostatak te sekcije.

| :1 - Microsoft   | Word   |           | HEADER & FOOTER T  | ools            |              |  |
|------------------|--------|-----------|--------------------|-----------------|--------------|--|
| IAILINGS         | REVIEW | VIEW      | DESIGN             |                 |              |  |
| 🔄 Previous       | ->     | Different | First Page         | <b>.</b> + F    | leader from  |  |
| 🔄 Next           |        | Different | : Odd & Even Pages | 🔤 t F           | ooter from B |  |
| Link to Previous |        | ✓ Show Do | ocument Text       | 🖻 Insert Alignm |              |  |
| vigation         |        |           | Options            |                 | Po           |  |
|                  |        |           |                    |                 |              |  |

Slika 46 - Different first page

### 12) UMETANJE OBJEKATA U WORD DOKUMENT

U **INSERT** kartici nalazimo još neke često korištene mogućnosti uz već obrađeno umetanje tablica , prazne stranice i slika, a neke obrađene stvari ćemo dodatno proširiti.

#### 12.1. Umetanje slika

Nakon dodavanje slike, praksa je dodavati i kratki opis ispod ili iznad te fotografije. Vidjet ćemo kasnije kako i napraviti popis svih slika, tablica ili nečeg trećeg, a sve unutar par klikova. Želimo li primjerice slici dodati kratki opis, napravimo desni klik na dodanu fotografiju i odaberemo "*Insert Caption*".

|                              |                      | Caption             | ?   | ×    |  |  |  |  |
|------------------------------|----------------------|---------------------|-----|------|--|--|--|--|
| <u>C</u> aption:<br>Slika 1/ |                      |                     |     |      |  |  |  |  |
| Options                      |                      |                     |     |      |  |  |  |  |
| <u>L</u> abel:               | Slika                | Slika               |     |      |  |  |  |  |
| Position:                    | Below                | Below selected item |     |      |  |  |  |  |
| <u> </u>                     |                      |                     |     |      |  |  |  |  |
| <u>N</u> ew Lab              | <u>D</u> elete Label | N <u>u</u> mber     | ing |      |  |  |  |  |
| <u>A</u> utoCapti            | on                   | ОК                  | Car | ncel |  |  |  |  |

Slika 47 - Umetanje opisa (Caption)

Mala napomena, sliku (ukoliko se nalazi u zasebnom paragrafu) možemo jednostavno centrirati kao i svaki tekst odlaskom na HOME karticu i pritiskom na oznaku za centriranje. Veliki dio svojstava koja postoje za tekst moguće je koristiti i za slike. No vratimo se na postavljanje opisa za slike. Nakon što na sliku napravimo desni klik i odaberemo "Insert caption" pojavljuje se izbornik vezan za dodavanje opisa. Prvo se nudi opcija "Caption:". Ovdje upisujemo (nakon numeričke vrijednosti koju Word sam postavlja) opis naše slike (ili nekog drugog elementa). Zatim nam se u kategoriji "Options" nudi opcija "Label". Ovdje izabiremo koje je "vrste" element kojem dodajemo opis. Zamislite da imate dokument s 5 slika, 10 tablica i 7 jednadžbi. Ispod slika bi stavljali "label" pod nazivom "Slika". Ispod tablica bi stavljali "Tablica" ispod jednadžbi bi postavili "Jednadžba". а Zatim nam se nudi odabir lokacije opisa. Možemo odabrati ispod ili iznad slike. Treća opcija je "Exclude label from caption" i omogućuje nam da se u opisu ne prikazuje i "Label" odnosno da se ukloni natpis "Slika" kojeg Word sam generira ovisno koju smo vrstu "labela" odabrali. Ipak, pojave li se u našem dokumentu primjerice grafovi vidjet ćemo da nemamo predviđen "Label" za njih pa ih možemo sami dodati. Kliknemo na "New Label" i upišemo primjerice "Graf". Sada ćemo na naše elemente moći dodati i "label" koji se zove "Graf".

Nakon što smo unijeli sve potrebno kliknemo OK i pojavit će nam se opis iznad ili ispod slike. Najčešće se koristi stavljanje opisa ispod slike, ali ako je potrebno moguće je i iznad slike. Želimo li centrirati naš opis u odnosu na stranicu to radimo kao i do sada s tekstom u nekom odlomku, preko kartice *HOME* i odabirom centriranja.

### 12. 2. Smart Art

Opcija *"Smart art"* u Wordu omogućava dodavanje predefinirah oblika koji se često koriste za opisivanje hijerarhije u nekom poduzeću ili primjerice opisivanja poslovnog procesa (iako za to postoje stručniji i daleko napredniji alati, u Wordu je isto moguće napraviti neke manje zahtjevne stvari).

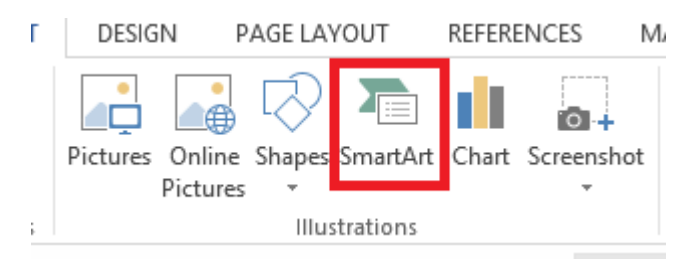

Slika 48 - Umetanje Smart Art elemenata

Klikom na ikonu "Smart Art" otvara nam se izbornik za umetanje ovih elemenata.

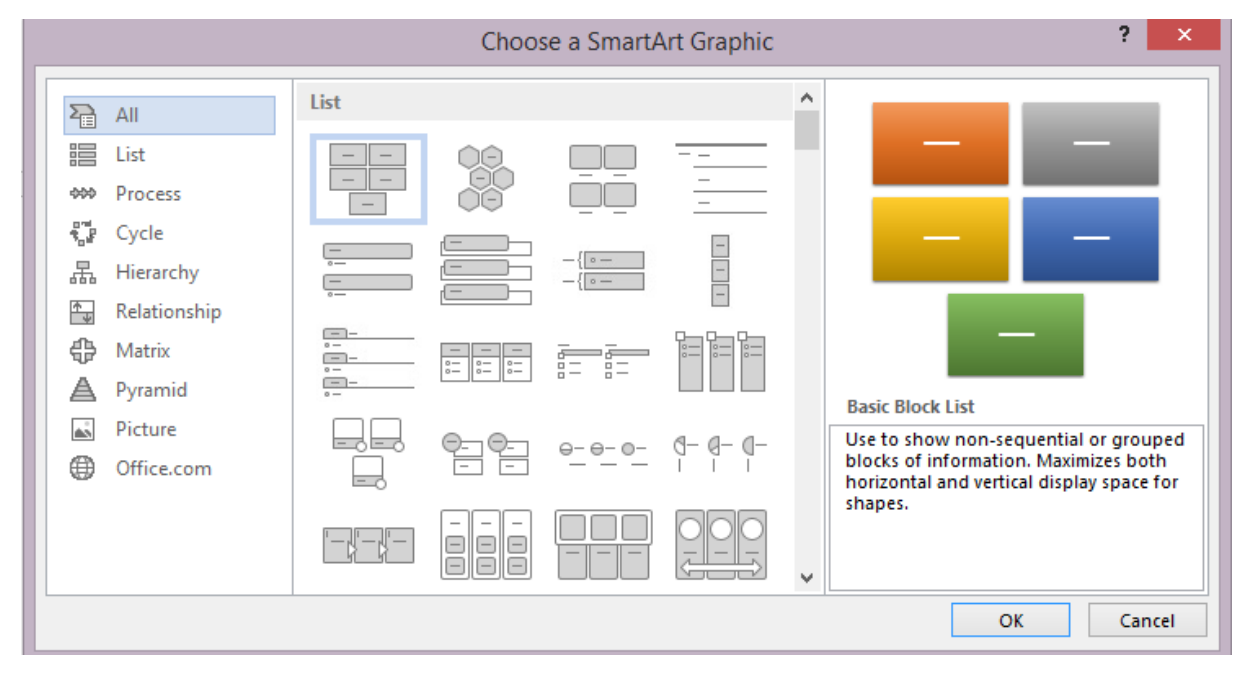

Slika 49 - Odabir elemenata iz kategorije Smart Art

S lijeve strane nam se nudi popis kategorija elemenata i odabirom neke kategorije nam se prikazuju predodređeni dizajni. Probajmo dodati u kategoriji *"Hiearachy"* dizajn *"Name and Title Organization Chart"*.

Dobit ćemo ovakav početni dizajn:

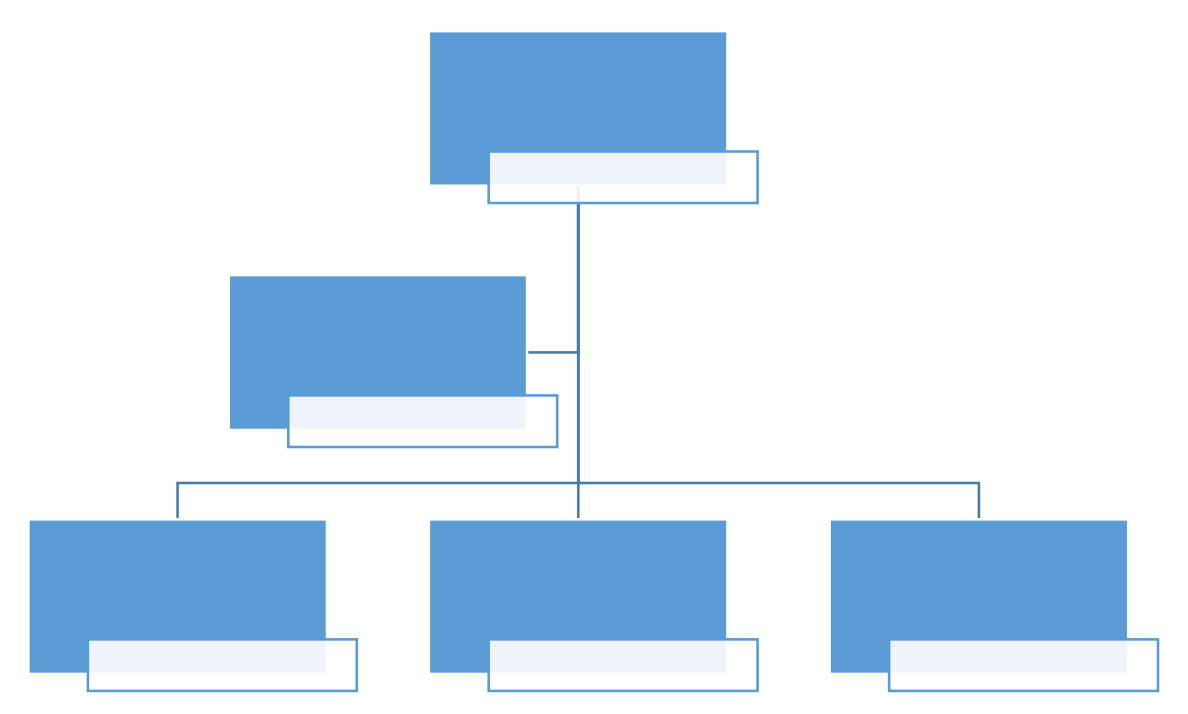

U kućice sada možemo upisati neki tekst. Primjerice:

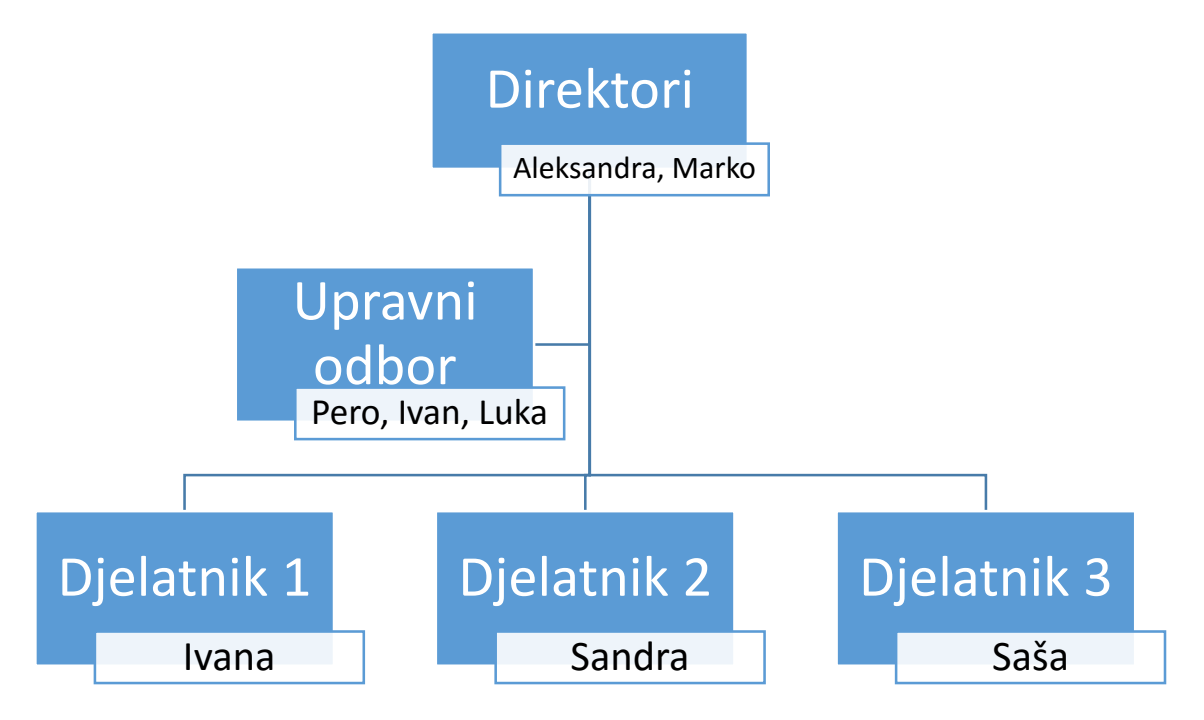

Najčešće već gotovi dizajn nije dovoljno dobar za naše potrebe pa ćemo uz upravni odbor dodati i nadzorni odbor (na istoj razini). Postavimo kursor u kućicu "Upravni odbor" i napravi desni klik, odaberemo "Add shape" i zatim "Add shape before" (dodaj ispred). Pojavit će novo polje za upis lijevo od onog gdje nam se nalazio kursor. Odaberemo li "Add shape after" (dodaj nakon), pojavit će se polje s desne strane od polja u kojem se nalazio kursor. Odaberemo li "Add shape above" (dodaj iznad) želimo reći Wordu da postoji "nadređeni" onome u čijem polju se nalazimo. Odaberemo li opciju "Add shape below" (dodaj ispod) govorimo Wordu da stvori polje u kojem će se nalaziti "podređeni" onome u kojem polju se nalazi kursor. Zadnje nam se nudi opcija dodavanja pomoćnika nekoj razni odabirom "Add Assistant".

### 12. 3. <u>Grafovi</u>

U kartici **INSERT** odaberemo "Chart" kako bi nam se prikazao izbornik za odabir grafova.

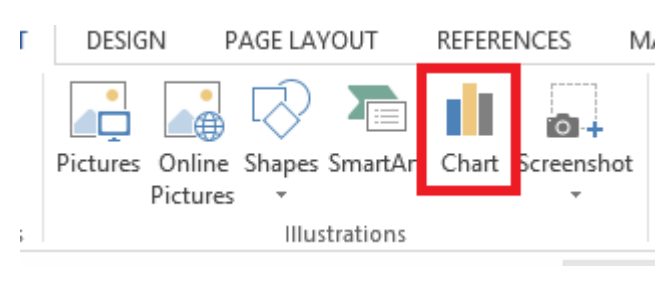

Slika 50 - Dodavanje grafova

Odabirom "Chart" gumba dolazimo do sljedećeg izbornika:

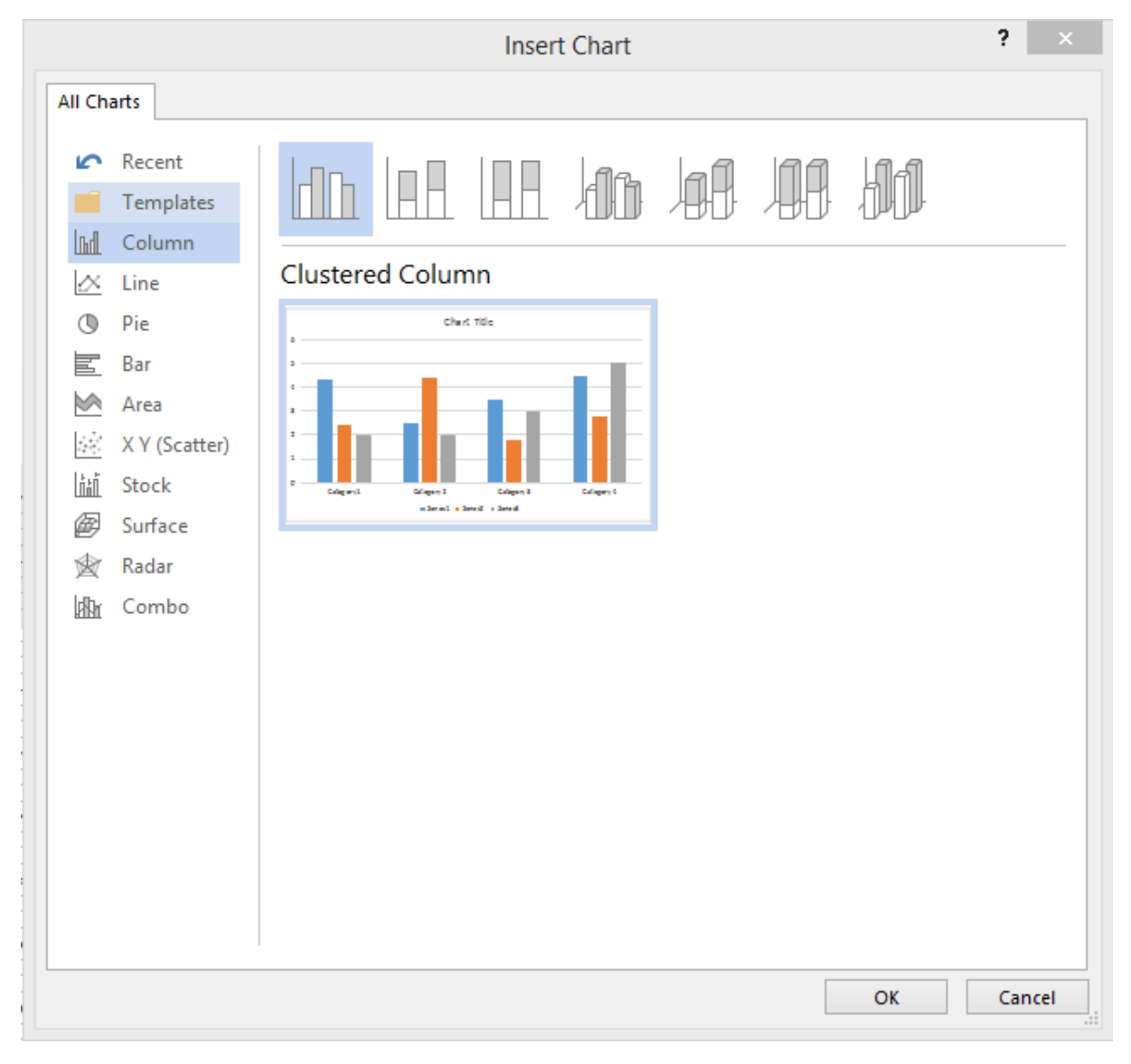

Slika 51 - Izbornik za dodavanje grafova

S lijeve strane nam se nude kategorije grafova a s desne strane nam se nude vrste grafova u toj kategoriji. U kategoriji *"Column"* odaberimo *"Clustered Columns"*.

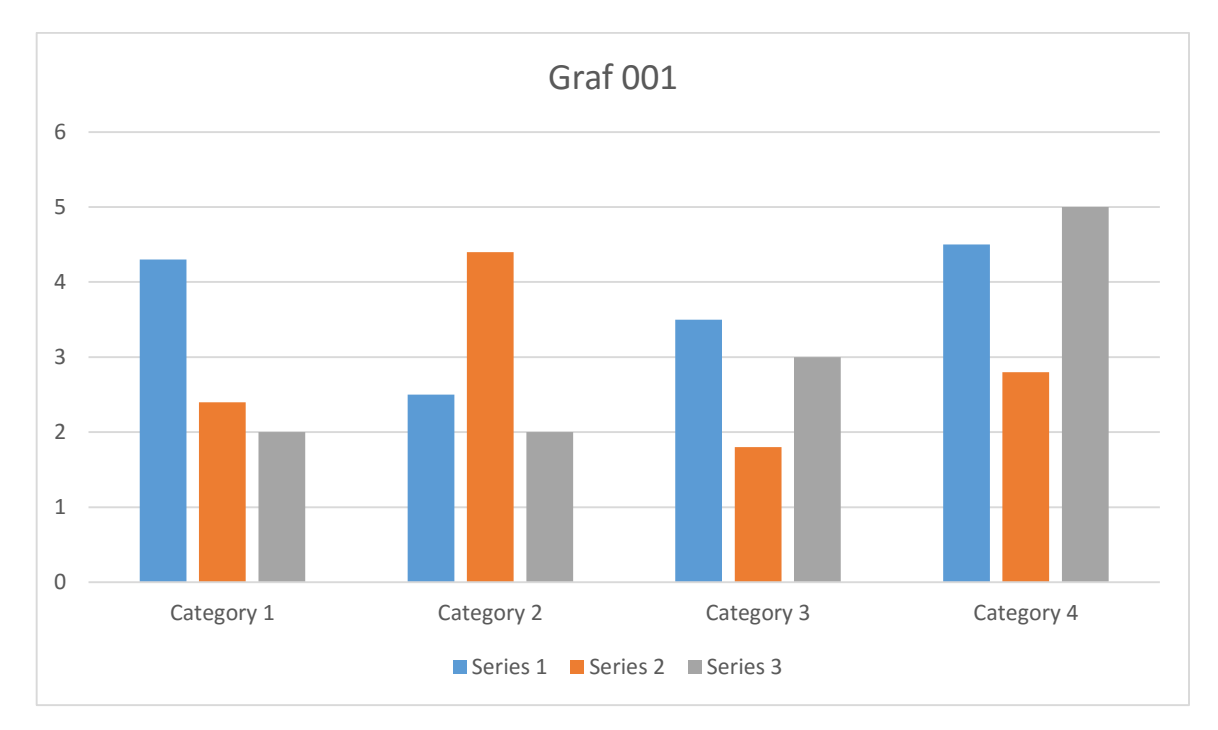

Uz predložak grafa otvara se i pomoćna tablica koja je poprilično slična onoj u Microsoft Excel programu. Unutar te tablice možemo prilagoditi potrebne podatke. Ukoliko ugasite tablicu možete je ponovno upaliti tako da kliknete desnom tipkom miša na graf, odaberete *"Edit Data"* te ponovno *"Edit Data"*.

| ılı | 5-         |          |          | Chart in | Microsoft V | Vord |   |   |   |   | × |
|-----|------------|----------|----------|----------|-------------|------|---|---|---|---|---|
|     | Α          | В        | С        | D        | Е           | F    | G | Н | I |   |   |
| 1   |            | Series 1 | Series 2 | Series 3 |             |      |   |   |   |   |   |
| 2   | Category 1 | 4,3      | 2,4      | 2        |             |      |   |   |   |   |   |
| 3   | Category 2 | 2,5      | 4,4      | 2        |             |      |   |   |   |   |   |
| 4   | Category 3 | 3,5      | 1,8      | 3        |             |      |   |   |   |   |   |
| 5   | Category 4 | 4,5      | 2,8      | 5        |             |      |   |   |   |   |   |
| 6   |            |          |          |          |             |      |   |   |   |   |   |
| 7   |            |          |          |          |             |      |   |   |   |   | Ŧ |
| •   |            |          |          |          |             |      |   |   |   | Þ |   |

#### Slika 52 - Tablica za uređivanje grafa

U našem slučaju u tablici imamo četiri kategorije u stupcu A koje predstavljaju četiri skupine stupaca u našem cjelokupnom grafu. U prvom redu tablice u stupcima B, C, D nalaze se natpisi *"Series"*. To su sve vrijednosti koje možemo promijeniti (kao i natpise *"Category"*) ovisno o našim potrebama. Moguće je naravno mijenjati i vrijednosti koje su prvotno postavljene u tablici kao i dodavati i brisati nove. Poželimo li na grafu upaliti i ili ugasiti prikaz nekih elemenata možemo lijevim klikom obilježiti graf i vidjet ćemo da nam se otvaraju dvije nove kartice (*DESING* i *FORMAT*). U kartici *DESIGN* s lijeve strane se nalazi *"Add Chart Element"* i ovdje možemo odabirom iz padajućeg izbornika odabrati što želimo prikazati odnosno sakriti.

| w           | 🗄 🔊 🕻                | 5 🗋 🗟 🚿 ав <sup>1</sup> 🗁 🦄 🖶 🗧 |
|-------------|----------------------|---------------------------------|
| FIL         | E HOME               | INSERT DESIGN PAGE LAYOUT REF   |
| Add<br>Elem | Chart Quick          | Change<br>Colors +              |
| ldh         | A <u>x</u> es        |                                 |
| Ш           | <u>A</u> xis Titles  | <b>F</b>                        |
| dЬ          | <u>C</u> hart Title  | <u>۲</u>                        |
| dib         | <u>D</u> ata Labels  | •                               |
| <u>∎</u>    | Data Ta <u>b</u> le  | <u>۲</u>                        |
| db          | Error Bars           | <u>۲</u>                        |
| 讈           | <u>G</u> ridlines    | F                               |
| ₫           | <u>L</u> egend       | <u>۲</u>                        |
| Ø           | Lines                | >                               |
| 2           | <u>T</u> rendline    | >                               |
|             | <u>U</u> p/Down Bars | •                               |

Slika 53 - Uređivanje grafa

Sve opcije isprobajte sami kako bi vidjeli što koja opcija nudi.

#### 12. 4. Text Box

U kartici INSERT možemo pronaći opciju za umetanje elementa "Text Box".

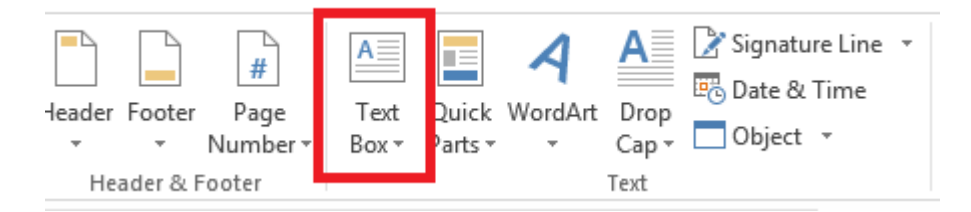

Slika 54 - Dodavanje Text Boxa

Word će nam iz padajućeg izbornika ponuditi raznovrsne dizajne. Najjednostavniji je onaj koji se zove "Simple Text Box". Princip rada s nekim drugim dizajnom je identičan jer umetanjem Text Boxa mi stvaramo element u koji se upisuje tekst, a dalje s tim tekstom, neovisno o dizajnu Text Boxa možemo raditi sve kao da smo u običnom odlomku na potpuno identičan način. Isprobajte sami poravnavati tekst, pobojati ga i ostala svojstva kao i raznovrsne Text Box elemente kako biste vidjeli mogućnosti koje Vam se pružaju. Prednost Text Boxa nad klasičnim odlomkom je što nam nudi lako manevriranje odnosno pomicanje kroz cijeli dokument. Text Box je naravno moguće i proširivati, smanjivati, ukloniti mu rubne linije (border) kao i mnoga druga svojstva kojima pristupamo kada obilježimo Text Box preko kartice **FORMAT**.

#### 12. 5. Drop Cap

Svojstvo *"Drop Cap"* nam omogućuje povećanje nekog slova ili skupa slova na znatno veću veličinu u odnosu na ostatak odlomka. Ovakav dizajn se često koristi u romanima i knjigama. Opciji pristupamo preko kartice **INSERT** i pronađemo *"Drop Cap"* gdje nam se nude tri opcije.

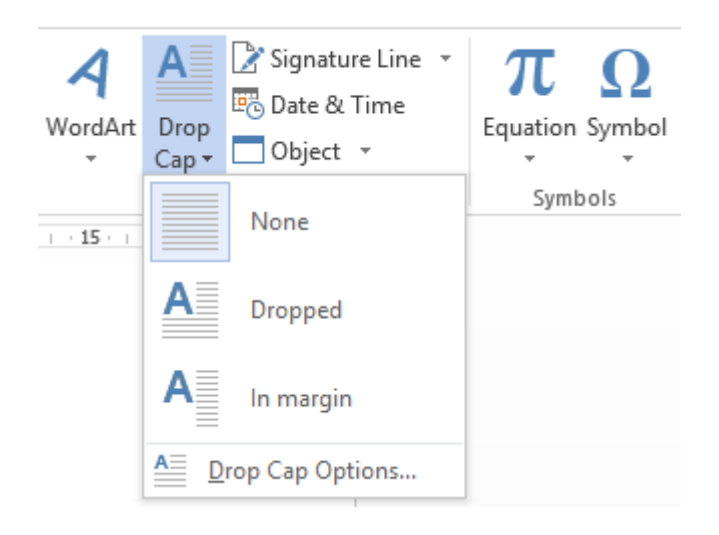

Slika 55 - Korištenje Drop Cap svojstva

Prva opcija "*None*" neće primijeniti svojstvo Drop Cap na odabrano slovo ili više slova. Druga opcija "*Dropped*" će postići efekt da primjerice prvo slovo bude veličinom znatno veće od ostatka teksta u odlomku i tekst će započinjati od desnog kraja tog slova ali kada dođemo do donjeg ruba slova tekst odlomka će kretati od lijeve margine. Opcija "*In Margin*" će napraviti da sav tekst u tom odlomku počinje od iste margine tj. od desnog ruba slova na koje je primijenjeno svojstvo *Drop Cap*.

### 12. 6. Formule (Equation)

Pisanje formula korištenjem *"Superscript"* i *"Subscript"* koje smo upoznali na početku može poslužiti želimo li napisati formulu za kvadrat zbroja – (a+b)<sup>2</sup>=a<sup>2</sup>+2ab+b<sup>2</sup>. Problem se pojavljuje kod složenijih formula s razlomcima, korjenovanjem, limesima i slično. U Wordu je moguće zaista dobro izraditi formule. U **INSERT** kartici na desnom kraju pronađemo *"Equation"* i iz padajućeg izbornika odaberemo *"Insert New Equation"*. Pojavljuje se nova kartica namijenjena prilagođavanju formula s različitim opcijama.

| $\begin{array}{ c c c c c c c c c c c c c c c c c c c$                                                                            | $\frac{x}{y}$ | $e^{x}$ | $\sqrt[n]{\chi}$ | $\int_{-x}^{x}$ | $\sum_{i=0}^{n}$ | $\{()\}$  | $\sin \theta$ | Ä      | lim<br>n→∞ | Δ        | $\begin{bmatrix} 1 & 0 \\ 0 & 1 \end{bmatrix}$ |
|----------------------------------------------------------------------------------------------------|---------------|---------|------------------|-----------------|------------------|-----------|---------------|--------|------------|----------|------------------------------------------------|
| $ \begin{array}{c} ( \bigcirc \ \bigcirc \ \bigcirc \ \bigcirc \ \bigcirc \ \bigcirc \ \bigcirc \ \bigcirc \ \bigcirc \ \bigcirc$ | Fraction      | Script  | Radical          | Integral        | Large            | Bracket   | Function      | Accent | Limit and  | Operator | Matrix                                         |
| Symbols                                                                                                    |               |         |                  |                 | operator -       | Structure | 15            |        | Log        | ÷        |                                                |

#### Slika 56 - Dodavanje formula

S lijeve strane nam se nudi brzi pristup raznovrsnim simbolima za matematičke operacije a s desne nam se nude kategorije predložaka. Zamislimo da želimo dodati razlomak u čijem brojniku će se nalaziti drugi korijen iz 16 a u nazivniku će se nalaziti kvadrat zbroja dva broja, 3 i 4. Konkretno želimo postići

ovo: 
$$\frac{\sqrt{16}}{(a+b)^2}$$

Prvi korak je odabir razlomka.

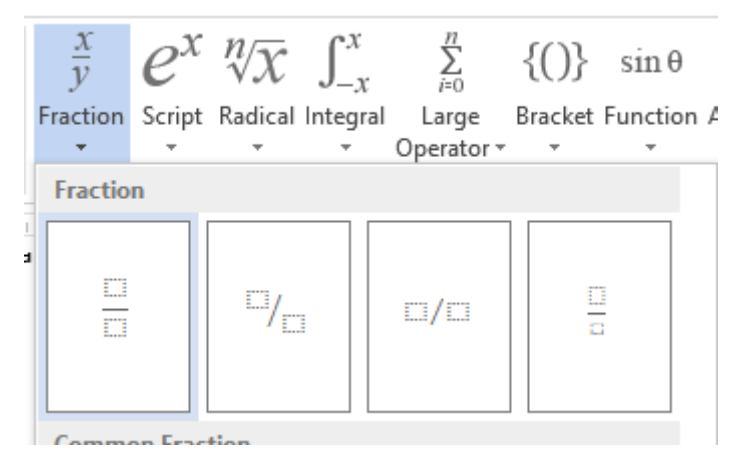

Slika 57 - Umetanje razlomka

Zatim se trebamo pozicionirati unutar kućice koja je stvorena u brojniku (iznad razlomačke linije). Unutar te kućice trebamo napisati "korijen iz 16" a to ćemo napraviti tako da u praznu kućicu u brojniku dodamo korjenovanje. Odaberemo drugu opciju "*Radical*" i pronađemo prvu opciju koja se zove *"Square Root*". Pojavit će nam se simbol za korijen ispod kojeg možemo upisati brojku 16. Sada trebamo u nazivnik dodati (a+b)<sup>2</sup>. Primijetimo kako ćemo morati "(a+b)" dio napisati kao bazu a brojku "2" kao potenciju. Pozicionirajmo se sada u praznu kućicu u nazivniku (ispod razlomačke linije) i pronađimo *"Script*" opciju i kartici za formule. Iz *"Script*" opcije dodajemo *"Superscript*" čime se stvaraju dvije prazne kućice. U prvu ćemo upisati "(a+b") a u drugu brojku "2"i naša formula je gotova. Svakako isprobajte neke kompleksnije formule kako bi shvatili kako ih koristiti. Ukoliko je formula premala možete ju obilježiti i povećati kao što bi to napravili i prilikom povećavanja teksta u odlomku.

#### 12.7. Simboli (Symbol)

Ponekad su nam potrebni simboli koji se možda i ne mogu naći na tipkovnici. Primjerice znak za Euro ( $\in$ ) je moguće dobiti pritiskom tipke "AltGr (desno od razmaknice) i slova "E". Znak za američki dolar (\$) je moguće dobiti pritiskom tipke "Shift" i brojke "4". No što je sa simbolima poput © ili  $\pi$ . Njih nema na tipkovnici ali ih je moguće dodati tako da iz padajućeg izbornika "Symbol" koji se nalazi na kartici **INSERT** odaberemo "*More Symbols*" i pronađemo simbol koji nam treba.

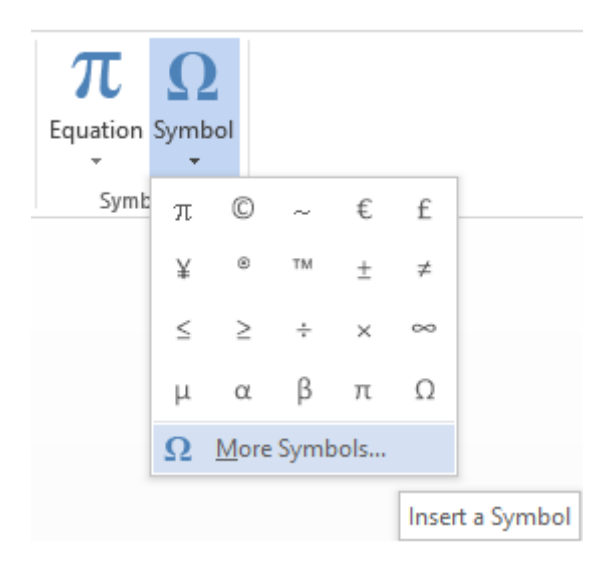

Slika 58 - Umetanje simbola

Nakon što pronađemo traženi simbol i obilježimo ga jednim klikom miša potrebno je samo stisnuti *Insert* kako bi se simbol ubacio na mjesto gdje je bio pozicioniran naš kursor. Ukoliko neki simbol koristimo često možemo mu dodati kraticu radi bržeg pristupa. Primjerice, simbolu © možemo pridijeliti kraticu "AltGr" + "C". Ovo ćemo izvesti tako da u izborniku simbola pronađemo traženi simbol i potom kliknemo na *"Shortcut Key*". U području *"Press new shortcut key*" trebamo stisnuti kombinaciju tipki za koju želimo da predstavlja taj simbol. Nakon toga će svaki put kada pritisnemo tu kombinaciju u dokument biti ubačen taj simbol.

### 13) WATERMARK – VODENI ŽIG

Ako radimo povjerljiv dokument koji želimo zaštiti vodenim žigom, Microsoft Word omogućava i tu opciju. Potrebno je postaviti se na karticu *DESIGN* te u kategoriji *Page Background* odabrati stavku *Watermark*.

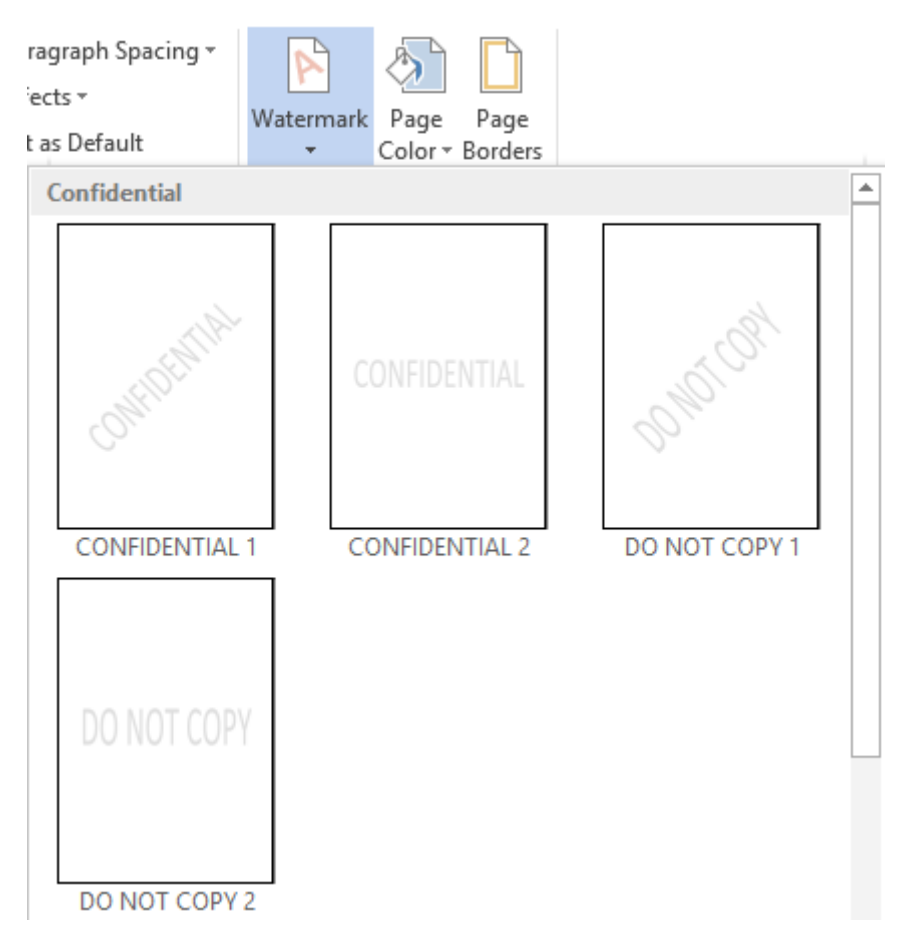

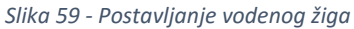

Iz padajućeg izbornika možemo odabrati jedan od postavljenih natpisa ili možemo kreirati vlastiti odaberemo li opciju *Custom Watermark*.

| 3        | More Watermarks from Office.com     | • |
|----------|-------------------------------------|---|
| 4        | Custom <u>W</u> atermark            |   |
| <b>×</b> | <u>R</u> emove Watermark            |   |
| P)       | Save Selection to Watermark Gallery |   |

Slika 60 - Izrada vlastitog vodenog žiga

Nakon odabira Custom Watermark opcije, otvara se prozor za izradu vlastitog vodenog žiga.

|                                                                    | Printed Watermark ?           |              |
|--------------------------------------------------------------------|-------------------------------|--------------|
| <ul> <li><u>N</u>o waterma</li> <li><u>Pi</u>cture wate</li> </ul> | rk<br>rmark                   |              |
| Select Pict                                                        | Jre                           |              |
| Scale:                                                             | Auto 🗸 🗸 Washout              |              |
| ○ Te <u>x</u> t waterm                                             | ark                           |              |
| Language:                                                          | Croatian (Croatia)            | $\vee$       |
| Text:                                                              | HITNO                         | $\mathbf{v}$ |
| Font:                                                              | Calibri                       | $\vee$       |
| Size:                                                              | Auto 🗸                        |              |
| Color:                                                             | Automatic 🗸 🗹 Semitransparent |              |
| Layout:                                                            | Diagonal O Horizontal         |              |
|                                                                    | Apply OK Cancel               |              |

Slika 61 - Izbornik za izradu vlastitog vodenog žiga

Ako odaberemo opciju No watermark, nikakav vodeni žig neće biti postavljen.

Opcija Picture watermark će omogućiti postavljanje slike kao vodenog žiga.

Opcija **Text watermark** omogućava upis vlastitog teksta kao vodenog žiga. Opcije koje se nude su odabir jezika (*Language*), upis teksta koji će se pojaviti (*Text*), odabir fonta kojim će tekst biti napisan (*Font*), veličina fonta kojom će biti napisan vodeni žig (*Size*). Želimo li odrediti kojom bojom će biti napisan vodeni žig, potrebno je odabrati željenu boju iz padajućeg izbornika *Color*, a poželjno je ostaviti opciju *Semitransparent* upaljenom. Ova opcija pali ili gasi polu-prozirnost vodenog žiga. Posljednja opcija *Layout* omogućava postavljanje vodenog žiga po dijagonali stranica ili po horizontali stranica.

### 14) FUSNOTE

Koristimo li u našem dokumentu tuđe izvore ili citate, uvijek je poželjno (točnije bi bilo reći potrebno ali malo tko danas uvažava prava originalnog autora) napisati od kuda nam neki podatak, slika ili iz kojeg jezika dolazi neka riječ. Za ovo koristimo fusnote. Potrebno je obilježiti riječ ili više riječi kojima želimo dodati opisno značenje na dnu dokumentu, otići u karticu **REFERENCES** i odabrati "Insert Footnote".

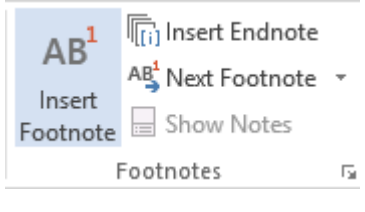

Slika 62 - Umetanje fusnote

Nakon što kliknemo na *"Insert Footnote"* Word će iznad te selekcije pridijeliti numeracijsku oznaku te na dnu stranice napraviti podvlaku ispod koje će se nalaziti također numerička vrijednost uz koju mi trebamo staviti opis što predstavlja odabrani dio teksta. Ukoliko se kasnije odlučimo dodati još fusnota ispred ili iza već postojeće, Word će sam ažurirati numeričke vrijednosti tako da idu slijedno kako se i čita dokument.

### 15) UMETANJE KOMENTARA

Komentare umećemo preko kartice "**INSERT**" i odaberemo *Comment*. Istu opciju je moguće pronaći i pod karticom "**REVIEWE**" i odaberemo "*New Comment*".

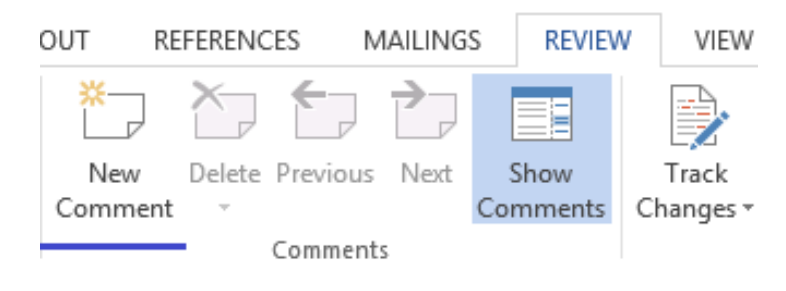

Slika 63 - Dodavanje komentara

Komentar možemo ukloniti tako da dođemo mišem iznad njega, pritisnemo desnu tipku miša i odaberemo "Delete Comment".

## 16) <u>VIŠERAZINSKA LISTA</u>

| <sup>1</sup> <sup>3</sup> <sup>2</sup> <sup>2</sup> <sup>2</sup> ▼ €Ξ ΞΞ<br>Current List<br>1<br>a<br>i<br>List Library | £↓ ¶                                            | AaBbCcDc A<br>All                                 | aBb(<br>▼ |
|----------------------------------------------------------------------------------------------------|-------------------------------------------------|---------------------------------------------------|-----------|
| None                                                                                                    | 1)<br>a)<br>i)                                  | 1<br>1.1<br>1.1.1                                 |           |
| *<br>*                                                                                                    | Article I. Headi<br>Section 1.01 (a) Heading 3- | 1 Heading 1—<br>1.1 Heading 2–<br>1.1.1 Heading : |           |
| I. Heading 1<br>A. Heading 1<br>1. Headin                                                                               | Chapter 1 Hea<br>Heading 2<br>Heading 3         |                                                   |           |
| <u> <u> <u> </u> <u> </u> <u> </u> <u> </u> <u> </u> <u> </u> <u> </u> <u> </u> <u> </u></u></u>                        | st Level                                        |                                                   | F         |
| Define New                                                                                                    | w Multilevel Lis                                | t                                                 |           |
| Define New                                                                                                    | w <u>L</u> ist Style                            |                                                   | .:        |

Slika 64 - Padajući izbornik višerazinske liste

Nakon odabira opcije *Define New Multilevel List* iz padajućeg izbornika otvara nam se novi prozor s raznovrsnim opcijama. Ukoliko prozor nije kao na dolje prikazanoj slici potrebno je kliknuti na opciju *"More > >"* u donjem lijevom uglu kako bi se broj opcija proširio.

| I                                               | Define new Multilevel list ? ×       |
|-------------------------------------------------|--------------------------------------|
| Click level to modify                           | n                                    |
| 1)<br>2<br>3<br>4<br>5<br>6<br>7<br>8<br>9<br>V | (i)<br>(a)<br>(i)<br>1.<br>a.<br>i.  |
| Number format                                   |                                      |
| 1)                                              | r number:                            |
| <u>N</u> umber style for thi                    | is level: Include level number from: |
| 1, 2, 3,                                        | ▼                                    |
| Position                                        |                                      |
| N <u>u</u> mber alignment:                      | Left V Aligned at: 0 cm              |
| Text <u>i</u> ndent at:                         | 0,63 cm 🚖 Set for All Levels         |
| <u>M</u> ore >>                                 | OK Cancel                            |

Slika 65 - Odabir opcije "More > >" za prikaz dodatnih opcija

|                     | Define new Multilevel list                     | ? ×                              |
|---------------------|------------------------------------------------|----------------------------------|
| Click level         | to modify:                                     | Apply changes to:                |
| 1 ^                 | 1)                                             | Current paragraph                |
| 3                   | a)                                             | Lin <u>k</u> level to style:     |
| 5                   | i)                                             | (no style) 🗸 🗸                   |
| 6 7                 | (1)                                            | Level to show in gallery:        |
| 9                   | (i)                                            | Level 1 🗸 🗸                      |
| ~                   | a                                              | ListNum field lis <u>t</u> name: |
| Number for          | nat                                            |                                  |
| Enter f <u>o</u> rm | atting for number:                             | Start at: 1                      |
| 1)                  | <u>F</u> ont                                   | Restart list after:              |
| <u>N</u> umber st   | yle for this level: Include level number from: | ×                                |
| 1, 2, 3,            | ▼                                              | Legal style numbering            |
| Position            |                                                |                                  |
| N <u>u</u> mber al  | ignment: Left 🗸 Aligned at: 0 cm               | Follo <u>w</u> number with:      |
| Text <u>i</u> nden  | t at: 0.63 cm 🔶 Set for All Levels             | Tab character 🗸 🗸                |
|                     |                                                | Add ta <u>b</u> stop at:         |
|                     |                                                | 0,63 cm 🚖                        |
| << Less             |                                                | OK Cancel                        |

Slika 66 - Prikaz svih opcija za višerazinsku listu

U gornjem lijevom uglu odabiremo razinu čija svojstva želimo izmijeniti. Nakon odabira željene razine potrebno je urediti prikaz kako želimo da naša lista izgleda. Opciju prikaza sami određujemo u opciji *"Enter formatting for number:"* Možemo odabrati nekoliko načina prikaza razina poput brojčanih vrijednosti, velikih i malih slova, rimskih brojeva, slika itd. Prijeđemo li na drugu razinu, a želimo da nam se prikazuje i vrijednost razine jedan, potrebno je dodati vrijednost prethodne razine. To radimo tako da iz padajućeg izbornika pod kategorijom *"Include level number from:"* odaberemo željenu razinu čiju vrijednost želimo prikazati. Primjerice, imamo li glavni naslov čija je vrijednost 1 koji pod sobom sadrži dva podnaslova i za svaki podnaslov želimo prikazati vrijednost glavnog naslova i podnaslova tako da izgleda ovako : **1.a**, **1.b** gdje brojka *"*1" označava razinu glavnog naslova a slova *"*a" i *"*b" razinu podnaslova, radit ćemo ove radnje:

- 1. U području "Enter formatting for number" prvo sve obrišemo
- 2. Zatim odaberemo iz padajućeg izbornika "Include level number from:" "Level 1"
- 3. Dodajemo ručnim unosom simbol za točku
- 4. U kategoriji "*Number style for this level:*" odaberemo prikaz malim slovima "a, b, c, …"

### 17) <u>STILOVI</u>

| <u>1)</u> AAB | AaBbCcDc | A. AaBb(    | AaBbCcDc  | AaBbCo    | AaBbCcE   | AaBl  | AaBbCcD  | AaBbCcDu  | AaBbCcDu | AaBbCcD(  | AaBbCcDc |   |
|---------------|----------|-------------|-----------|-----------|-----------|-------|----------|-----------|----------|-----------|----------|---|
| 1 Glavni N    | 1 Normal | 1 Podnaslov | ¶ No Spac | Heading 1 | Heading 2 | Title | Subtitle | Subtle Em | Emphasis | Intense E | Strong   | Ŧ |
| Styles T      |          |             |           |           |           |       |          |           |          |           |          |   |

Slika 67 - Kategorija "styles" u kartici "HOME"

Stilovi omogućavaju brzo prilagođavanje više dijelova teksta (više odlomaka) tako da svi imaju ista svojstva. Sadržaj odlomka (tekst koji je napisan) se neće mijenjati ali njegova svojstva poput boje, visine, zadebljanja i sl. će se automatski prilagoditi označenom stilu.

#### 17. 1. Izrada novog stila

U donjem lijevom uglu kategorije stilova kliknemo na gumb za izbacivanje dodatnog izbornika i odaberemo ikonu koja se nalazi u donjem lijevom uglu.

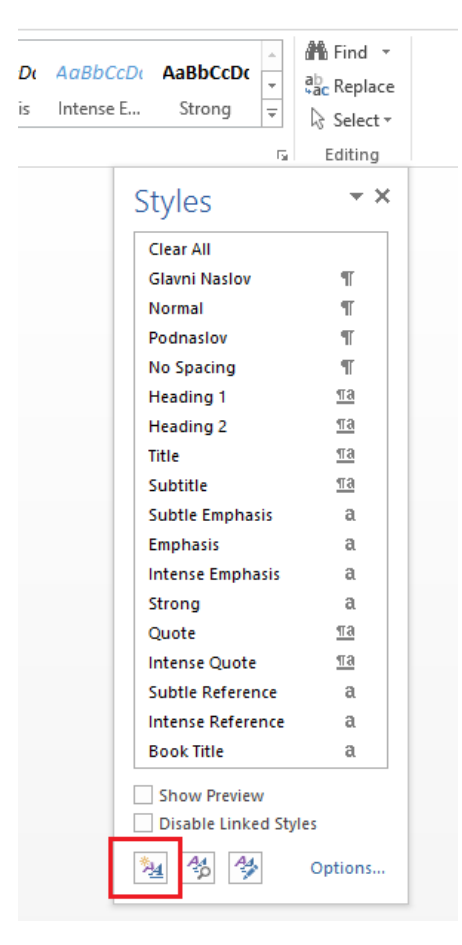

Slika 68 - Padajući izbornik za stilove

Otvara nam se glavni izbornik za izradu novog stila sa svojim opcijama.

| Crea                                                                                                    | ate New Style from Formatting                                                                                                    |  |  |  |  |
|----------------------------------------------------------------------------------------------------|----------------------------------------------------------------------------------------------------|--|--|--|--|
| Name:                                                                                                    | Style1                                                                                                    |  |  |  |  |
| Style <u>t</u> ype:                                                                                                    | Paragraph 🗸                                                                                                    |  |  |  |  |
| Style <u>b</u> ased on:                                                                                                    | T Normal                                                                                                    |  |  |  |  |
| Style for following paragraph:                                                                                                    | T Style1                                                                                                    |  |  |  |  |
| Formatting                                                                                                    |                                                                                                    |  |  |  |  |
| Calibri (Body) 💗 11 🗸                                                                                                    | B I U Automatic V                                                                                                    |  |  |  |  |
|                                                                                                    | ↑= ↓=   z= s=                                                                                                    |  |  |  |  |
| Otvara nam se glavni izbornik za i<br>Following Paragraph Following Par<br>Following Paragraph Following Par<br>Following Paragraph Following Par<br>Following Paragraph Following Par<br>Following Paragraph Following Par<br>Following Paragraph Following Par | zradu novog stila sa svojim opcijama.<br>agraph Following Paragraph Following Paragraph Following Paragraph<br>agraph Following Paragraph Following Paragraph Following Paragraph<br>agraph Following Paragraph Following Paragraph Following Paragraph<br>agraph Following Paragraph Following Paragraph Following Paragraph<br>agraph Following Paragraph Following Paragraph Following Paragraph<br>agraph Following Paragraph Following Paragraph Following Paragraph<br>agraph Following Paragraph Following Paragraph Following Paragraph<br>agraph Following Paragraph Following Paragraph Following Paragraph |  |  |  |  |
| <ul> <li>Add to the <u>Styles gallery</u></li> <li>Only in this <u>d</u>ocument</li> <li>No</li> </ul>                                                                                                    | A <u>u</u> tomatically update<br>ew documents based on this template<br>OK Cancel                                                                                                    |  |  |  |  |

Slika 69 - Izbornik za izradu novog stila

Prvo nam se nudi opcija da odaberemo ime (*engl. Name*), zatim tip odnosno vrstu stila (*Style type*). Ovdje je potrebno odabrati *"Paragraph"* jer ćemo raditi stilove koje ćemo primjenjivati na odlomke našeg teksta. Zatim slijedi odabir na kojem stilu da se bazira naš stil. Može se izabrati neki od postojećih stilova. Ukoliko tako postupimo naš stil koji izrađujemo poprima svojstva tog stila koji smo odabrali kao "bazni stil" (boju, visinu, efekte, itd). Preporuka je odabrati stavku *"no style"* koja se najčešće nalazi na vrhu padajućeg izbornika (hrv. bez stila). Posljednja stavka u ovom dijelu je koji stil da naslijedi odlomak nakon ovog kojeg uređujemo (engl. *Style for following paragraph*). Ako već imate napravljen stil za podnaslov, a trenutno radite stil za naslov, onda bi pametna ideja mogla biti ovdje postaviti da iza svakog odlomka sa stilom "naslov", Word automatski prvom sljedećem odlomku dodijeli stil *"podnaslov"*. Ako ipak nemate predefiniran stil za odlomak koji će se nalaziti iza odlomka na koji ćete primijeniti stil koji sada sređujete, preporučam odabrati da naslijeđeni stil bude "Normal". To je font kojim inače pišete tekst i koji je po početnim postavkama postavljen čim upalite Word.

Zatim nam se nude opcije za odabir vrste fonta, veličine i nekih efekata. Na dnu nalazimo opciju "Add to the Styles gallery". Ako je ova opcija upaljena, naš stil će biti dodan u popis stilova, a ako je ugašena opcija onda neće. Naravno, skoro uvijek ćete htjeti da se stil koji napravite zaista i doda u popis stilova. Druga stavka je "Automatically update". Upalimo li ovu stavku možemo si nepotrebno zakomplicirati život ako nismo još vični radu sa stilovima. Zamislite da imate 10 podnaslova u svom dokumentu i na svaki od tih podnaslova je primijenjen stil "Podnaslov" koji je recimo plave boje, veličine 16 i podebljan je. Odlučimo li se naknadno recimo osmi podnaslov (ili zapravo bilo koji) promijeniti da samo on bude crvene boje to neće biti moguće, odnosno neće se dogoditi ono što bismo željeli. Umjesto promjene samo tog jednog odlomka, promijeniti će se i ostalih 9 u crvenu boju iako smo mi zapravo htjeli samo da se jedan promijeni. Objašnjenje bi išlo nekako ovako: "Gdje god se u tekstu nalazi taj stil i kada god se dogodi neka promjena u bilo kojem dijelu dokumenta Word će automatski na svim mjestima gdje nalazi novonastale promjene." se taj stil primijeniti

Dalje imamo za odabrati između dvije opcije. Prva je "Only in this document" a druga je "New documents based on this template". Ovdje nam se nudi opcija želimo li naš stil koristiti kroz samo ovaj dokument ili da nam bude vidljiv i u ostalim Word dokumentima. Prva opcija omogućuje korištenje stila samo u ovom dokumentu dok druga opcija nudi mogućnost da se naš stil može koristiti kroz sve ostale dokumente. Ostalim opcijama pristupamo tako da u donjem lijevom uglu kliknemo na *Format* i odabiremo opcije sukladno našim potrebama. Opcije koje se tamo mogu pojaviti a nas zanimaju su *Font, Paragraph, Border* i Numbering. Sve te opcije osim *Border* su već opisane u prethodnom tekstu.

### 18) <u>SEKCIJE</u>

#### 18. 1. Rad sa sekcijama

Sekcije nam omogućavaju da jedan dokument možemo podijeliti na više cjelina i svakoj cjelini primijenimo neka određena svojstva. Primjerice, pokušate li nekom dokumentu koji ima samo jednu sekciju (cijeli dokument je jedna sekcija) promijeniti položaj stranica iz vertikalnog (*Portrait*) u položeni (*Landscape*) vidjet će te da se položaj promijenio na svim stranicama i nije moguće promijeniti samo jednu stranicu. Kako bi riješili ovaj problem (i još neke) koristimo sekcije.

Kako bi dodali sekciju potrebno je otići na karticu "**PAGE LAYOUT**" i pod opcijom "<u>Breaks</u>" ćemo naći nekoliko opcija. Ona koja se najviše koristi je "*Next Page*".

| NSERT     | DESIGN       | PAGE LAY                                    | OUT                                                                                | REFERENCES                             | MAILIN              |  |  |
|-----------|--------------|---------------------------------------------|------------------------------------------------------------------------------------|----------------------------------------|---------------------|--|--|
| 5         | Breaks       | •                                           | Indent                                                                             |                                        | Spacing             |  |  |
| e Columns | Page Bre     | aks                                         |                                                                                    |                                        | 2                   |  |  |
| je Setup  |              | <u>P</u> age<br>Mark the<br>and the i       | e point a<br>next pag                                                              | at which one pag<br>ge begins.         | e ends              |  |  |
|           |              | <u>C</u> olumn<br>Indicate<br>break wi      | that the<br>II begin                                                               | text following th<br>in the next colur | ne column<br>nn.    |  |  |
|           |              | <u>T</u> ext Wr<br>Separate<br>pages, si    | <b>apping</b><br>text aro<br>uch as c                                              | ound objects on v<br>aption text from  | web<br>body text.   |  |  |
|           | Section E    | Breaks                                      |                                                                                    |                                        |                     |  |  |
|           | , 📃          | <u>N</u> ext Pa<br>Insert a s<br>section o  | Next Page<br>Insert a section break and start the new<br>section on the next page. |                                        |                     |  |  |
|           |              | Continue<br>Insert a s<br>section o         | ous<br>section l<br>on the s                                                       | break and start th<br>ame page.        | ie new              |  |  |
|           | = <u>2</u> = | <u>Even Pag</u><br>Insert a s<br>section o  | ge<br>ection l<br>on the n                                                         | break and start th<br>ext even-numbe   | ie new<br>red page. |  |  |
|           | = <u>1</u> = | O <u>d</u> d Pag<br>Insert a s<br>section o | e<br>ection l<br>on the n                                                          | break and start th<br>ext odd-number   | ie new<br>ed page.  |  |  |

Slika 70 - Umetanje sekcija

Potrebno je naravno paziti gdje će biti pozicioniran kursor. Umetanjem sekcije na ovaj način stvaramo novu sekciju na prvoj sljedećoj stranici u odnosnu na onu na kojoj se trenutno nalazi kursor.

Zamislimo li dokument od 5 stranica i odlučimo se podijeliti ga u dvije sekcije tako da su prve dvije stranica (recimo naslovnica i sadržaj) jedna sekcija a preostale tri stranice su druga sekcija (tekst seminara primjerice) morat ćemo se pozicionirati na drugu stranicu i odabrati postavljanje "*Next Page"* sekcije. Na prvu će se sve činiti isto no upalimo skrivene simbole vidjet ćemo skriveni simbol za sekciju (najčešće nekoliko dvotočki ili više dvotočki pa riječima "*Section Break (Next Page)"* pa još dvotočki).

Section Break (Next Page)

Slika 71 - skriveni simbol za prekid sekcije

Pozicionirajmo se zatim na prvu ili drugu stranicu dokumenta (dakle prva sekcija) i odaberimo položaj stranica da bude *Landscape* i vidjet ćemo kako su prve dvije stranice dokumenta položene vodoravno a preostale tri su postavljene okomito.

### 18. 2. Numeracija stranica u dokumentu sa sekcijama

Pokušajmo sada u *Footeru* dodati brojanje stranica ali naravno brojat ćemo samo stranice gdje je tekst. Slobodno napravite 5 praznih stranica kako bi mogli bolje vidjeti što se zapravo dogodilo. Pozicioniramo se na prvu stranicu druge sekcije (to je treća stranica cijelog dokumenta) i u *Footeru* dodamo numeraciju stranica ali sada obratite pozornost na novu stavku koju možete paliti ili gasiti a prije niste mogli. To je opcija *"Link to previous"*.

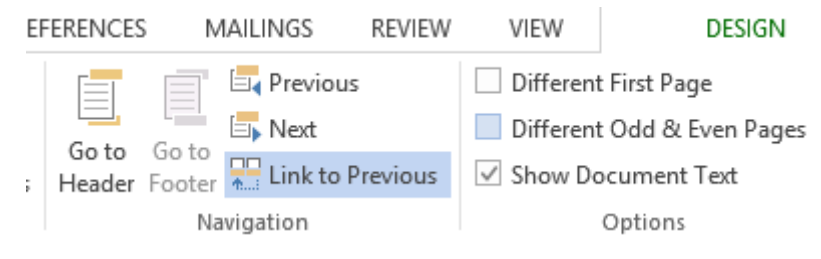

Slika 72 - Povezivanj s prijašnjom sekcijom

Ako je ova opcija upaljena Word će brojati stranice i od prijašnje stranice (dakle prve dvije stranice u prvoj sekciji i onda će nastaviti dalje brojati u drugoj sekciji). Konkretno prva stranica u drugoj sekciji bi dobila brojku 3 no mi to ne želimo. Želimo da nam brojanje u drugoj sekciji krene od brojke "1" jer je to stranica od koje započinje naš tekst a prve dvije stranice smo predvidjeli za naslovnu stranicu i sadržaj. Potrebno je ugasiti "Link to previous" i dodati numeraciju stranica.

Ako Vam je bilo upaljeno svojstvo *"Different first page"* što je rezultiralo da se prikazuje brojka samo na prvoj stranici druge sekcije potrebno ju je ugasiti. Ako je upaljena, mi smo Wordu rekli da u drugoj sekciji samo prvu stranicu tretira posebno odnosno u našem slučaju da samo na njoj doda numeraciju brojeva.

Ako smo numeraciju dodali prije nego smo ugasili *"Link to previous"* potrebno je otići u *"Format Page Number"* i prepraviti da numeracija ne bude povezana s prijašnjom sekcijom već da krene od brojke*"*1".

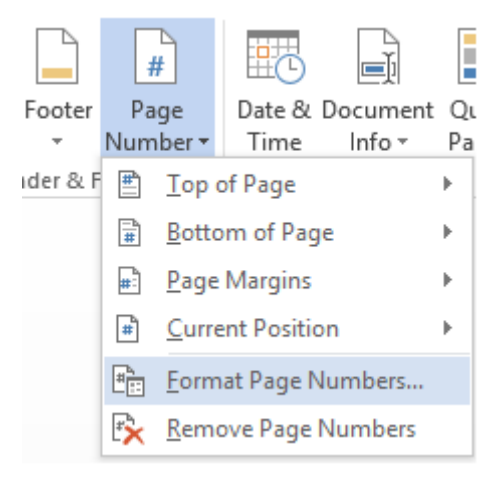

Slika 73 -Formatiranje brojanja stranica

## 19) IZRADA SADRŽAJA (TABLE OF CONTENTS)

Kako bi izradili sadržaj našeg dokumenta, koristimo gotove funkcije u Wordu, a nikako ne stišćemo sami točke na tipkovnici da bi došli do ruba stranice. Toj opciji pristupamo preko kartice **REFERENCES** i u lijevom uglu nađemo *Table of Contents*. Kliknemo na tu opciju i odaberemo *Custom Table of Contents* ili *Insert new Table of Contents* ili nešto slično tome ovisno o verziji Worda koju koristite.

| FILE                                          | HOME                  | INSERT                        | DES                                | SIGN                        | PAGE LAYOU                            | Т            | REFE             |
|-----------------------------------------------|-----------------------|-------------------------------|------------------------------------|-----------------------------|---------------------------------------|--------------|------------------|
| Table of<br>Contents                          | 🖹 Add Tex<br>🎦 Update | t <del>•</del><br>Table<br>Fo | AB <sup>1</sup><br>nsert<br>otnote | Insei<br>A§¹ Next<br>☐ Show | rt Endnote<br>: Footnote 🔻<br>w Notes | <br> <br>Cit | nsert<br>ation • |
| Built-In                                      | T-bl- 4               |                               |                                    |                             |                                       |              |                  |
| Contents<br>Heading 1<br>Heading 2<br>Heading | g3                    |                               |                                    |                             |                                       |              | 1<br>1<br>1      |
| Automati                                      | c Table 2             |                               |                                    |                             |                                       |              |                  |
| Table of<br>Heading 1<br>Heading 2<br>Heading | Contents<br>g3        |                               |                                    |                             |                                       |              | 1<br>1           |
| Manual T                                      | able                  |                               |                                    |                             |                                       |              |                  |
| Table of                                      | Contents              |                               |                                    |                             |                                       |              |                  |
| Type chapte                                   | er title (level 1)    |                               |                                    |                             |                                       |              | 1                |
| Type chap                                     | haptertitle (level 2) |                               |                                    |                             |                                       |              |                  |
| Type chapte                                   | r title (level 1)     |                               |                                    |                             |                                       |              | 4                |
| <u>⊠</u> or                                   | e Tables of C         | ontents fror                  | n Offic                            | e.com                       |                                       |              | •                |
| 🖹 <u>C</u> ust                                | tom Table of          | Contents                      |                                    |                             |                                       |              |                  |
| 🖹 <u>R</u> em                                 | ove Table of          | Contents                      |                                    |                             |                                       |              |                  |
| Save                                          | Selection to          | Table of Co                   | ntents                             | Gallery                     |                                       |              |                  |
|                                               |                       |                               |                                    |                             |                                       |              |                  |
| - 11                                          |                       |                               |                                    |                             |                                       |              |                  |
| - 12 -                                        |                       |                               |                                    |                             |                                       |              |                  |

Slika 74 – Izrada sadržaja - Table of Content

#### 19. 1. Osnovna izrada tablice sadržaja

Otvara se izbornik koji nam nudi opcije želimo li prikazati ili sakriti broj stranica iz sadržaja (*Show page numbers*) te želimo li poravnati brojeve s desne strane ili ne (*Right align page numbers*). Ispod toga nam se nudi odabir simbola kojim ćemo upotpuniti razmak od teksta našeg naslova do broja stranice na kojoj se nalazi (*Tab leader*). Kako bi ispravno konfigurirali sadržaj odnosno prilagodili ga našim stilovima koji su korišteni, potrebno je otići na **OPTIONS** i ukloniti brojeve s pretpostavljenih stilova koje Word sam dodijeli (najčešće *Heading 1, Headin 2, Heading 3*). Sada trebamo sami postaviti brojeve na naše stilove. Što je manja vrijednost broja to je taj stil "važniji". To znači da bi naslov imao važnost "1" a podnaslov važnost "2". Podpodnaslov bi imao važnost "3" kada bi postojao. U Wordu se "važnost stila" naziva "TOC Level" što je skraćeno od "Table of Contents Level". Kada odaberemo stilove odnosno odredimo im važnosti kliknemo na "*OK*" kako bi se vratili u prijašnji izbornik i još jednom "*OK*" kako bi stvorili tablicu sadržaja.

| Table of                                       | Contents ? ×                                |
|------------------------------------------------|---------------------------------------------|
| Index Table of Contents Table of Figures       | Table of Authorities                        |
| Print Pre <u>v</u> iew                         | Web Preview                                 |
| Heading 11 ^                                   | Heading 1                                   |
| Heading 2 3                                    | Heading 2                                   |
| Heading 35                                     | Heading 3                                   |
|                                                |                                             |
| Show page numbers                              | V<br>Use hyperlinks instead of page numbers |
| ✓ Show page numbers ✓ Right align page numbers | • Ose hyperinks instead of page numbers     |
| Tab leader:                                    |                                             |
|                                                |                                             |
| General                                        | ·                                           |
| Forma <u>t</u> s: From template                |                                             |
| Show <u>l</u> evels: 3                         |                                             |
|                                                |                                             |
|                                                | Options <u>M</u> odify                      |
|                                                | OK Cancel                                   |

Slika 75 - Izrada sadržaja

#### 19. 2. Dodatno podešavanje tablice sadržaja

Pogledamo li izbornik za izradu sadržaja, možemo uočiti postavke koje je moguće konfigurirati kako bi izgled tablice sadržaja dodatno prilagodili našim potrebama i željama. Koristeći opciju *Show page numbers* određujemo želimo li u sadržaju prikazati broj stranica ili ne. Opcija *Right align page numbers* određuje hoće li brojevi biti sortirani s lijeve ili desne strane. Iz padajućeg izbornika *Tab leader* odabiremo kako će se popuniti prostor između teksta u sadržaju i broja stranice na kojoj se on nalazi. Možemo izabrati između točkica, crta, podvlaka ili ničega (nema simbola za popunjavanje prostora između teksta i broja stranice).

✓ Show page numbers
 ✓ Right align page numbers

Slika 76 - Podešavanje tablice sadržaja

U desnom dijelu izbornika možemo upaliti povezivanje preko naslova direktno na stranicu na kojoj se nalazi taj naslov. Ovakve poveznice na engleskom se zovu *hyperlink*.

| Web Preview                 |            |
|-----------------------------|------------|
| Heading 1                   | ^          |
| Heading 2                   |            |
| Heading 3                   |            |
|                             |            |
|                             | ×          |
| I lea hunarlinks instand of | na numbere |

Use <u>hyperlinks</u> instead of page numbers

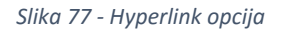

U donjem dijelu izbornika odabiremo format odnosno izgled sadržaja iz padajućeg izbornika. Word omogućava prikaz sadržaja u sedam različitih stilova. Dodatno, možemo odrediti i koliko razina teksta želimo vidjeti u sadržaju. Pretpostavljena vrijednost su tri razine no broj možemo mijenjati.

| Ta <u>b</u> leader: | 🗸      |
|---------------------|--------|
|                     | (none) |
|                     |        |
| General —           |        |
| Forma <u>t</u> s:   |        |
| Show <u>l</u> evel  | s: 3 🗘 |

Slika 78 - Podešavanje tablice sadržaja 2

## 20) IZRADA POPISA SLIKA (TABLE OF FIGURES)

Već smo se upoznali s izradom sadržaja tako da nam Word sam generira sadržaj našeg dokumenta koristeći stilove i *"Table of Content"*. Slično tome postoji i *"Table of figures"* što nam omogućuje brzo i jednostavno generiranje popisa slika, tablica ili čega god poželimo.

U prvom poglavlju ovog dokumenta je obrađivan *"Caption"* i što predstavljaju *"Label"* opcije a sada ćemo vidjeti njihovu pravu moć. Potrebno je otići na karticu **REFERENCES** i pronaći *"Table of Figures"*. Prije početka izrade popisa korištenih slika ili nečeg drugog pozicionirajmo se na neku praznu stranicu gdje planiramo postaviti popis slika.

| Г                        | REFERENCES                      | MAILINGS                        | REVIEW            | VIEW                                                   |                 |                              |
|--------------------------|---------------------------------|---------------------------------|-------------------|--------------------------------------------------------|-----------------|------------------------------|
| [<br>Cit                 | (-) Annager<br>nsert<br>ation • | ge Sources<br>APA –<br>graphy * | Insert<br>Caption | isert Table of Figure<br>pdate Table<br>ross-reference | s Mark<br>Entry | Insert Index [] Update Index |
| Citations & Bibliography |                                 |                                 | (                 | Captions                                               |                 | Index                        |

Slika 79 - Table of figures

Odabirom *"Table* of Figures" nam se otvara izbornik sličan onome kakav smo vidjeli prilikom umetanja generiranja sadržaja.

|                                    |                     |                              | Tab   | le of l              | Figures ?                           | ×   |  |
|------------------------------------|---------------------|------------------------------|-------|----------------------|-------------------------------------|-----|--|
| Index                              | Table o             | of Contents Table of Figures |       |                      | Table of Authorities                |     |  |
| Print Prev                         | iew                 |                              |       | Web Preview          |                                     |     |  |
| Slika 1:                           | Slika 1: Text 1 🔺   |                              |       |                      | Slika 1: Text                       | ^   |  |
| Slika 2: Text                      |                     |                              |       |                      | <u>Slika 2: Text</u>                |     |  |
| Slika 3: Text                      |                     |                              |       |                      | Slika 3: Text                       |     |  |
| Slika 4: Text 7                    |                     |                              |       | <u>Slika 4: Text</u> |                                     |     |  |
| Show                               | ✓ Show page numbers |                              |       |                      | Use hyperlinks instead of page numb | ers |  |
| ✓ <u>R</u> ight                    | align pa            | ge numbers                   |       |                      |                                     |     |  |
| Ta <u>b</u> leader:                |                     |                              |       | ~                    |                                     |     |  |
| General                            |                     |                              |       |                      |                                     |     |  |
| Forma <u>t</u>                     | s:                  | From templ                   | ate 🗸 |                      |                                     |     |  |
| Captior                            | n <u>l</u> abel:    | Slika                        | ~     |                      |                                     |     |  |
| ✓ Include label and <u>n</u> umber |                     |                              |       |                      |                                     |     |  |
|                                    |                     |                              |       |                      | Options <u>M</u> odify              |     |  |
|                                    |                     |                              |       |                      | OK Canc                             | el  |  |

Slika 80 - Izbornik za Table of Figures

Sada je potrebno samo u "*Caption label:*" odabrati koji l*abel* želimo popisati i Word će proći kroz cijeli dokument i prikazati nam popis svih elemenata koji su imali *"label"* recimo *"*Slika", njihov opis i na kojoj se stranici nalazi.

#### Primjer popisa slika:

| Slika 1 - Osnovni dijelovi Microsoft Word aplikacije                                            | . 1 |
|-------------------------------------------------------------------------------------------------|-----|
| Slika 2 - Prikaz dodatnih opcija                                                                | . 2 |
| Slika 3 - Kartica "Font" u kategoriji "Font"                                                    | . 2 |
| Slika 4 - Kartica "Advanced" u kategoriji "Font"                                                | . 4 |
| Slika 5 - Kartica "Indents and Spacing" u kategoriji "Paragraph"                                | . 5 |
| Slika 6 - Kartica "Line and Page Breaks" u kategoriji "Paragraph"                               | . 7 |
| Slika 7 - Uključivanje skrivenih simbola                                                        | . 8 |
| Slika 8 - Padajući izbornik višerazinske liste                                                  | 54  |
| Slika 9 - Odabir opcije "More > >" za prikaz dodatnih opcija الله Slika 9 - Odabir opcije "More | 55  |
| Slika 10 - Prikaz svih opcija za višerazinsku listu                                             | 55  |
| Slika 11 - Postavljanje margina                                                                 | 29  |
| Slika 12 - Kategorija "styles" u kartici "HOME"                                                 | 57  |
| Slika 13 - Padajući izbornik za stilove                                                         | 57  |
| Slika 14 - Izbornik za izradu novog stila                                                       | 58  |
| Slika 15 – Izrada sadržaja - Table of Content                                                   | 63  |
| Slika 16 - Izrada sadržaja                                                                      | 64  |
| Slika 17 - Pristup za obrube i sjenčanje                                                        | 35  |
| Slika 18 - Obrubi i sjenčanje                                                                   | 36  |
| Slika 19 - Umetanje tablice                                                                     | 37  |
| Slika 20 - Opcije za tablicu                                                                    | 38  |

### 21) Track Changes – Praćenje promjena

Microsoft Word omogućava praćenje promjena u dokumentu korištenjem *"Track Changes"* funkcije. Na kartici *Review*, unutar kategorije *Tracking* i *Changes* nalazimo opcije za praćenje promjena u dokumentu. Upalimo li ovu funkciju, od trenutka paljenja pa sve do prestanka korištenja ove funkcije, lijevo od teksta će se pojavljivati okomita crvena linija koja simbolizira promjenu u odnosu na zadnje spremljenu verziju dokumenta.

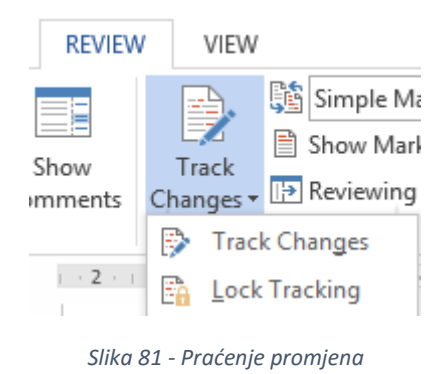

➔ Primjer kako izgleda linija za praćenje promjena:

#### 21. 1. Praćenje i pregled promjena

Obilježavanje promjena vertikalnom crvenom linijom samo je jedan od načina praćenja promjena. Svi načini prikaza praćenja promjena nalaze se u padajućem izborniku u kategoriji *Tracking*.

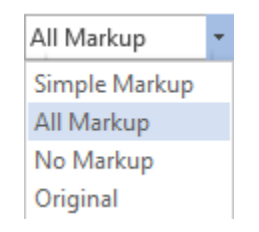

Slika 82 - Načini prikaza promjena

Simple Markup – obilježavanje promjene vertikalnom crvenom linijom, lijevo od teksta.

All Markup – uz crvenu vertikalnu liniju, s desne strane dokumenta se prikazuju detalji promjene i tekst koji je promijenjen će biti obilježen crvenom bojom.

No Markup – Sakriva prikaz svih promjena.

*Original* – prikazuje dokument u njegovom originalnom stanju.
### 21. 2. Detalino određivanje praćenja promjena

Ponekad želimo pratiti samo određene vrste promjena u dokumentu i Microsoft Word nam to omogućava. U padajućem izborniku *Show Markup* odabiremo koje vrste promjena želimo da Word prati, a koje ne.

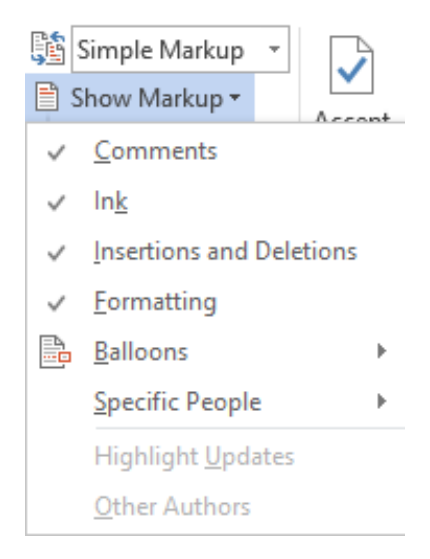

Slika 83 - Odabir vrste promjena za praćenje

- Comments prati se je li došlo do promjene u komentarima
- Ink prate se promjene koje možemo zamisliti kao rukom pisane promjene. Najčešće nastaju na tablet računalima.
- Insertions and Deletions prati se je li došlo do umetanja ili brisanja teksta
- Formatting prati se je li došlo do promjene u formatiranju teksta

Dodatno je moguće odrediti za koje osobe se prate promjene a za koje ne. Ovo će naravno raditi samo u slučaju da imate omogućeno dijeljenje dokumenta među više ljudi odnosno mora postojati neka mogućnost da dvije ili više osoba uređuje isti dokument. Selekciju osoba radimo iz padajućeg izbornika *Show Markup / Specific People* nakon čega je potrebno odabrati za koje osobe će se pratiti promjene a za koje ne.

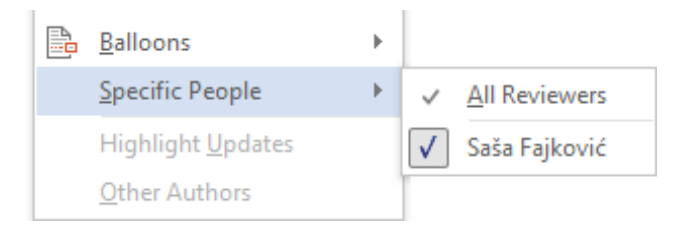

Slika 84 - Odabir osoba za koje se prate promjene

Moguće je i promijeniti način prikaza pismenih obavijesti o promjenama (poput primjerice promjene formatiranja teksta). U padajućem izborniku *Show Markup* biramo opciju **Ballons** te odabiremo način prikaza informacija o promjenama u tekstu.

| ~ | <u>F</u> ormatting        |   | ✓ Insertions and Deletions |                                                                          |  |
|---|---------------------------|---|----------------------------|--------------------------------------------------------------------------|--|
| B | <u>B</u> alloons          | F |                            | Show Revisions in <u>B</u> alloons<br>Show All Rev <u>i</u> sions Inline |  |
|   | Specific People           | F |                            |                                                                          |  |
|   | Highlight <u>U</u> pdates |   | ~                          | Show Only <u>C</u> omments and Formatting in Balloons                    |  |
|   | Other Authors             |   |                            |                                                                          |  |

Slika 85 - Odabir načina prikaza informacija o promjenama

## 21. 3. Reviewing Pane - prozor za nadgledanje promjena

Za detaljan popis promjena u dokumentu moguće je upaliti zaseban prozor s prikazom svih promjena. Nude se dva načina prikaza ovog prozora; horizontalni i vertikalni položaj.

| Track<br>Track | Image: Simple Markup ▼         Image: Show Markup ▼         Image: Show Markup ▼         Image: Show Markup ▼         Image: Show Markup ▼         Image: Show Markup ▼         Image: Show Markup ▼         Image: Show Markup ▼         Image: Show Markup ▼         Image: Show Markup ▼         Image: Show Markup ▼         Image: Show Markup ™         Image: Show Markup ™ </th |
|----------------|----------------------------------------------------------------------------------------------------|
|                | Reviewing Pane Vertical anges                                                                                                    |
|                | Reviewing Pane Horizontal                                                                                                    |
|                | Slika 86 - Prozor za detaljan pregled promjena                                                                                                    |
|                | Revisions 👻 🗙                                                                                                    |
|                | Y 15 REVISIONS ₽                                                                                                    |
|                | Saša Fajković Formatted<br>Space-After:0-pt¶                                                                                                    |
|                | Saša Fajković Inserted<br>• •¶                                                                                                    |
|                | Saša Fajković Formatted<br>Keep·with·next¶                                                                                                    |
|                | Saša Fajković Formatted<br>Caption, Centered¶                                                                                                    |
|                |                                                                                                    |

Slika 87 - Prozor za detaljan pregled promjena

### 21. 4. Prihvaćanje i odbacivanje promjena

Uz sami pregled promjena, moguće ih je sve, ili pojedinačno prihvatiti ili odbaciti. Na kartici *REVIEW*, unutar kategorije *Changes* nalazimo opcije za prihvaćanje (*Accept*), odbacivanje (*Reject*) i navigaciju po promjenama.

#### Prihvaćanje promjena:

Želimo pri prihvatiti promjene (*Accept*) možemo to obaviti na više načina. Možemo prihvatiti promjenu u odlomku nad kojim je pozicioniran kursor (*Accept and Move to Next*) i prebaciti se na sljedeću promjenu. Možemo samo prihvatiti promjenu bez prebacivanja na sljedeću promjenu (*Accept this change*). Možemo i prihvatiti sve nastale promjene (*Accept All Changes*) i možemo prihvatiti sve promjene uz zaustavljanje daljnjeg praćenja promjena (*Accept All Changes and Stop Tracking*).

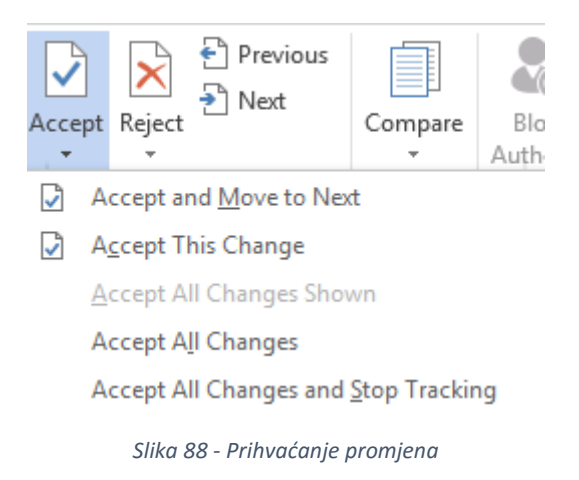

#### Odbacivanje promjena:

Isto kako možemo prihvatiti promjene, možemo ih i odbaciti (*Reject*). Prva opcija (*Reject and Move to Next*) će odbaciti promjenu u odlomku u kojem smo pozicionirani i prebaciti se na sljedeću promjenu. Opcija *Reject Change* će odbaciti promjenu i kursor će ostati na isto mjestu u dokumentu. *Reject All Changes* će odbaciti sve promjene, ali će se nastaviti daljnje praćenje promjena dok će opcija *Reject All Changes and Stop Tracking* odbaciti sve promjene i prestati s praćenjem daljnjih promjena.

Navigacija po promjenama je moguća korištenjem Next i Previous.

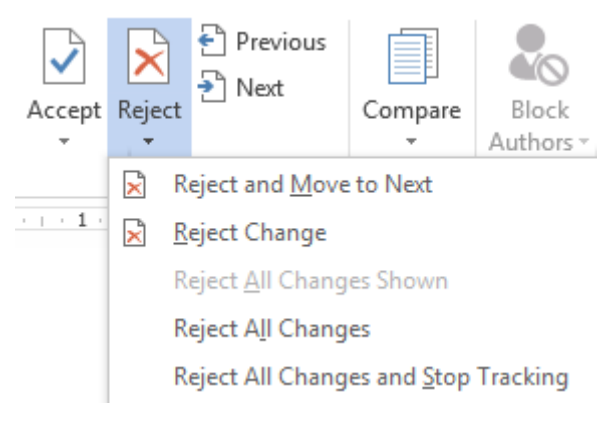

Slika 89 - Odbacivanje nastalih promjena

## 22) Uspoređivanje i spajanje dva dokumenta

Microsoft Word ima ugrađenu mogućnost usporedbe dva dokumenta. Na kartici *REVIEW* u kategoriji *Compare* se nalazi opcija za usporedbu dva dokumenta. Iz padajućeg izbornika možemo odabrati između usporedbe dva dokumenta (*Compare*) i spajanja dva dokumenta u jedan (*Combine*).

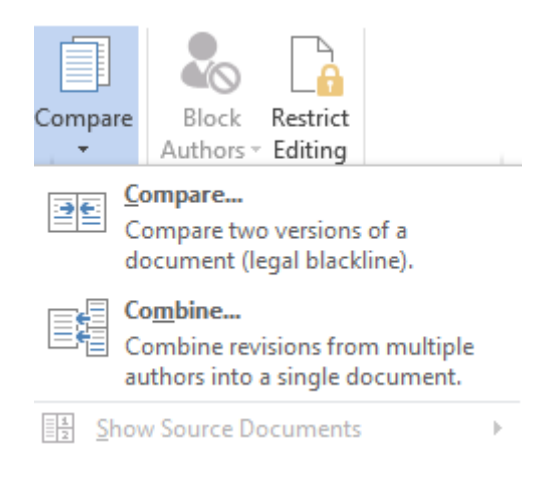

Slika 90 - Usporedba i spajanje dokumenata

Odaberemo li opciju za usporedbu dokumenata (*Compare*), otvara se izbornik za usporedbu. Očekivano, odaberemo li opciju za spajanje dokumenata (*Combine*) otvara se prozor za spajanje dva dokumenta. Na gornjoj lijevoj i desnoj strani potrebno je odabrati dokumente koje želimo usporediti ili spojiti. Odaberemo li opciju za detaljnije opcije (*More...*) vidjet ćemo da možemo odrediti po kojem principu će se vršiti usporedba odnosno spajanje dokumenata. U donjem desnom uglu proširenog izbornika određujemo gdje će se prikazati rezultati usporedbe odnosno spajanja.

| Co                                           | mpare      | Documents                     | ? ×    |
|----------------------------------------------|------------|-------------------------------|--------|
| Original document                            | <b>v</b> i | Revised document              | v 🖆    |
| Lab <u>e</u> l changes with                  |            | La <u>b</u> el changes with   |        |
| < < <u>L</u> ess                             | -          | →                             | Cancel |
| Comparison settings                          |            |                               |        |
| <ul> <li>Insertions and deletions</li> </ul> |            | ✓ Tables                      |        |
| ✓ Moves                                      |            | ✓ <u>H</u> eaders and footers |        |
| ✓ Comments                                   |            | Footnotes and endnotes        |        |
| Eormatting                                   |            | ✓ Textboxes                   |        |
| Case changes                                 |            | Fields                        |        |
| ✓ White space                                |            |                               |        |
| Show changes                                 |            |                               |        |
| Show changes at:                             |            | Show changes in:              |        |
| Character level                              |            | Original document             |        |
| Word level                                   |            | Revised document              |        |
|                                              |            | New doc <u>u</u> ment         |        |

Slika 91 - Usporedba dokumenata

## 23) Zabrana uređivanja dokumenta

Želimo li poslati dokument, ali istovremeno onemogućiti njegovo uređivanje, možemo dokument spremiti u PDF formatu (*Export / PDF*) ili koristiti ugrađenu opciju unutar Worda za zaštitu podataka u dokumentu.

Na REVIEW kartici, u kategoriji Protect (zaštita) potrebno je odabrati opciju Restrict Editing.

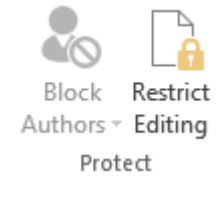

Slika 92 - Opcija Restrict Editing

Nakon toga će se otvoriti izbornik za odabir zaštita dokumenta:

| Restrict Editing                                    |  |  |  |  |  |  |
|-----------------------------------------------------|--|--|--|--|--|--|
| 1. Formatting restrictions                          |  |  |  |  |  |  |
| Limit formatting to a selection<br>of styles        |  |  |  |  |  |  |
| Settings                                            |  |  |  |  |  |  |
| 2. Editing restrictions                             |  |  |  |  |  |  |
| Allow only this type of editing<br>in the document: |  |  |  |  |  |  |
| No changes (Read only)                              |  |  |  |  |  |  |
| 3. Start enforcement                                |  |  |  |  |  |  |
| settings? (You can turn them off<br>later)          |  |  |  |  |  |  |
| Yes, Start Enforcing Protection                     |  |  |  |  |  |  |

Slika 93 - Mogućnosti zaštite dokumenta

*Formatting restrictions* – odabiremo koje zaštite želimo postaviti na formatiranje dokumenta. Pritisnemo li *Settings* (postavke) otvara se prozor s detaljnim postavkama za koje stilove želimo dopustiti ili onemogućiti promjene formatiranja.

*Editing restrictions* – odabiremo zaštitu prilikom uređivanja dokumenta. Odaberemo opciju *Allow only this type of editing in the document* i zatim određujemo kakve promjene u dokumentu će se smjeti događati. Odaberemo li opciju *No Changes,* omogućit ćemo da se dokument može čitati ali ne i uređivati.

Dodatno, možemo odrediti koji korisnici smiju samo određene dokumenta urediti. Da bi potvrdili spremanje zaštite, potrebno je stisnuti *Yes, Start Enforcing Protections*.

# 24) POPIS SLIKA

| Slika 1 - Osnovni dijelovi Microsoft Word aplikacije              | 1    |
|-------------------------------------------------------------------|------|
| Slika 2 - Prikaz dodatnih opcija                                  | 2    |
| Slika 3 - Kartica "Font" u kategoriji "Font"                      | 2    |
| Slika 4 - Kartica "Advanced" u kategoriji "Font"                  | 4    |
| Slika 5 - Kartica "Indents and Spacing" u kategoriji "Paragraph"  | 5    |
| Slika 6 - Kartica "Line and Page Breaks" u kategoriji "Paragraph" | 7    |
| Slika 7 - Uključivanje skrivenih simbola                          | 8    |
| Slika 8 - Lokacija FILE izbornika                                 | 9    |
| Slika 9 - FILE izbornik – Info                                    | 9    |
| Slika 10 - Stvaranje novog Word dokumenta                         | . 10 |
| Slika 11 - Prozor za pretraživanje - Search Box                   | . 10 |
| Slika 12 - Pretraživanje predložaka                               | . 11 |
| Slika 13 - Rezultati pretraživanja predložaka                     | . 11 |
| Slika 14 - Kreiranje dokumenta zasnovanog na predlošku            | . 12 |
| Slika 15 - Otvaranje postojećeg Word dokumenta                    | . 12 |
| Slika 16 - Izbornik za spremanje dokumenta                        | . 13 |
| Slika 17 - Odabir formata spremanja dokumenta                     | . 13 |
| Slika 18 - Printanje Word dokumenata                              | . 15 |
| Slika 19 - Ispis više stranica dokumenta na jednu stranicu papira | . 16 |
| Slika 20 - Izvoz dokumenta                                        | . 17 |
| Slika 21 - Izvoz dokumenta                                        | . 18 |
| Slika 22 - Prozor za uređivanje opcija                            | . 20 |
| Slika 23 - Kategorija Display                                     | . 22 |
| Slika 24 - Kategorija Proofing                                    | . 23 |
| Slika 25 - Kategorija Save                                        | . 24 |
| Slika 26 - Uređivanje postavki jezika                             | . 25 |
| Slika 27 - Uređivanje alatne trake                                | . 26 |
| Slika 28 - Traka za brzi pristup                                  | . 27 |
| Slika 29 - Uređivanje kratica za brzi pristup                     | . 27 |
| Slika 30 - Izbornik za uređivanje dodataka                        | . 28 |
| Slika 31 - Postavljanje margina                                   | . 29 |
| Slika 32 - Postavljenje položaja stranica                         | . 30 |
| Slika 33 - Odabir veličine stranica                               | . 31 |
| Slika 34 - Napredno postavljanje dimenzija stranica               | . 32 |
| Slika 35 - Postavljanje broja stupaca                             | . 33 |
| Slika 36 - Naprednije postavljanje stupaca                        | . 33 |
| Slika 37 - Proofing kategorija                                    | . 34 |
| Slika 38 - Word Count                                             | . 34 |
| Slika 39 - Pristup za obrube i sjenčanje                          | . 35 |
| Slika 40 - Obrubi i sjenčanje                                     | .36  |
| SIIKa 41 - UMETANJE TADIICE                                       | . 37 |
| SIIKa 42 - Upcije za tablicu                                      | 38   |
| SIIKa 43 - UMETANJE SIIKE                                         | 38   |
| Silka 44 - Umetanje datuma i vremena                              | 38   |
| Siika 45 - Umetanje brojeva stranice                              | . 39 |

| Slika 46 - Different first page                               | 40  |
|---------------------------------------------------------------|-----|
| Slika 47 - Umetanje opisa (Caption)                           | 41  |
| Slika 48 - Umetanje Smart Art elemenata                       | 42  |
| Slika 49 - Odabir elemenata iz kategorije Smart Art           | 42  |
| Slika 50 - Dodavanje grafova                                  | 44  |
| Slika 51 - Izbornik za dodavanje grafova                      | 44  |
| Slika 52 - Tablica za uređivanje grafa                        | 45  |
| Slika 53 - Uređivanje grafa                                   | 46  |
| Slika 54 - Dodavanje Text Boxa                                | 46  |
| Slika 55 - Korištenje Drop Cap svojstva                       | 47  |
| Slika 56 - Dodavanje formula                                  | 48  |
| Slika 57 - Umetanje razlomka                                  | 48  |
| Slika 58 - Umetanje simbola                                   | 49  |
| Slika 59 - Postavljanje vodenog žiga                          | 50  |
| Slika 60 - Izrada vlastitog vodenog žiga                      | 50  |
| Slika 61 - Izbornik za izradu vlastitog vodenog žiga          | 51  |
| Slika 62 - Umetanje fusnote                                   | 52  |
| Slika 63 - Dodavanje komentara                                | 53  |
| Slika 64 - Padajući izbornik višerazinske liste               | 54  |
| Slika 65 - Odabir opcije "More > >" za prikaz dodatnih opcija | 55  |
| Slika 66 - Prikaz svih opcija za višerazinsku listu           | 55  |
| Slika 67 - Kategorija "styles" u kartici "HOME"               | 57  |
| Slika 68 - Padajući izbornik za stilove                       | 57  |
| Slika 69 - Izbornik za izradu novog stila                     | 58  |
| Slika 70 - Umetanje sekcija                                   | 60  |
| Slika 71 - skriveni simbol za prekid sekcije                  | 61  |
| Slika 72 - Povezivanj s prijašnjom sekcijom                   | 61  |
| Slika 73 -Formatiranje brojanja stranica                      | 62  |
| Slika 74 – Izrada sadržaja - Table of Content                 | 63  |
| Slika 75 - Izrada sadržaja                                    | 64  |
| Slika 76 - Podešavanje tablice sadržaja                       | 65  |
| Slika 77 - Hyperlink opcija                                   | 65  |
| Slika 78 - Podešavanie tablice sadržaja 2                     | 65  |
| Slika 79 - Table of figures                                   | 66  |
| Slika 80 - Izbornik za Table of Figures                       | 66  |
| Slika 81 - Praćenje promjena                                  | 68  |
| Slika 82 - Načini prikaza promiena                            | 68  |
| Slika 83 - Odabir vrste promiena za praćenje                  | 69  |
| Slika 84 - Odabir osoba za koje se prate promiene             | 69  |
| Slika 85 - Odabir načina prikaza informacija o promjenama     | 70  |
| Slika 86 - Prozor za detalian pregled promiena.               |     |
| Slika 87 - Prozor za detaljan pregled promjena                | 70  |
| Slika 88 - Prihvaćanje promiena                               | 71  |
| Slika 89 - Odbacivanje nastalih promjena                      |     |
| Slika 90 - Usporedba i spajanje dokumenata                    | 72  |
| Slika 91 - Usporedba dokumenata                               | 72  |
| Slika 92 - Oncija Restrict Editing                            | 72  |
| Slika 92 - Moguénosti zaštite dokumenta                       | / 3 |
| שוועם אין אוטארווטאו דמאווב מטאמווופוונם                      | / ว |